## Dell<sup>™</sup> Vostro<sup>™</sup> 410 ស្យេវភៅណែនាំ និងឯកសារយោងរហ័ស

ម៉ូំដែលល DCGAF

## ចំណាំ សំគាល់ និងប្រយ័ត្ន

💋 ចំណាំ: ចំណាំបង្ហាញអំពីព័ត៌មានសំខាន់ដែលជួយអ្នកឱ្យប្រើប្រាស់កុំព្យូទ័របានកាន់តែលួ។

C សំ**គាល់:** សំគាល់បង្ហាញអំពីការខ្វូចខាតដែលអាចកើតមាន ចំពោះផ្នែករឹង ឬការបាត់ទិន្នន័យ ហើយវាក៍ំប្រាប់

#### 🛆 ប្រយ័ត្ន: បង្ហាញអំពីការខូចខាតទ្រព្យសម្បត្តិដែលអាចកើតមាន របួសផ្ទាល់ខ្លួន ឬការស្ទាប់។

បើអ្នកបានទិញកុំព្យូទ័រម៉ាក Dell™ ឯកសារយោងសំរាប់ប្រព័ន្ធប្រតិបត្តិការMicrosoft Windows នេះ មិនអាចយកមកអនុវត្តបានទេ ។

ម៉ូឌែល DCGAF

ខែមីនា ឆ្នាំ 2008 P/N Y017C Rev. A00

ຕໍ່ສ້ອງລະລາສຸດອອກສາງແລະ ສາຮອງລະກາຊູໄສ່ຮູງແລ້ງລະກາຊໍລະດໍລາອີອອາຊຸລະລາ © 2008 Dell Inc. າຽງເຮີຊີເຮຍຮ່ວຍາ

ការថតចន្លួនផ្នែកណាក៏ដោយ មើគ្មានការអនុញ្ញាតខាលាយលក្ខណ៍អក្សរខាមុនពី Dell Inc. នេ ត្រូចហាមខាដាច់ខាត។

និក្ខិត្តសញ្ញានៅក្នុខឯកសារនេះគឺ: Dell, Vostro, DellConnect ហើយនិម្លិតសញ្ញារចស់ DELL គឺថានិក្ខិត្តសញ្ញារចស់ Dell Inc.។ Bluetooth គឺមានចុះបញ្ជីនិក្ខិតសញ្ញា ដែលថាកម្មសិច្ឆិទេស Bluetooth SIG, Inc. ហើយត្រូនច្រើរជាយ Dell ក្រោមអាថ្មាច័ណ្ Intel, Core ហើយ Pentium ត្រួនបានចុះបញ្ជីនិក្ខិតសញ្ញារចស់ Intel ថ្យ៉ាវៀវាក្យ៉ិន នៅសមារដ្ឋអាមេរិក និចច្រទេសវេទ្យខេត្យក។ Blu-ray Disc គឺថានិក្ខិតសញ្ញារចស់ Blu-ray Disc សៃស្យូទាំក្យិន។ Microsoft, Windows និខ Windows Vista គឺអាចថានិក្ខិតសញ្ញា ឬថានិក្ខិតសញ្ញារថល់ Microsoft Corporation នៅសមារដ្ឋអាមេរិក និច/ច្រូ ច្រទេសវេទ្យខេត្យក។

និភ្លិតសញ្ញា និទពាលិខ្លីនាមដេរួទទៀតអាចគ្រួទបានយកមកច្រើច្រាស់នៅភូទ៦ភសារនេះ ដើម្បីសម្ដៅនៅលើ អន្តភាពដែលនាមនារដ្ឋាភសញ្ញា និខឈ្មោះ ឬ៥លិត៥លដ្យេទទៀត។ Dell Inc. មិននាមនារដលម្រយោទន៍ កម្មសិច្ឆិករនៅភូទនិភ្លិតសញ្ញា និខពាណិខ្លីនាមណាមួយនេ ក្រៅពីកម្មសិច្ធិមេសំខ្លួន៦០។

## មា**តិ**ការ

| 1 | អំពីកុំព្យូទ័ររ <b>បស់អ្នក</b>                 | . 7 |
|---|------------------------------------------------|-----|
|   | ទិជ្ជភាពខាងមុខ                                 | . 7 |
|   | ទិដ្ឋភាពខាងក្រោយ                               | . 8 |
|   | ឌុយផ្ទាំងខាងក្រោយ                              | . 9 |
|   |                                                |     |
| 2 | ការរៀបចំកុំព្យូទ័ររបស់អ្នក                     | 11  |
|   | ការរៀបចំលឿន                                    | 11  |
|   | ការតម្លើងកុំព្យូទ័ររបស់អ្នកនៅក្នុងកន្លែងបិទជិត | 16  |
|   | ការឥភ្ជាប់ទៅអ៊ិនធីណិត                          | 18  |
|   | ការរៀបចំការតភ្លាប់បណ្តាញអ៊ិនធឺណិតរបស់អ្នក      | 18  |
|   | ការផ្ទេរព័ត៌មានទៅកុំព្យូទ័រថ្មី                | 19  |
|   | ប្រព័ទ្ធប្រតិបត្តិការ Microsoft® Windows® XP   | 19  |
|   | Microsoft Windows Vista®                       | 23  |

| 3 | ការណែនាំបច្ចេកទេស                      | 25 |
|---|----------------------------------------|----|
| 4 | ការដោះស្រាយបញ្ហា                       | 33 |
|   | <b>ឧបករណ៍</b>                          | 33 |
|   | អំពូលភ្លើងចូល                          | 33 |
|   | ក្វដសម្លេងប៊ីប                         | 33 |
|   | សារកំហុស                               | 35 |
|   | សារប្រព័ន្ធ                            | 40 |
|   | ការដោះស្រាយបញ្ហាបញ្ហាផ្នែករឹង រីទុន    | 41 |
|   | រោគវិនិច្ឆ័យរបស់ក្រុមហ៊ុន Dell         | 42 |
|   | ព័ត៌មានជំនួយស្តីពីការដោះស្រាយបញ្ហា     | 44 |
|   | បញ្ហាថាមពល                             | 44 |
|   | បញ្ហាអង្គចងចាំ                         | 45 |
|   | ការជាប់សោ និងបញ្ហាផ្នែកទន់             | 46 |
|   | សេវាព័ត៌មានថ្មីស្តីពីបច្ចេកទេស Dell    | 48 |
|   | ឧបករណ៍គាំទ្រ Dell                      | 48 |
|   |                                        |    |
| 5 | ការតម្លើងផ្នៃកទន់ឡើងវិញ                | 51 |
|   | កម្មវិធីបញ្ហា                          | 51 |
|   | ការកំណត់អត្តសញ្ញាណកម្មវិធីបញ្ចា        | 51 |
|   | ការតម្លើង Drivers and Utilities ឡើងវិញ | 52 |

|   | ការប្រើ Microsoft Windows System Restore              | 54 |
|---|-------------------------------------------------------|----|
|   | ការប្រើ Dell <sup>™</sup> PC Restore និង Dell Factory |    |
|   | Image Restore                                         | 56 |
|   | ការប្រើប្រាស់មេឌៀប្រព័ន្ធប្រតិបត្តិការ                | 59 |
|   |                                                       |    |
| 6 | ะางหน้ะเกด                                            | 61 |
| 0 |                                                       | 01 |
|   |                                                       |    |
| 7 | ការទទួលជំនួយ                                          | 63 |
|   |                                                       | 63 |
|   | ບເງລະຊັເກາະຊັກ                                        | 03 |
|   | សេវាគាទ្របច្ចេកទេស និងសេវាបម្រេអឥថិជន                 | 64 |
|   | DellConnect™                                          | 64 |
|   | សេវានៅលើអ៊ិនធីណិត                                     | 64 |
|   | សេវាកម្មរបស់ AutoTech                                 | 65 |
|   | សេវាកម្មស្វ័យប្រវត្តិក្នុងការបញ្ជាទិញ                 | 65 |
|   | ពេរាជាមួយការពេរាឆ្និយរបស់អ្នក                         | 65 |
|   | M                                                     |    |
|   | ด์ก็ยายมัติสณิสสณ                                     | 66 |
|   | ការយកទំនិញមកវិញសំរាប់ការធានាជូសជុល ឬ ឥណទាន            | 66 |
|   | មុនពេលអ្នកទូរសព្ទ័មក                                  | 66 |
|   | ជការទាក់ទងមក Dell                                     | 69 |

| 8    | សេចក្តីបន្ថែម                    | 71 |
|------|----------------------------------|----|
|      | សំគាល់ FCC (សំរាប់សហរដ្ឋអាមេរិក) | 71 |
|      | FCC ប្រភេទ B                     | 71 |
|      | សំគាល់សំរាប់ផលិតផលម៉ាក្រូទស្សន៍  | 72 |
| លិបី | វិក្រម                           | 73 |

# អំពីកុំព្យូទ័ររ**បស់**អ្នក

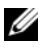

1

3

5

7

💋 ចំណាំ: សំរាប់ ព័ត៌មានបន្ថែមអំពីផែ និងឧបករណ៍តភ្ជាប់កុំព្យូទ័ររបស់អ្នក សូមមើលសៀវភៅ បច្ចេកវិទ្យា Dell នៅលើកុំព្យូទ័ររបស់អ្នក ឬមើល support.dell.com.

## ទិដ្ឋភាព**ខាង**មុ**ខ**

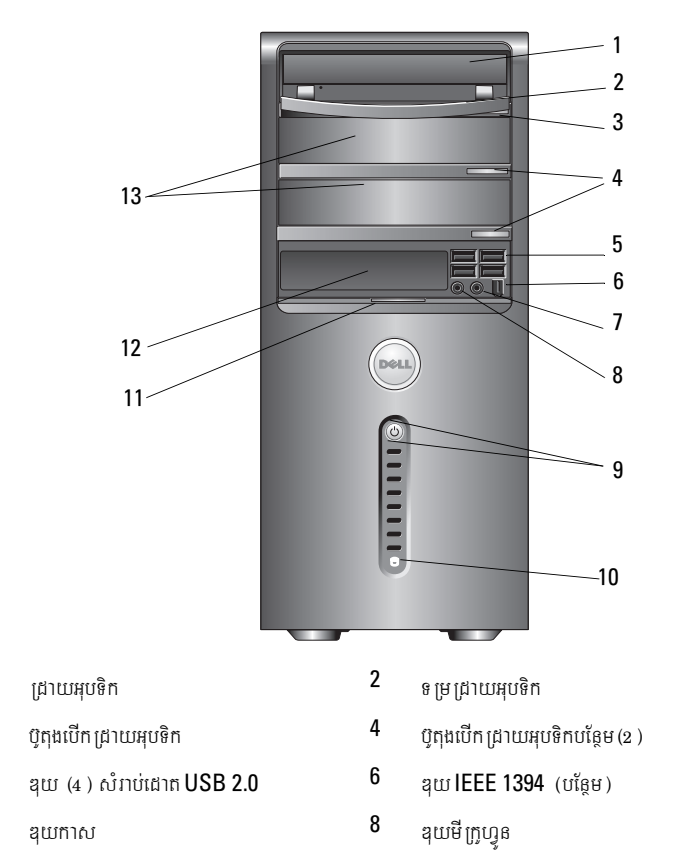

- 9 ប៊ូតុងបើក អំពូលភ្លើង
- 11 កពា្លាប់ ច្រកខាងមុខ
- 13 របាំង ជ្រាយអុបទិក (2 )

## ទិដ្ឋ**ភាពខាង**ក្រោយ

- 12
- 10 ឌុយមីក្រូហ្វូន អំពូលសកម្មភាពដ្រាយ
- ជ្រាយ FlexBay (បន្ថែម)

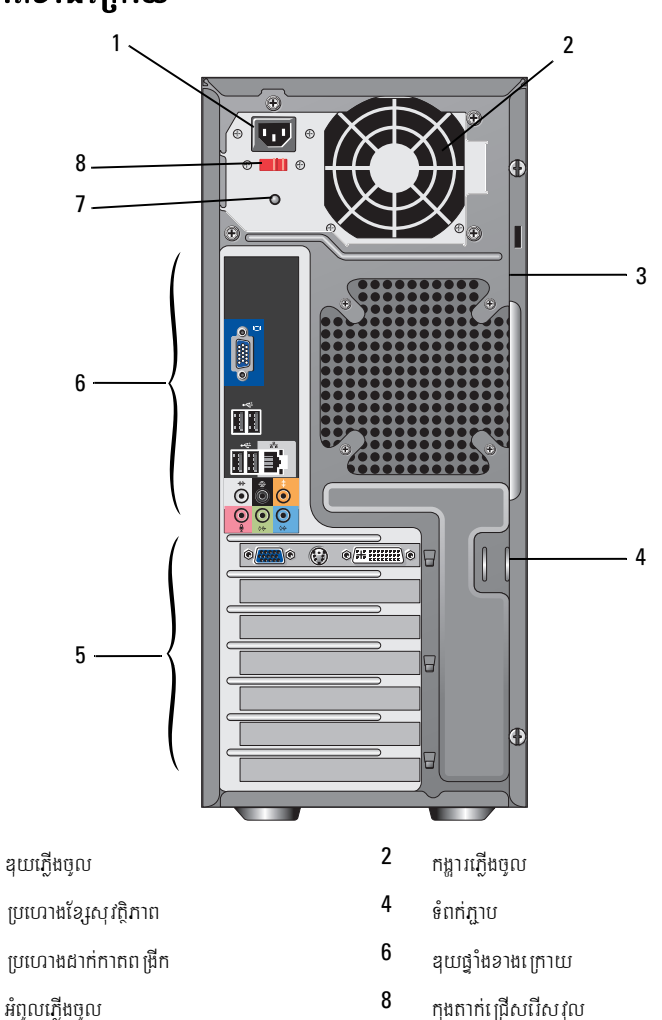

1

3

5

7

## **ឌុយផ្នាំងខាង**ក្រោយ

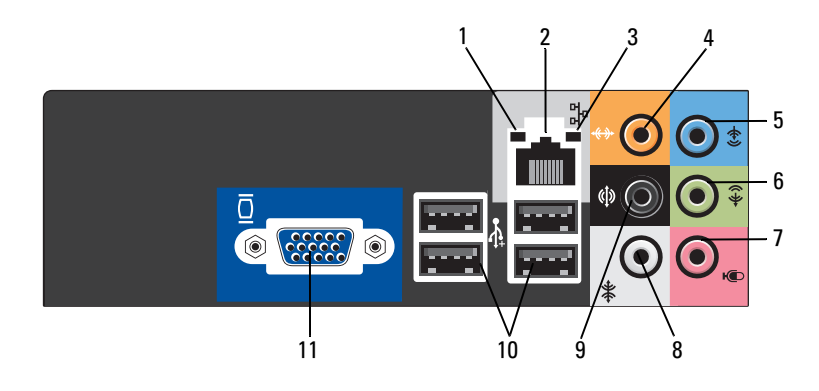

- 1 ភ្លើងជាប់បណ្តាញ
- 3 ភ្លើងសកម្មភាពបណ្ដាញ
- 5 ខ្មុយសម្លេងចូល
- 7 មីក្រូហ្វូន
- 9 ឌុយសឺរ៉ោនធ្វេង/ស្ដាំ ខាងក្រោយ

- 2 ឌុយអាជាប់ទ័របណ្តាញ
- 4 ឌុយកណ្តាល/ដូរសម្លេង
- 6 ឧយសម្លេងចេញឆ្វេងស្តាំខាងមុខ
- 8 ខ្មុយសឺរ៉ោនឆ្វេង/ស្ដាំចំហៀង

# ការរៀ**បចំ**កុំព្យូទ័ររ**បស់**អ្នក

## ការរៀ**បចំលឿន**

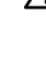

- \Lambda ប្រយ័ព្ន: មុនពេលចាប់ផ្តើមដំណើរការអ្វីមួយនៅក្នុងផ្នែកនេះ សូមធ្វើតាមសេចក្តីណែនាំសុវត្ថិភាព ដែលផ្តល់ឱ្យ ជាមួយនឹងកុំព្យូទ័ររបស់អ្នក។
- 💋 ចំណាំ: ឧបករណ៍មួយចំនួនអាចនឹងមិនបានផ្តល់មកឱ្យទេ ប្រសិនបើអ្នកមិនកុំម្តង់។
  - 1 ភ្ជាប់កុំព្យូទ័ររបស់អ្នកដោយប្រើខ្មែរប្រភេទដូចជា: ខ្មែរអាដាប់ទ័រ Y មុខពីរចេញពីម៉ូនីទ័រមួយ, ខ្មែរ DVI ពណ៌ស ឬខ្សែរីដេអូខៀវ។

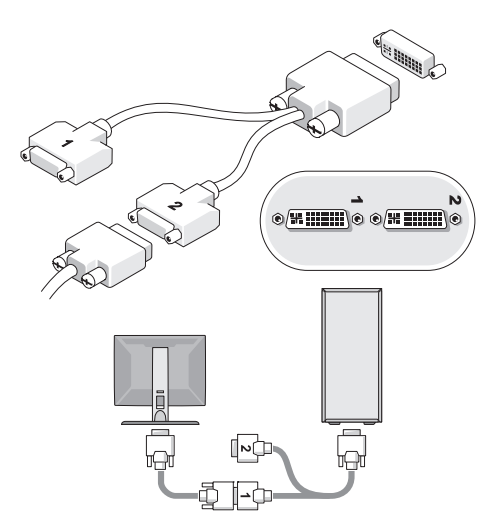

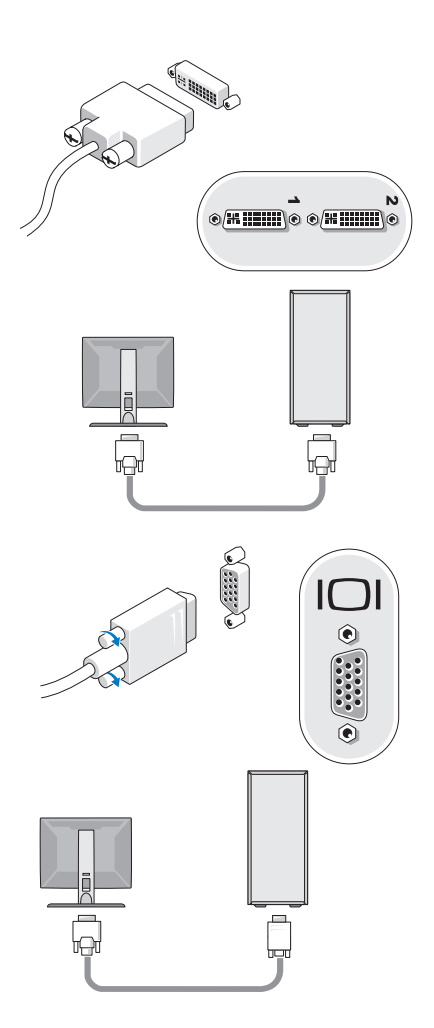

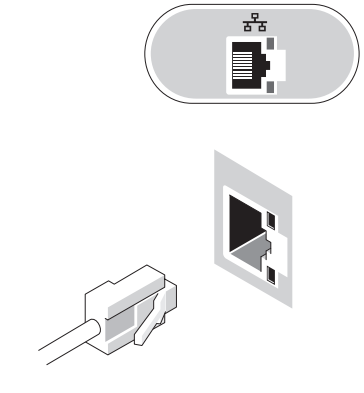

**3** ដោតខ្សែបណ្តាញ ។

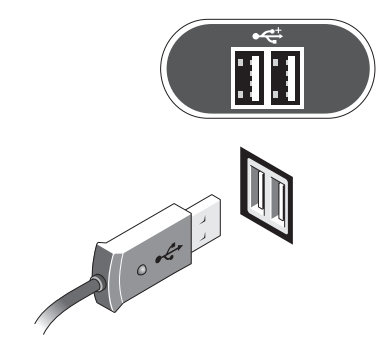

**2** ដោតឧបករណ៍ប្រើ USB ដូចជាក្តារចុច ឬក្នុនកណ្តរ។

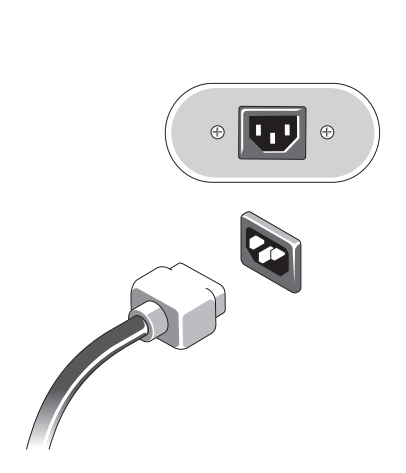

5 តភ្ជាប់ខ្សែភ្លើង ។

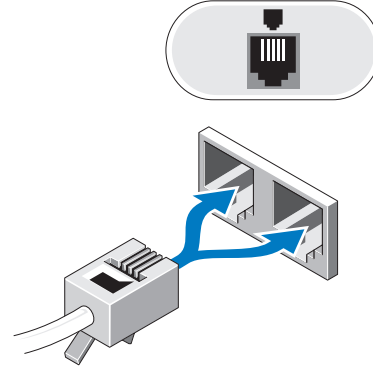

4 ដោតម៉ូដិម។

ចុចលើប៊្វតុងបើកនៅលើម៉្វូនីទ័រ និងលើកុំព្យូទ័រ។ 6

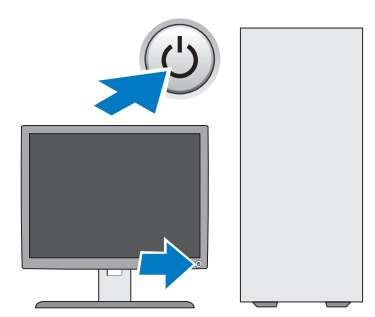

តភ្ជាប់ទៅនឹងបណ្តាញរបស់អ្នក ។ 7

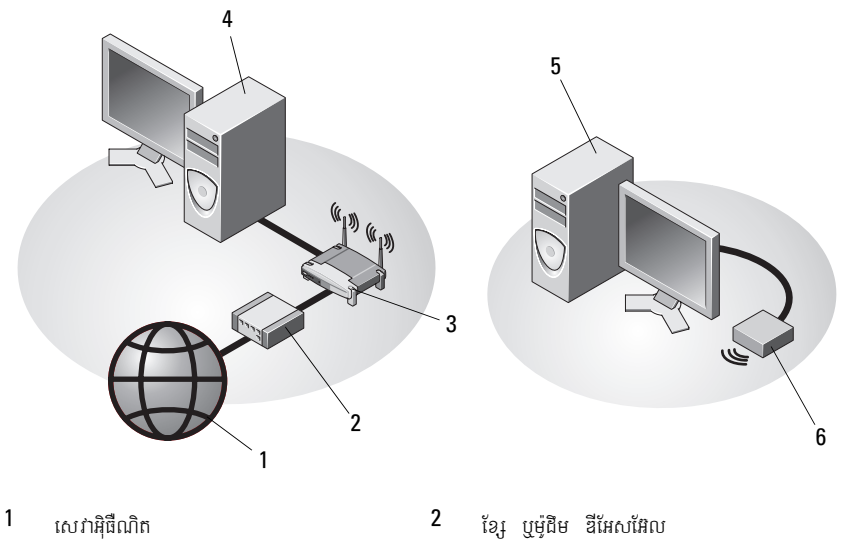

- 3 ច្រក ឥត ប្រើខ្សែ
- 5 កុំព្យូទ័រលើតុ ប្រើជាមួយ USB ឥតប្រើខ្សែ
- 4 កុំព្យូទ័រលើតុដែលមានអាដាប់ទ័របណ្តាញ
- 6 អាដាប់ទ័រ USB ឥតប្រើខ្សែ

## ការតម្លើងកុំព្យូទ័ររបស់អ្នកនៅក្នុងកន្លែងបិទជិត

ការតម្លើងកុំព្យូទ័ររបស់អ្នក នៅកន្លែងបិទជិតអាចធ្វើឱ្យខ្យល់ពិបាកចេញចូល ហើយមានឥទ្ធិពល មិនល្អ សំរាប់កុំព្យូទ័ររបស់អ្នក ព្រមទាំងអាចនាំឱ្យឡើងក្តៅជ្រួលទៀតផង។ សូមធ្វើតាមសេចក្តីណែនាំ ខាងក្រោម នៅពេលតម្លើងកុំពុទ្រ័ររបស់អ្នកនៅកន្លែងបិទជិត ។

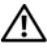

#### 🎊 ប្រយ័ត្ន: មុនពេលតម្ងើងកុំព្យូទ័ររបស់អ្នកនៅកន្លែងបិទជិត សូមអានសេចក្តីណែនាំស្តីពីសុវត្ថិភាព ដែលមានភ្ជាប់មកជាមួយកុំព្យូទ័ររបស់អ្នក។

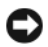

ប្រតិបត្តិការជាអតិបរមា។ សីតុណ្ហភាពក្នុងបន្ទប់ត្រូវពិនិត្យមើលឱ្យបានត្រឹមត្រូវពេលតម្លើងកុំព្យូទ័រ របស់អ្នកនៅក្នុងកន្លែងបិទជិត។ ឧទាហរណ៍ ប្រសិនបើបន្ទប់មានសីតុណ្ហភាព 25°C (77°F) អាស្រ័យទៅលើការណែនាំនៅក្នុងកុំព្យូទ័ររបស់អ្នក អ្នកអាចមានកម្រិតសីតុណ្ហភាពប្រែប្រួលតែ 5° ទៅ 10°C (9° ទៅ 18°F) មុនពេលកុំព្យូទ័ររបស់អ្នកមាន សីតុណ្ហភាពនៃការប្រតិបត្តិជាអប្បបរមា។ សំរាប់ព័ត៌មានបន្ថែមស្តីពីសីតុណ្ហភាពនៃកុំព្យូទ័ររបស់អ្នក សូមមើល "្យូ៨ចេិថិចាតឿនស" នៅទំព័រ 25 ។

- ទុកចន្លោះយ៉ាងតិច 10.2-ស.ម (4-អ៊ីញ) ដើម្បីឱ្យចរន្តខ្យល់នៅគ្រប់ជ្រុងដែលមានរន្ធខ្យល់ទាំងអស់ • នៃកំពុទ្រ័រចេញ ចូលបានត្រឹមត្រូវ។
- ប្រសិនបើកន្លែងដែលអ្នកទុកកុំព្យូទ័រមានច្រកទ្វារ ទ្វារនោះ ត្រូវចំហរយ៉ាងហោចណាស់ឱ្យខ្យល់អាច • ចេញចូលបានយ៉ាងតិច 30-ភាគរយពីកន្លែងបិទជិតនោះ នៅខាងមុខ ឬនៅខាងក្រោយ។

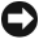

ចេញចូលគ្រប់គ្រាន់ អាចមានឥទ្ធិពលមិនលួ សំរាប់កុំព្យូទ័ររបស់អ្នក ព្រមទាំងអាចនាំឱ្យឡើងក្តៅជ្រុល ទៀតផង។

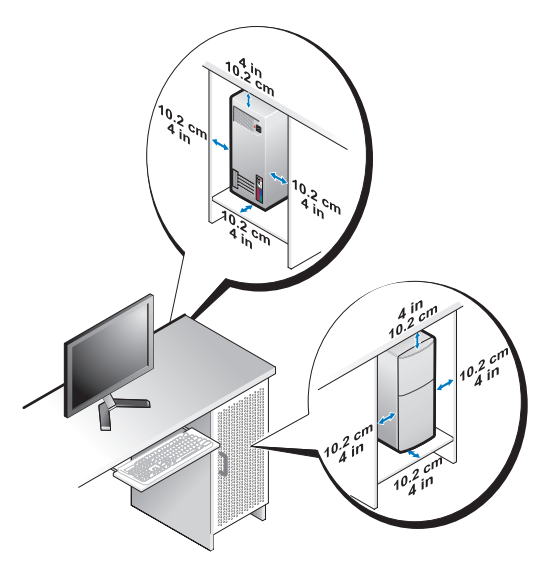

ប្រសិនបើកុំព្យូទ័ររបស់អ្នកបានតម្លើងនៅជ្រុង ឬក្រោមតុ សូមទុកចន្លោះយ៉ាងហោចណាស់ 5.1-ស.ម
 (2-អ៊ីញ) ឆ្ងាយពីផ្នែកខាងក្រោយនៃកុំព្យូទ័រ និងជញ្ជាំង ដើម្បីឱ្យខ្យល់ចេញចូលបានសមរម្យ។

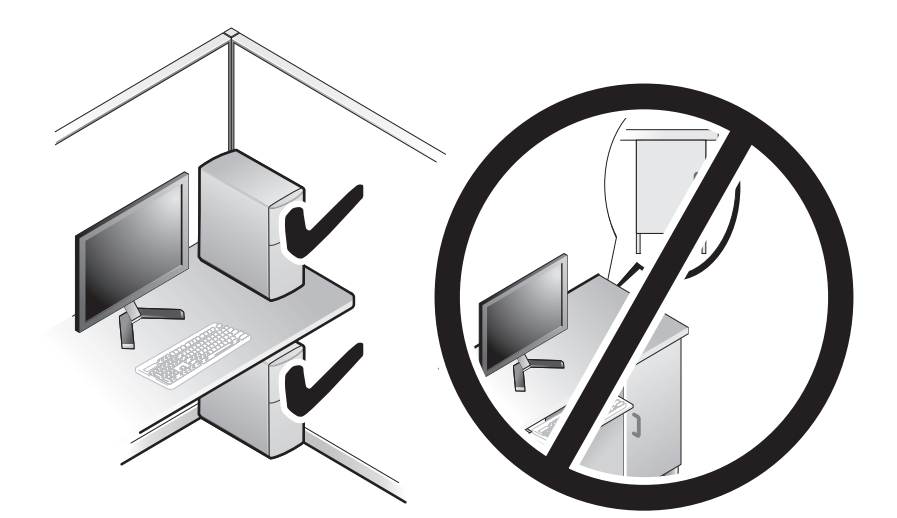

## ការ**តភ្ជាប់**ទៅអ៊ិនធីណិត

💋 ចំណាំ: អ្នកផ្តល់សេវាអ៊ិនធីណិត និងការផ្តល់អ្នកផ្តល់សេវាអ៊ិនធីណិត នៅតាមប្រទេសនីមួយៗ មិនដូចគ្នាទេ។ ដើម្បីពភ្ញាប់អ៊ិនធឺណិត អ្នកត្រូវមានម៉ូដឹម ឬការភ្ញាប់បណ្តាញ និងអ្នកផ្តល់សេវាអ៊ិនធឺណិត។ *ប្រសិនបើអ្នក កំពុងតែប្រើបណ្តេញ dial-up* អ្នកត្រូវតភ្ជាប់ខ្មែរទូរស័ព្ទឌុយម៉ូដឹម នៅលើកុំព្យូទ័រ និងតភ្ជាប់ទៅនិងខ្មែរ ទូរស័ព្វជាប់ជញ្ចាំង មុនពេលអ្នករៀបចំបណ្តាញអ៊ិនធឺណិត។ *ប្រសិនបើអ្នកកំពុងច្រើ* DSL*ឬបណ្តាញម៉ូដីម ខ្មែរផ្ទាយរណប* សូមទាក់ទងអ្នកផ្តល់សេវាអ៊ិនធឺណិត ឬសេវាទូរស័ព្ទ សំរាប់សេចក្តីណែនាំស្តីអំពីការរៀបចំ។

## ការរៀបចំការតភ្ជាប់បណ្តាញអ៊ិនធីណិតរបស់អ្នក

ដើម្បីរៀបចំបការតភ្ជាប់ណ្ដាញអ៊ិនធឺណិត ដែលមានបណ្ដាញលើផ្ញែក ដែលផ្តល់ដោយអ្នកផ្តល់សេវាអ៊ិនធឺណិត អ្នកត្រូវ:

- រក្សាទុក និងបិទឯកសារណាមួយ ហើយចាកចេញពីកម្មវិធីដែលកំពុងបើក។ 1
- 2 ចចយករបសំណាងរបស់អកផល់សេវាអិនធឺណិតទេរដង លើផែត Microsoft<sup>®</sup> Windows<sup>®</sup> ។
- 3 សូមធ្វើតាមសេចក្តីណែនាំនៅលើអេក្រង់ ដើម្បីបញ្ចប់ការរៀបចំ។

ប្រសិនបើអ្នកមិនមានរូបតំណាងអ្នកផ្តល់សេវាអ៊ិនធឺណិត នៅលើផ្ទៃតរូបស់អ្នកទេ ឬប្រសិនបើ អ្នកចង់រៀបចំការឥត្ញាប់អ្វិនធឺណិត ជាមួយអ្នកផ្តល់សេវាអ៊ិនធឺណិតផ្សេងទៀត សូមអនុវត្តតាមជំហាន ខាងក្រោម។

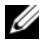

🖉 ចំណាំ: ប្រសិនបើអកមិនអាចតភាប់ទៅអិនធីណិតបានទេ សមមើល *សៀវភៅណែនាំស្តីពីបចេកវិទ្យា វរិទ* Dell ប្រសិនបើអ្នកតភ្ជាប់បានជោគជ័យពេលមុន នោះអ្នកផ្តល់សេវាអ៊ិនធឺណិត អាចមានសេវាផ្សេងទៀត។ សូមទាក់ទងអ្នកផ្តល់សេវាអ៊ិនធីណិតរបស់អ្នក ដើម្បីពិនិត្យ ស្ថានភាពសេវា ឬក៍អ្នកអាចព្យាយាមតភ្ជាប់ម្តងទៀត នៅពេលក្រោយ។

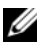

💋 ចំណាំ: ត្រូវត្រៀមព័ត៌មានស្តីពីអ្នកផ្តល់សេវាអ៊ិនធឺណិតទុក។ ប្រសិនបើអ្នកមិនមានអ្នកផ្តល់ សេវាអ៊ិនធឺណិតទេ សូមប្រឹក្សាជាមួយអ្នកជំនួយការផ្នែក ការតភ្ជាប់ទៅអ៊ិនធឺណិត។

#### <sup>↑</sup>បេព័នបេតិបតិការ Microsoft<sup>®</sup> Windows<sup>®</sup> XP

- រក្សាទុក និងបិទឯកសារណាមួយ ហើយចាកចេញពីកម្មវិធីដែលកំពុងបើក។ 1
- 2 ចុចលើ Start  $\rightarrow$  Internet Explorer  $\rightarrow$  Connect to the Internet ។
- 3 ក្នុងបង្អួចបន្ទាប់ ចុចជម្រើសត្រឹមត្រូវ:
  - ប្រសិនបើអ្នកមិនមានអ្នកផ្តល់សេវាអ៊ិនធឺណិតទេ ចុចលើ Choose from a list of Internet • service providers (ISPs) 9
  - **ប្រសិនបើ**អ្នកទទួលបាន ព័ត៌មានស្តីពីការរៀបចំ ពីអ្នកផ្តល់សេវាអ៊ិនធឺណិតរួចហើយ ឬន្លែអ្នក • មិនបានទទួលស៊ីឌីវៀបចំ សូមចុចលើ Set up my connection manually ។
  - ប្រសិនបើអ្នកមានស្ទីឌីរៀបចំហើយ សូមចូច Use the CD I got from an ISP ។ ٠

#### 4 นณิษิท Next ๆ

ប្រសិនបើអ្នកបានជ្រើសរើសយក Set up my connection manually នៅក្នុងជំហានទីរ សូមបន្តទេវ ដល់ជំហានទី5 ។ បើមិនដូច្នោះទេ សូមធ្វើតាមសេចក្តីណែនាំ លើអេក្រង់ ដើម្បីបញ្ចប់ការរៀបចំ ។

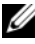

💋 ចំណាំ: បសិនបើអ្នក មិនដឹងថាត្រូវជ្រើសរើសយកការតភ្ជាប់ប្រភេទមួយណាទេ សូមទាក់ទងអ្នកផ្តល់សេវា អិនធីណិត។

- ចុច ជម្រើសត្រឹមត្រូវស្ថិតនៅក្រោម How do you want to connect to the Internet? 5 บฐาบ่ยกตุចเលี Next ๆ
- ប្រើព័ត៌មានដំឡើងផ្តល់ឱ្យដោយ អ្នកផ្តល់សេវាអ៊ិនធឺណិត ដើម្បីបញ្ចប់ការរៀបចំ។ 6

#### <sup>®</sup>Microsoft Windows Vista<sup>®</sup>

- 1 រក្សាទុក និងបិទឯកសារណាមួយ ហើយចាកចេញពីកម្មវិធីដែលកំពុងបើក។
- ចុចលើប៉ិតុង Windows Vista Start 🚱 → Control Panel ។ 2
- 3 ក្រោម Network and Internet ចុចលើ Connect to the Internet ។
- 4 នៅក្នុងឆ្នាំង Connect to the Internet ឬចលើ Broadband (PPPoE) ឬ Dial-up អា ស្រ័យទៅលើរបៀបដែលអ្នកចង់តភ្ជាប់ :
  - ជ្រើសរើស Broadband ប្រសិនបើអ្នកនឹងត្រូវ DSL ម៉ូដិមផ្ទាយរណប ម៉ូដិមឲ្រទស្សន៍ខ្មែរកាប ឬការតភ្ជាប់បច្ចេកវិទ្យាប្អធូសដោយឥតប្រើខ្សែ ។
  - ជ្រើសរើស Dial-up ប្រសិនបើអ្នកនឹងប្រើម៉ូដឹម dial-up ឬ ISDN ។
- 🖉 ចំណាំ: ប្រសិនបើអ្នក មិនដឹងថាត្រូវជ្រើសរើសយកការតភ្ជាប់ប្រភេទមួយណាទេ សូមចុចលើ Help me choose ឬទាក់ទងអ្នកផ្តល់សេវាអ៊ិនធីណិតរបស់អ្នក។
  - អនុវត្តតាមការណែនាំនៅលើអេក្រង់ ហើយប្រើប្រាស់ព័ត៌មានស្តីពីរៀបចំដែលផ្តល់ដោយអ្នកផ្តល់សេវា 5 អ៊ីនធឺណិតរបស់អ្នក ដើម្បីបពាប់ការរៀបចំ។

## ការផ្នេរព័ត៌មា**ន**ទៅកុំព្យូទ័រថ្មី

## ប្រព័ន្ធប្រតិបត្តិការ Microsoft<sup>®</sup> Windows<sup>®</sup> XP

Windows XP មានផ្តល់របៀបផ្ទេរឯកសារនិងទម្រង់ ដើម្បីផ្ទេរទិន្នន័យពីកុំព្យូទ័រមួយទៅកុំព្យូទ័រ ថ្មីមួយទៀត ។ អ្នកអាចផ្ទេរទិន្នន័យទៅកុំទុទ្រ័រថ្មីតាមបណ្តាញ ឬការតភ្ជាប់ជាសេរី ឬអ្នកអាចផ្ទុកទិន្នន័យ នៅលើមេឌៀ ដែលអាចលុបបាន ដូចជា ស៊ីឌីចម្លង សំរាប់ផ្នេរទិន្នន័យពីកុំពុទ្រ័រមួយទៅកុំពុទ្រ័រថ្មីមួយទៀត។

ចំណាំ: អ្នកអាចផ្ទេរព័ត៍មានពីកុំព្យូទ័រចាស់ទៅកុំព្យូទ័រថ្មី ដោយគ្រាន់តែអ្នកតភ្ជាប់ខ្សែសេរីដោយថ្នាល់ ទៅផែចូល/ផែចេញ (I/O) នៃកុំព្យូទ័រទាំងពីរតែប៉ណ្ណោះ។ សំរាប់សេចក្តីណែនាំស្តីអំពីការរៀបចំការតភ្ជាប់ខ្សែ រវាងកុំព្យូទ័រទាំងពីរ សូមមើល Microsoft Knowledge Base Article #305621 ដែលមានចំណងជើងថា How to Set Up a Direct Cable Connection Between Two Computers in Windows XP ។ ព័ត៌មាននេះ មិនអាចរកបានទេ នៅក្នុងប្រទេសមួយចំនួន។

សំរាប់ការផ្ទេរព័ត៌មានទេវកុំព្យូទ័រថ្មី អ្នកត្រូវតែដំណើរការតាមរបៀបផ្ទេរឯកសារ និងទម្រង់។

#### ការដំណើរការ របៀបផ្ទេរឯកសារ និងទម្រង ជាមួយមេឌៀប្រព័ន្ធប្រតិបត្តិការ

**ចំណាំ:** ដំណើរការនេះ កម្រូវឱ្យមានមេឌៀ ប្រព័ន្ធប្រតិបត្តិការ។ មេឌៀនេះ ជាជម្រើសបន្ថែម ហើយអាចនឹងគ្មាននៅក្នុងកុំព្យូទ័ររបស់អ្នកទេ។

ដើម្បីរៀបចំកុំព្យូទ័រសំរាប់ផ្ទេរឯកសារ:

- 1 បើករបៀបផ្ទេរឯកសារនិងទ ម្រង់: ចុចលើ Start→ All Programs→ Accessories→ System Tools→ Files and Settings Transfer Wizard ។
- 2 នៅពេលមានការស្វាគមន៍ពី Files and Settings Transfer Wizard លើអេក្រង់ ចុចលើ Next ។
- 3 เล่นเป็นกุม Which computer is this? เล่นเป็นกุกษั อุษ New Computer→ Next ฯ
- 4 เล่าเพิ่ณัฐ i Do you have a Windows XP CD? เล่าเพิ่มหูกน่ ชุข ี will use wizard from Windows XP CD→ Next า
- 5 ពេលឃើញអក្សរ Now go to your old computer បើកឯកសារចាស់ចេញពីកុំព្យូទ័ររបស់អ្នក ។
- ទៀ ចៀផយ ដាតា ថរៀម តហរ ៀលដ ចៀមផុតរ៉េ:
  - 1 នៅលើកុំព្យូទ័រចាស់មាន ចូលទៅក្នុងមេឌៀ ប្រព័ន្ធប្រតិបត្តិការ Windows XP ។
  - 2 នៅលើ Welcome to Microsoft Windows XP ចុច Perform additional task ។
  - 3 เกณเบ็ญសัនูง What do you want to do? ចุบ Transfer files and settings→ Next ฯ
  - 4 เลา่เพิ่งห้ฐา Which computer is this? ชุข Old Computer→ Next ฯ
  - 5 នៅលើសំនួរ Select a transfer method ចុចជ្រើសរើសយកវិធីដែលអ្នកចង់ផ្ទេរឯកសារ។

- 6 នៅលើសំនួរ What do you want to transfer? នៅលើអេក្រង់ ជ្រីសរើសយកឯកសារ ដែលអ្នកចង់ផ្ទេរ ហើយចុចលើ Next ។ បន្ទាប់ពីបានចម្លងព័ត៌មានរួចហើយ នោះនិងមានអក្សរថា ពហរ Completing the Collection Phase នៅលើអេក្រង់ ។
- **7** ចុចលើ **Finish** ។

ដើម្បីផ្ទេរទិន្នន័យទៅកុំព្យូទ័រថ្មី :

- 1 នៅលើអេក្រង់ Now go to your old computer នៅលើកុំព្យូទ័រថ្មី ចុចលើ Next ។
- 2 នៅលើអេក្រង់ Where are the files and settings? ជ្រើសរើសយកវិធី ដែលអ្នកបានជ្រើសយក សំរាប់ការផ្ទេរឯកសារ ហើយចុចលើ Next ។ ទម្រង់នេះ អនុវត្តលើឯកសារ និងការរៀបចំដែលបានជ្រើសរើសយក សំរាប់កុំព្យូទ័ររបស់អ្នក។
- 3 នៅលើអេក្រង់មានអក្សរ Finished ចុចលើ Finished ហើយចាប់ផ្តើមកុំព្យូទ័រឡើងវិញ ។

#### ដំណើរការផ្ទេរឯកសារ និងទម្រង់ ដោយគ្មានមេឌៀប្រព័ន្ធប្រតិបត្តិការ

ដើម្បីដំណើរការផ្នេរឯកសារ និងទ ម្រង់ដោយគ្មានមេឌៀ ប្រព័ន្ធ ប្រតិបត្តិ អ្នក ត្រូវតែបង្កើតទ ម្រង់ថាសជំនួយ ដើម្បីបម្រុងទុក ឯកសាររូបភាព មេឌៀដែលអាចលុបចោលបាន ។

ដើម្បីបង្កើតថាសជំនួយ សូមប្រើកុំព្យូទ័រថ្មី ដែលមានកម្មវិធី Windows XP ហើយអនុវត្តតាមជំហាន ខាងក្រោម :

- เป็กร เช่น่ฐงนกณาง ธินกางญิยธิ์: ธุธเณีเญี Start→All Programs→Accessories→ ธุธ System Tools→ Files and Settings Transfer Wizard ฯ
- 2 នៅពេលដែល Files and Settings Transfer Wizard មាននៅលើអេក្រង់ ចុចលើ Next ។
- 3 នៅពេលមានសំនួរ Which computer is this? នៅលើអេក្រង់ ចុចលើ ណាិ Computer→ Next ។
- 4 เธาเถณยาธณัฐ1 Do you have a Windows XP CD? เธาเณีนทุกษ์ ចุช I want to create a Wizard Disk in the following drive→ Next ฯ
- 5 បញ្ចូលមេឌៀចល័ត ដូចជា ស៊ីឌីដែលអាចសរសេរបាន ហើយចុចលើ OK ។
- 6 เธาแถงเสียงหาวยเล็กซาเงตรยยางูบ่เพีย ธิลยาธมกุญเมากเพียมกุหล่งา Now go to your old computer เภาษตุธเพี Next ๆ
- 7 ត្រឡប់ទៅកុំព្យូទ័រចាស់វិញ ។

ដើម្បីថតចម្លងទិន្នន័យពីកុំព្យូទ័រចាស់:

- 1 នៅលើកុំព្យូទ័រចាស់ បញ្ចូលថាសជំនួយ និងចុចលើ Start 
  ightarrow Run ។
- 2 នៅក្នុង Open field នៅលើ Run windows កេច្រកសំរាប់ fastwiz នៅលើមេឌៀដែលអាច លុយធន) និងឲុចលើ OK ។
- **3** នៅលើផ្ទាំង Files and Settings Transfer Wizard ចុចលើ Next ។
- 4 เลาเณีฐาํน Which computer is this? ฐย ู่ใงส Computer→ Next ฯ
- 5 នៅលើផ្ទាំង Select a transfer method ចុចវិធីផ្ទេរឯកសារដែលអ្នកចង់បាន។
- 6 នៅលើផ្ទាំង What do you want to transfer? ជ្រើសរើសយកឯកសារដែលអ្នកចង់ផ្ទេរ និងចុចលើ Next ។

បន្ទាប់ពីបានថតចម្លងព័ត៌មានរួចហើយ និងមានផ្ទាំង Completing the Collection Phase លេចឡើងមក ។

**7** ចុចលើ Finish ។

ដើម្បីផ្ទេរទិន្នន័យទៅកុំព្យូទ័រថ្មី :

- เธาเญี่ฐาำ Now go to your old computer เธาเญิทุ้ญรัง ฐี ญษตุธเญี Next ฯ
- 2 នៅលើផ្ទាំង Where are the files and settings? ជ្រើសរើសយកវិធីដែលអ្នកបាន ជ្រើសយក សំរាប់ការផ្ទេរទ ម្រង់ និងឯកសាររបស់អ្នក និងចុចលើ Next ។អនុវត្តតាមសេចក្តីណែនាំនៅលើអេក្រង់ ។ ទម្រង់នេះ និងអាន ឯកសារដែលបាន ប្រមូល ហើយអនុវត្តទៅក្នុងកុំល្យូទ័រថ្មីរបស់អ្នក ។ នៅពេលដែលទម្រង់ និងឯកសារទាំងអស់បានអនុវត្តរួចហើយ នោះនិងមានផ្ទាំង Finished លេចឡើងមក ។
- **3** ចុចលើ Finished ហើយចាប់ផ្តើមកុំព្យូទ័រថ្មីម្តងទៀត ។
- **ខំណាំ:** សំរាប់ព័ត៍មានបន្ថែមស្តីពីដំណើរការនេះ ស្វែងរកមើល support.dell.com សំរាប់ឯកសារស្តីពីវិធីផ្ទេរឯកសារពីកុំព្យូទ័រចាស់ទៅកុំព្យូទ័រថ្មី #154781 (តើមានវិធីខុសប្លែកអ្វីក្នុងការផ្ទេរឯកសារពីកុំព្យូទ័រចាស់របស់ខ្ញុំចូលទៅក្នុងកុំព្យូទ័រថ្មីម៉ាក Dell™ ដោយប្រើប្រព័ន្ធដំណើរការ *Microsoft<sup>®</sup> Windows<sup>®</sup> XP?*) ។

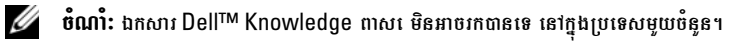

#### Microsoft Windows Vista<sup>®</sup>

- 2 នៅក្នុងប្រអប់ User Account Control ចុចលើ Continue ។

**3** ចុចលើ Start a new transfer ឬ Continue a transfer in progress ។ អនុវត្តតាមសេចក្តីណែនាំដែលផ្តល់ឱ្យ មាននៅលើអេក្រង់តាមរយៈ Windows Easy Transfer wizard ។

# 3

## ការណែ**នាំបច្ចេ**កទេស

💋 ចំណាំ: ការណែនាំអាចខុសគ្នាពីតំបន់មួយទៅតំបន់មួយ។ ដើម្បីព័ត៌មានបន្ថែមទាក់ទងនឹងការកំណត់ រចនាសម្ព័ន្ធនៃកុំព្យូទ័ររបស់អ្នក សូមចុចលើ Startightarrow Help and Support ហើយជ្រើសរើស យកជម្រើសមួយដើម្បីមើលព័ត៌មានស្តីពីកុំព្យូទ័ររបស់អ្នក។

| អង្គដំណើរការ                |                                                                     |
|-----------------------------|---------------------------------------------------------------------|
| ប្រភេទអង្គដំណើរការ          | អង្គដំណើរការ Intel <sup>®</sup> Core™2 Quad FSB រហូតដល់<br>1333 MHz |
|                             | អង្គដំណើរការ Intel Pentium <sup>®</sup> Dual-Core យ៉ាងលោច           |
| កម្រិព2 ទឡ២q ឃ្លាំងសម្ងាត   | ណាស 512 KB បំពង់ផ្ទុះ សំណុំភ្ជាប់ផ្នាព្រំបីច្រក ខ្នងសរសេរ<br>SRAM   |
| ប្រព័ន្ធព័ត៌មាន             |                                                                     |
| ជហិផសពេ                     | ICH9R និង Intel G33                                                 |
| សំណុំធីប                    | RAID l ( אוויק:)                                                    |
| ឌំវ គាំទ្រ                  | ព្រាំពីរ                                                            |
| បណ្តាញរំខាន                 | 24                                                                  |
| កម្រិតឆីប ពី្ស្រ ១ណ្វូ ប៉ិច | 8 Mb                                                                |
| ណីជ                         | សមត្ថភាពប្រទាក់បណ្តាញចូលគ្នា 10/100/1000 ការប្រាស្រ័យទាក់ទង         |
| អង្គចងចា                    |                                                                     |
| ប្រភេទ                      | 667-MHz, 800-MHz DDR2 SDRÅ                                          |
| អង្គចងចាំឌុយភ្ជាប់          | ប្អូន                                                               |
| សមត្ថភាពអង្គចងចាំ           | 512 MB, 1 GB y 2 GB                                                 |
| អង្គចងចាំអប្បបរមា           | 512 MB                                                              |
| អង្គចងចាំអតិបរមា            | 4 GB                                                                |

| វីដេអូ      |                                                                                                    |
|-------------|----------------------------------------------------------------------------------------------------|
| ប្រទេក :    |                                                                                                    |
| បពរ្គូលគ្នា | ីនតលេ បពរ្ភូលគ្នា                                                                                   |
|             | រហ្វតដល់ 64-MB អង្គចងចាំវីដេអ្វ (ចែករំលែកគ្នា) តាមអង្គចង<br>ចាំប្រព័ន្ធសរុបដែលមានចំនួនតិចជាង 512 MB |
|             | រហ្វុពដល 256-MB អង្គចងចាំរីដៃអ្វ (ចែករំលែកគ្នា)<br>តាមអង្គចងចាំប្រព័ន្ធសរុបដែលមានចំនួនតិចជាង ៥១២ ំព |
| ដាច់        | nVidia Geforce 8800 GT (ជម្រើសបន្ថែម)                                                               |
|             | គាំទ្រ Blu-ray Disc™ សមត្ថភាពលេងម្តងទៀត                                                             |
|             | <b>ចំណាំ:ី</b> គាំទ្រសំរាប់កំពស់ពេញដាច់ ជម្រើសក្រាបប្រវែង ៣.៤ <sub>-</sub> តាមរយៈ                   |
|             | PCle x16 រន្ធកាតក្រាប។                                                                              |

| អូឌីយោ              |                                          |
|---------------------|------------------------------------------|
| ប្រភេទ              | Realtek ALC888 (7.1 ប៉ុស្តអូឌីយោ)        |
| ខ្សែបញ្ចូនការពង្រីក |                                          |
| ប្រភេទខ្សែបញ្ចូន    | PCI 2.3                                  |
| -                   | PCI Express 1.1                          |
|                     | SATA 1.0 nig 2.0                         |
|                     | "SB 2.0                                  |
| ល្បឿនខ្មែរបញ្ចូន    | PCI: 133 MB/s                            |
| ы V ф               | PCI Express:                             |
|                     | xl ល្បឿនទ្វេរទិស- 500 MB/s               |
|                     | x16 ល្បឿនធ្វេរទិស- 8GB/s                 |
|                     | SATA: 1.5 Gbps និង 3.0 Gbps              |
|                     | USB: 480 Mbps ល្បឿនខ្ពស 12 Mbps ល្បឿនពេញ |
|                     | 1.2 Mbps ល្បឿនទាប                        |
| PCI:                |                                          |
| аm                  | រ<br>ប                                   |

#### ខ្សែបញ្ចូនការពង្រីក *9ព្យំនតិនុដេច*

| មំហំឌុយ                  | 124 กีด              |  |
|--------------------------|----------------------|--|
| មុខទិត្នត័យឌុយ (អតិបរមា) | 32 ชีท               |  |
| ភជី ខែផរសេស ១១           |                      |  |
| ង៣                       | one xl               |  |
| មំហំឌុយ                  | 36 กีธ               |  |
| មុខទិត្នត័យឌុយ (អតិបរមា) | 1 PCI Express lane   |  |
| PCI Express x16          |                      |  |
| ង៣                       | one x16              |  |
| ទំហំឌុយ                  | 164 ធិនស             |  |
| មុខទិត្នត័យឌុយ (អតិបរមា) | 16 PCI Express lanes |  |

#### ជ្រាយ

| អាចដោតបានពីខាងក្រៅ: | ច្រកគ្រាយមួយទំហ ៣។៥ អ៊ីញ (FlexBay)                                                                                  |
|---------------------|----------------------------------------------------------------------------------------------------|
|                     | រហ្វតដល់ច្រកដ្រាយបីទំហ 5.25 អ៊ីញ                                                                                    |
| អាចដោតបានពីខាងក្នុង | ច្រកដ្រាយ SATA ប្អូនទំហំ ៣។៥ អ៊ីញ                                                                                   |
| ឧបករណ៍ដែលអាចរកបាន   | រហូតដល់ដ្រាយរឹង SATA បី ៣។៥ អ៊ីញ                                                                                    |
|                     | ពីរទៅបី រូវទៅ DVD-ROM ដែលមានទំហំ ៥។២៥ អ៊ីញ<br>DVD+/-RW ជ្រាយចម្រុះពិសេស                                             |
|                     | ឧបករណ៍អានកាតមេឌៀ USB ទំហំ ៣។៥ អ៊ីញជាមួយបច្ចេកវិទ្យាអត់<br>ខ្សែ Bluetooth <sup>®</sup> ដែលគាំទ្រដ្រាយរិងរហូតដល់ព្រំ។ |
|                     |                                                                                                    |

#### ឌុយខាងក្រៅ

ឌយ: វីដេអ ឌយ ១៥ រន អាដាប់ទ័របណ្តាញ ឌយ RJ-45

#### ឌុយខាងក្រៅ

| USB                      | សន្នះខាងមុខបួន និងសន្នះខាងក្រោយបួន USB 2.0-ថ្យមផលិានត<br>ថ្យននចេព្យរស |  |
|--------------------------|-----------------------------------------------------------------------|--|
| IEEE 1394                | ឌុយក ឌុយសត្វៈខាងមុខ IEEE 1394 ឌុយ                                     |  |
| អូឌីយោ                   | <b>ង៣គ្ន</b>                                                          |  |
|                          | <b>ឌុយដោយកាសនៅសន្នះ</b> ខាងមុខមួយ                                     |  |
|                          | ឌុយសន្នះខាងក្រោយប្រាំមួយ 7.1 គាំទ្រ                                   |  |
| ឌុយផ្ទាំង ប្រព័ន្ធ :     |                                                                       |  |
| Serial ATA               | ឌយ 7-ភីនចំនួនប្រាំមួយ                                                 |  |
| ឧបករណ USB ខាងក្នុង       | ឌុយ 9-ភីនចំនួនពីរ (គាំទ្រច្រក USB ឬន)                                 |  |
| ជ្រាយថាសទន               | ឌយ 34-ភីនចំនួនមួយ                                                     |  |
| កង្ហារអង្គដំណើរការ       | ឌយ 4-ភីនចំនួនមួយ                                                      |  |
| កង្ហារសាស៊ី              | ឌយ 3-ភីនចំនួនមួយ                                                      |  |
| PCI 2.3                  | ຊយ 124-ភីនចំនួនប                                                      |  |
| PCI Express x1           | ឌយ 36-ភីនចំនួនពីរ                                                     |  |
| PCI Express x16          | ឌយ 164-កីនចំនួនមួយ                                                    |  |
| បញ្ចារផ្ទាំងខាងមុខល      | ឌយ 9-ភីនចំនួនមួយ                                                      |  |
| USB ฐ1ໍងອາងមុອ           | ឌុយ 9-ភីនចំនួនពីរ                                                     |  |
| HDA អូឌីយោផ្នាំងខាងក្រោយ | ឧ៣ ៦-រម្មនូនគំពាល                                                     |  |
| បថមកឋា                   | am 222-ររម្មតិនិត្តអ្នក                                               |  |
| អង្គដំណើរការ             | qw 240-ភ <del>ី</del> នច័ន្ទនបួន                                      |  |
| ភ្លើងំ 12V               | ឌយ 4-ភីនចំនួនមួយ                                                      |  |
| ភ្លើង                    | am 24-ភីនចំនួនមួយ                                                     |  |

| ការបញ្ហារ និងអំពូល                                  |                                                                                                    |  |
|-----------------------------------------------------|----------------------------------------------------------------------------------------------------|--|
| ខាងមុខកុំព្យូទ័រ:                                   |                                                                                                    |  |
| ប៊្វតុងភ្លើង                                        | ប្តីក្នុងចុច                                                                                                    |  |
| អំពូលភ្លើងចូល                                       | ភ្លើងពណ៌ខៀវភ្លើង-ខៀវភ្លិបភ្លែតពេលកំពុងសម្រាក ខៀវជាប់សំរាប់<br>ពេលកំពុងមានភ្លើងចូល                                                                                                    |  |
|                                                     | ភ្លើងលឿងត្នោត–ភ្លើងលឿងត្នោតភ្ជិបភ្លែតបង្ហាញថាមានបណ្ហា<br>ជាមួយនិងផ្ទាំងប្រព័ន្ធ។ ភ្លើងលឿងត្នោតជាប់ពេលកុំព្យូទ័រមិនប៊ិត បង្ហាញថា<br>ផ្ទាំងប្រព័ន្ធមិនអាចចាប់ផ្តើមបានទេ។ បញ្ហានេះអាច បណ្តាលមកពីផ្ទាំងប្រព័ន្ធ<br>ឬប្រភពផ្គត់ផ្គង់អគ្គិសនី (សរេ "បញ្ហាថាមពល" នៅទំព័រ 44)។ |  |
| ភ្លើងសកម្មភាពដ្រាយ                                  | ភ្លើងខៀវ-ភ្លើងខៀវភ្លិបភ្លែត បង្ហាញថាកុំព្យូទ័រកំពុងអានទិន្នន័យ<br>ឬសរសេរទិន្នន័យទៅក្នុងដ្រាយរឹង SATA ឬ CD/DVD ។                                                                                                    |  |
| ផ្នែកខាងក្រោយកុំព្យូទ័រ:                            |                                                                                                    |  |
| ភ្លើងរួមបណ្តាញ<br>(នៅលើអាដាប់ទ័របណ្តាញរួមគ្នា)      | ភ្លើងបៃតង– មានបណ្តាញលួរវាងបណ្តាញ និងកុំព្យូទ័រនៅលើ បណ្តាញ<br>10/100 Mbps ។                                                                                                    |  |
|                                                     | ភ្លើងទឹកក្រូច- មានបណ្តាញល្អរវាងបណ្តាញ និងកុំព្យូទ័រនៅលើ បណ្តាញ<br>1000 Mbps ។                                                                                                    |  |
|                                                     | រលត់ (ឮានភ្លើង)– កុំព្យូទ័ររកបណ្តាញរូបវន្តមិនឃើញ។                                                                                                    |  |
| ភ្លើងសកម្មភាពបណ្តាញ<br>(នៅលើអាដាប់ទ័របណ្តាញរួមគ្នា) | ភ្លើងភ្លិបភ្លែតពណ៌លឿង                                                                                                    |  |

| t | ភី | ł |
|---|----|---|
| - | ູ  |   |

| -                       |                                                                            |
|-------------------------|----------------------------------------------------------------------------|
| ភ្លើងចរន្តជាប់:         |                                                                            |
| វាំត់                   | 350 W                                                                      |
| ការខាតបង់កម្តៅជាអតិបរមា | 188 W (350-W ការផ្គត់ផ្គង់ភ្លើង)                                           |
| (MHD)                   | <b>ចំណាំ:</b> ការខាតបង់កម្ដោគីគណនាដោយប្រើកម្រិតវាំត់នៃ ការផ្គត់ផ្គង់ភ្លើង។ |

| ភ្លើង                                                                                                    |                             |
|----------------------------------------------------------------------------------------------------|-----------------------------|
| កម្រិតវ៉ុល (ស្វមមើល ព័ត៌មាន<br>សុវត្ថិភាព ដែលផ្តល់មកជាមួយ<br>កុំព្យូទ័ររបស់អ្នក<br>សំរាប់ព័ត៌មានស្តីពីកម្រិតវ៉ិល<br>សំខាន់។) | 115/230 VAC, 50/60 Hz, 8/41 |
| ជឿន-ចលេល ហតតរេយ                                                                                                    | ថ្មពិលកាក់ លីចូម 3-V CR2032 |

#### លក្ខណះរូប

| កំពស់  | 36.2 พ.ษ (14.2 Hีm)   |
|--------|-----------------------|
| ទទឹង   | 17.0 ស.ម (6.7 អ៊ីញ)   |
| ជម្រៅ  | 43.5 ស.ម (17.1 អ៊ីញ)  |
| ទម្ងន់ | 12.7 ต.เก (28.0 เสาย) |

#### មជ្ឈដ្ឋាន

| ស៊ីតុណ្ហភាព:      |                                                                                           |
|-------------------|-------------------------------------------------------------------------------------------|
| ប្រត្តិបត្តិការ   | 10° 181 35°C (50° 18195°F)                                                                |
| សំណើមពេលស្តុក     | $-40^{\circ}$ (s1 $65^{\circ}C$ ( $-40^{\circ}$ (s1 $149^{\circ}F$ )                      |
| ល្រោតិវ េហុមិដិតយ | 20% เรา 80% (ษิลกก)                                                                       |
| រំញ័រអតិបរមា:     |                                                                                           |
| ប្រត្តិបត្តិការ   | 5-350 Hz 181 0.0002 G2/Hz                                                                 |
| ពេលស្តុក          | 5-500 Hz 181 0.001- 0.01 G2/Hz                                                            |
| ការឆក់អតិបរមា:    |                                                                                           |
| ប្រព្តិបត្តិការ   | 40 G +/- 5% ជាមួយនិងរយៈពេលលោក ២ ម.វិនាទ<br>+/- 10% (ស្មើនិង 20 អ៊ីញវិនាទ [51 ស.ម/វិនាទី]) |

| មជ្ឈដ្ឋាន                    |                                                                                              |
|------------------------------|----------------------------------------------------------------------------------------------|
| ពេលស្តុក                     | 105 G +/– 5% ជាមួយនិងរយៈពេលលោក ២ ម.រិនាទ<br>+/– 10% ១ស្មើនិង 50 អ៊ីញហិនាទី [127 ស.ម/វិនាទី]) |
| រយៈកំពស់ៈ                    |                                                                                              |
| ប្រត្តិបត្តិការ              | –15.2 เธ1 3048 เป็ก (–50 เธ1 10,000 เฎีก)                                                    |
| ពេលស្តុក                     | -15.2 เธ1 10,668 เป็น (-50 เธ1 35,000 ญี่ต)                                                  |
| កម្រិតភាពក្រកង្វក់ក្នុងខ្យល់ | G2 ឬទាបជាងនេះ ផ្ទចដែលបានកំណត់ដោយ ISA-S71.04-1985                                             |

## ការដោះ**ស្រាយប**ញ្ហា

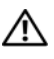

🥂 ប្រយ័ត្ន: ដើម្បីការពារការឆក់អគ្គិសនីដែលអាចកើតឡើង ការប៉ះមុខកង្ហារ ឬរបួសផ្សេងទៀតដែលអាច កើតឡើង ត្រូវដកឌុយកុំព្យូទ័រចេញពីព្រីភ្វើងមុននឹងបើកគំរប។

🥂 ប្រយ័ត្ន: មុននឹងចាប់ផ្តើមដំណើរការអ្វីមួយនៅក្នុងភាគនេះ សូមធ្វើតាមសេចក្តីណែនាំស្តីពីសុវត្ថិភាព ដែលភ្ជាប់មកជាមួយកុំព្យូទ័ររបស់អ្នក។

## **ឧប**ករណ៍

### អំពូលភ្លើងចូល

អំពុលଫ៊ុតុងភ្លើងពីរពណ៌នេវខាងមុខកុំព្យូទ័រ បញ្ចេញពន្លឺច្បាស់ និងលោតភ្លិបភ្លែត ឬនេវភ្លឺជាប់ ដើម្បីបង្ហាញ ពីស្មានភាពដូចតទៅ:

- បើអំពូលភ្លើងចូល រលត់ មានន័យថា កុំព្យូទ័របានបិទ ឬមិនទទួលភ្លើងចូលទេ។ ٠
- បើអំពូលភ្លើងចូលមានពណ៌ខៀវជាប់ ហើយកុំព្យូទ័រមិនឆ្លើយតប ធានាថាទិដ្ឋភាពត្រូវបានភ្ជាប់ • លើយភ្លើង ត្រូវបានតចូលរួចហើយ ។
- ប្រសិនបើភ្លើងខៀវលោតភ្លិបភ្លែត មានន័យថាកុំព្យូទ័រកំពុងតែរង់ចាំដំណើរការ ។ សូមចុចលើ • គ្រាប់ចុចណាមួយ នៃក្តារចុច រំកិលកូនកណ្តរ ឬចុចលើប៊ុតុងភ្លើងដើម្បីឱ្យដំណើរការធម្មតាម្តងទៀត។ ប្រសិនបើអំពូលភ្លើងពណ៌លឿងញ្អោត កំពុងលោតភ្ជិបភ្លែត មានន័យថាកុំពុទ្រ័រកំពុងទទួលភ្លើងចូល ឧបករណ៍ដូចជាមុឌលអង្គចងចាំ ឬកាតក្រាប អាចមិនមានដំណើរការលួ ឬមិនបានតម្លើងត្រឹមត្រូវទេ។
- ប្រសិនបើអំពុលភ្លើងលឿងត្នោតរង់ចាំដំណើរការជាប់រហូត មានន័យថា មានបញ្ហាភ្លើង ឬមានដំណើរ • មិន ត្រឹម ត្រូវនៅលើ ឧបករណ៍ខាងក្នុង ។

#### ក្នុដ**ស**ម្មេ**ងប៊ីប**

កុំព្យូទ័ររបស់អ្នកអាចនឹងបញ្ចេញសម្លេងប៊ីបច្រើនដង ពេលចាប់ផ្តើមបើក ប្រសិនបើម៉ឺនីទ័រមិនបង្ហាញ បានត្រឹមត្រូវ ឬមានបញ្ហា។ សម្លេងប៊ីបច្រើនដងនេះ ហៅថាក្នុដសម្លេងប៊ីប វាបង្ហាញថាមានបញ្ហាអ្វីមួយកំពុងកើតឡើង។ ក្នុដសម្លេងប៊ីបមួយ អាចមានសម្លេងប៊ីបខ្លីបីដងច្រំដែល។ ក្នុដសម្លេងប៊ីបនេះ មានន័យថាកុំព្យូទ័ររបស់អ្នក អាចនឹងមានការបរាជ័យលើផ្ទាំងមេ ។

ប្រសិនបើកុំព្យូទ័ររបស់អ្នក មានសម្លេងប៊ីបពេលចាប់ផ្តើម:

- 1 សរសេរកូដសម្លេងប៊ីប។
- 2 ដំណើរ រោគវិនិច្ឆ័យ ឧលេល ដើម្បីស្វែងរកមូលហេតុធ្ងន់ធ្ងរផ្សេង១ទៀត (ស្វមមើល "រោគវិនិច្ឆ័យរបស់ក្រុមហ៊ុន Dell" នៅទំព័រ 42)។

| 1         មើលបរាជ័យ BIOS ។<br>អាចខូចថ្នាំងមេ ។         ទាក់ទងមក Dell ។<br>អាចខូចថ្នាំងមេ ។           2         កេមិនឃើញមូឌុលអង្គចងចាំ 1 ប្រសិនបើអ្នកបានតម្លើងមូឌុលអង្គចងចាំមួយ ឬពី រ<br>សូមលុបមូឌុលទាំងនោះចោល តម្លើងម៉ូឌុលម្តងទៀត<br>(សូមមើលសៀវភៅសេវាកម្មរបស់អ្នក នៅ<br>support.dell.com ) បន្ទាប់មក ចាប់ផ្តើមកុំល្បូទ័រម្ភ<br>ប្រសិនបើកុំល្បូទ័រចាប់ផ្តើម ដូចធម្មតា<br>សូមតម្លើងម្តងទៀតគូរម៉ូឌុលបន្ថែម ។<br>បន្តរហូតទាល់តែអ្នករកឃើញម៉ូឌុលដែលខូច ឬម៉ូឌុល<br>បានជាប់គេមាលបោលបោលបើកបំពុណៈទំ។ |                  |
|----------------------------------------------------------------------------------------------------|------------------|
| 2 រកមិនឃើញមូឌុលអង្គចងចាំ 1 ប្រសិនបើអ្នកបានតម្លើងមូឌុលអង្គចងចាំមួយ ឬពីរ<br>សូមលុបមូឌុលទាំងនោះចោល តម្លើងម៉ូឌលម្តងទៀត<br>(សូមមើលសៀវភៅសេវាកម្មរបស់អ្នក នៅ<br>support.dell.com) បន្ទាប់មក ចាប់ផ្តើមកុំល្បូទ័រម្ភ<br>ប្រសិនបើកុំល្បូទ័រចាប់ផ្តើម ដូចធម្មតា<br>សូមតម្លើងម្តងទៀតគួរម៉ូឌុលបន្ថែម ។<br>បន្តរហូតទាល់តែអ្នករកឃើញម៉ូឌុលដែលខូច ឬម៉ូឌុល<br>បានចូរបឹកចោសប្រធានលោកទី១ងមេតំ។                                                                                                    |                  |
| ពតេខេ្លធរួចដោយស្មាតបណ្ដេអូទាំធអល់ ។<br>2 បើមាន សូមតម្លើងអង្គចងចាំល្អប្រភេទ៨ដែលទៅក្នុង<br>កុំព្យូទ័ររបស់អ្នក (សូមមើលសៀវភៅសេវារបស់ អ្នកនេ<br>support.dell.com ) ។<br>3 ប្រសិនបើនៅតែមានបញ្ហាទៀត សូមទាក់ទងមក Dell                                                                                                    | ងទៀត ។<br>1<br>។ |
| 3 มาชบญาเงษกถี ราท่รลยก Dell า                                                                                                    |                  |
| 4         ບກພັໝໂຮສູຳ         ບທັຮ         1 ສາຮາປາ ສາຮາກຳລໍຮູសອູ້ຊຸດທະນູດນະນູດພຣທໍ ຊຸພະນູດູບອ່ງ           ບກພັໝໂຮ RAM         ເທງອະເອີດແຕ່ງກາງກາງ         ເທງອະເອີດແຕ່ງກາງ           ສາຮ/ດກເດກ         ສ         support.dell.com) ។           2         ບຖາກ່ຽງອີດເຮົາຮູດ         ເທງອະເອີດແຕ່ງກາງ           ສ         ອາດສາດສະຊຸດສະດາ         ເທງອະເອີດແຕ່ງກາງ           3         ແຜງອາດສະຊຸດສະດາ         ເພງອາດສະຊຸດສະດາ                                                               | ។                |

| ក្វុដ<br>(សម្លេងប៊ីបខ្ចីច្រើនដង) | បរិយាយ                                         | ដំណោះស្រាយ                                                                                                  |
|----------------------------------|------------------------------------------------|----------------------------------------------------------------------------------------------------|
| 5                                | នាឡិកាម៉ោងពិឥខ្វច១<br>អាចខ្វចថ្ម ឬខ្វចផ្នាំងមេ | 1 ៨ វថ្ម សូមមើលលៀវភៅសេវ៉ារបស់អ្នកនៅ<br>support.dell.com ) ។<br>2 ប្រសិនបើនៅតែមានបញ្ហាទៀត សូមទាក់ទងមក Dell ។ |
| 6<br>7                           | ៦ពេស្ត BIOS ពីដេអ<br>៧ពេស្ត CPU-cache<br>test  | ទាក់ទងមក Dell ។ បរាជ័យ<br>ទាក់ទងមក Dell ។ បរាជ័យ                                                            |

#### សារកំហុស

#### ប្រយ័ត្ន: មុនពេលអ្នកចាប់ផ្តើមបែបបទណាមួយនៅក្នុងភាគនេះ សូមធ្វើតាមសេត្តីណែនាំ ដែលភ្ជាប់ មកជាមួយកុំព្យូទ័ររបស់អ្នក។

ី ប្រសិនបើសារនោះមិនបានចុះបញ្ជីទេ សូមមើលឯកសារសំរាប់ប្រព័ន្ធប្រតិបត្តិការ ឬកម្មវិធីដែលកំពុងតែរត់ នៅពេលដែលមានសារលេចឡើង ។

**ការខូចឧបករណ៍ធំនួយ —** បន្ទះកូនកណ្តរ ឬកូនកណ្តរប្រហែលមានកំហុស។ ត្រូវពិនិត្យមើលបន្ទាត់ត ភ្ញាប់កូនកណ្តរ។ ដាក់**ឧបករណ៍ចង្កុល**ជ្រីសរើសក្នុងកម្មវិធីរៀបចំប្រព័ន្ធ។ សំរាប់ព័ត៌មានបន្ថែម សូមមើលសៀវភៅណែនាំសេវារបស់អ្នកនៅ support.dell.com។ ប្រសិនបើនៅតែមានបញ្ហាទៀត សូមទាក់ទងមក Dell (សូមមើល "ជការទាក់ទងមក Dell" នៅទំព័រ 69)។

ពាក្យបញ្ចា ឬឈ្មោះឯកសារមិនត្រឹមត្រូវ — ធានាថាអ្នកបានសរសេរពាក្យបញ្ចាយាំងត្រឹមត្រូវ ទុកចន្លោះ ក្នុងកន្លែងមួយសមរម្យ និងប្រើឈ្មោះផ្លូវឱ្យបានត្រឹមត្រូវ។

**ឃ្លាំងសមាត់មិនអាចប្រើការបានដោយសារការខ្វច —** ទហៈ ផរិមារយ ចាចហេ ិនឥរេនាល តៀ តហៈ មិចរៀផរៀចសេសៀរ ហាស ថាិលដេ។ ជៀនតាចត Dell (សរេ "ជការទាក់ទងមក Dell" នៅទំព័រ 69)។ ការខ្**ចរង្គបញ្ចាជ្រាយស៊ីឌី —** ជ្រាយស៊ីឌី មិនឆ្លើយតបទៅនិងពាក្យបញ្ចាចេញពីកុំព្យូទ័រ។

**កំហុសទិន្នន័យ —** ជ្រាយរឹងមិនអាចអានទិន្នន័យបានទេ ។

**ការថយចុះអង្គចងចាំដែលមាន** — ម៉ូឌុលអង្គចងចាំមួយ ឬច្រើនជាងនេះ អាចនិងខ្ទច ឬដាក់មិនត្រូវកន្លែង។ តម្លើងម៉ូឌុលអង្គចងចាំឡើងវិញ ហើយប្រសិនបើចាំធាច់ត្រូវប្តូរម៉ូឌុលនោះចេញ។ សំរាប់ព័ត៌មានបន្ថែម សូមមើល សៀវកៅសេវានៅ support.dell.com ។

**ថាសស៊ី: ការចាប់ផ្តើមខ្<b>ច —** ការចាប់ផ្តើមខ្ចចដ្រាយរិង។ ធ្វើតេស្តដ្រាយរិងក្នុងដាយអាណស្នីចរបស់ Dell (សូមមើល "រោគវិនិច្ឆ័យរបស់ក្រុមហ៊ុន Dell" នៅទំព័រ 42)។ **ឧ ជ្រាយមិនទាន់ ក្រៀមនៅឡើយ —** ប្រតិបត្តិការត ម្រូវឱ្យ ជ្រាយរឹងស្ថិតក្នុង ច្រកជាមុនសិន មុនពេលវា អាចបន្ត ប្រតិបត្តិការបាន ។ តម្លើង ជ្រាយរឹងក្នុង ច្រក ជ្រាយរឹង ។ សំរាប់ព័ត៌មានបន្ថែម សូមមើលសៀវភៅណែនាំសេវារបស់អ្នកនៅ support.dell.com ។

nាត PCMCIA អានកំហុស — កុំព្យូទ័រមិនអាចកំណត់អត្តសញ្ឈាណកាតអ៊ិចស្ត្រេសបានទេ។ បញ្ចូលកាត ឡើងវិញ ឬសាកល្បងបញ្ចូលកាតមួយទៀត។ សំរាប់ព័ត៌មានបន្ថែម សូមមើលសៀវភៅណែនាំសេវារបស់អ្នក នៅ support.dell.com ។

**ទំហំអង្គចងចាំបន្ថែមបានប្តូរលក្ខណៈ —** ចំនួននៃអង្គចងចាំ ដែលបានឥត់ ត្រាទុកក្នុងអង្គចងចាំដែលមិនប្តូរ លក្ខណៈ (NVRAM) មិនផ្គូផ្គងអង្គចងចាំដែលបានតម្លើងក្នុងកុំព្យូទ័រទេ ។ ចាប់ផ្តើមកុំព្យូទ័រឡើងវិញ ។ ប្រសិនបើកំហុសនៅតែមានទៀត សូមទាក់ទងមក Dell (សូមមើល "ជការទាក់ទងមក Dell" នៅទំព័រ 69)។

ឯកសារដែលបានចម្លងមានទំហំធំពេកសំរាប់ ជ្រាយទិសដៅ — ឯកសារដែលអ្នកសាកល្បងចម្លងមាន ទំហំធំពេកមិនអាចចម្លងចូលទាំក្នុងថាសបាន ឬថាសផ្ទុកឯកសារពេញបានទេ។ សូមសាកល្បងចម្លងឯកសារ ទៅក្នុងថាសមួយទៀត ឬប្រើថាសដែលមានទំហំផ្ទុកធំជាងនេះ។

ឈ្មោះឯកសារមិនអាចផ្នុកក្នុអក្សរទាំងនេះណាមួយបានទេ: \/:\*? " < > |— មិន ត្រូវប្រើក្នុអក្សរទាំងនេះ ក្នុងឈ្មោះឯកសារទេ។

ការខូចផ្លូវ A20 — ម៉ូឌុលអង្គចងចាំអាចនិងធ្ងរ។ តម្លើងម៉ូឌុលអង្គចងចាំឡើងវិញ ហើយប្រសិនបើចាំចាច់ ត្រូវប្តូរម៉ូឌុលចេញ។ សំរាប់ព័ត៌មានបន្ថែម ស្វមមើលសៀវភៅណែនាំសេវានៅ support.dell.com។ ការខូចទូទៅ — ប្រព័ន្ធប្រតិបត្តិការ មិនអាចអានពាក្យបញ្ចាបានទេ។ ជាទូទៅសារនេះ ត្រូវមានព័ត៌មាន ជាក់លាក់-ទាហរណ៍ មាំស៊ីនចោះពុម្ពអស់ក្រដាស។ ចាត់វិធានការឱ្យបានសមស្រប។

កំហុសការកំណត់ថាសង្រោយវិង — កុំព្យូទ័រ មិនអាចកំណត់អត្តសញ្ញាណប្រភេទ ដ្រាយបានទេ ។ ស្ទមបិទកុំព្យូទ័រ និងយក ដ្រាយវិងចេញ (ស្ទមមើលសៀវភៅណែនាំសេវានេវ support.dell.com) ហើយប៊ុតកុំព្យូទ័រតីស៊ីឌីមួយ។ បន្ទាប់មកបិទកុំព្យូទ័រតម្លើង ដ្រាយវិងឡើងវិញ និងចាប់ផ្តើមកុំព្យូទ័រឡើងវិញ ។ ធ្វើតេស្ត ដ្រាយវិងក្នុងរោគវិនិច្ឆ័យ Dell (សូមមើល "រោគវិនិច្ឆ័យរបស់ក្រុមហ៊ុន Dell" នៅទំព័រ 42)។ ការខូចឧបករណ៍បញ្ហាថាសង្រាយវិង 0 — ដ្រាយវិងមិនឆ្លើយតបទៅនិងពាក្យបញ្ហាពីកុំព្យូទ័រតស្ទីដងយក ជ្រាយវិង បិទ កុំព្យូទ័រ និងយក ជ្រាយវិងចេញ (សូមមើល "រោគវិនិច្ឆ័យរបស់ក្រុមហ៊ុន Dell" នៅទំព័រ 42)។ ការខូចឧបករណ៍បញ្ហាថាសង្រាយវិង 0 — ដ្រាយវិងមិនឆ្លើយតបទៅនិងពាក្យបញ្ហាពីកុំព្យូទ័រតាស្ទីដមួយ។ បន្ទាប់មកបិទកុំព្យូទ័រ និងយក ជ្រាយវិងចេញ (សូមមើលសៀវភេកណែនាំសេវារបស់ វ៉ូស្ត្រ 1310) និងប៊ុតកុំព្យូទ័រតីស៊ីឌីមួយ។ បន្ទាប់មកបិទកុំព្យូទ័រ តម្លើង ដ្រាយវិង ហើយចាប់ផ្តើមកុំព្យូទ័រឡើងវិញ ។ ប្រសិនបើនៅតែមានបញ្ហាទៀត សាកល្បង ជ្រាយវិង ហើយចាប់ផ្តើមកុំព្យូទ័រឡើងវិញ ។ ប្រសិនបើនៅតែមានបញ្ហាទៀត សាកល្បង ជ្រាយវិង សើយចាប់ផ្តើមកុំព្យូទ័រឡើងវិញ Cell (សូមមើល "រោគវិនិច្ឆ័យរបស់ក្រុមហ៊ុន Dell" នៅទំព័រ 42 )។

**ការខូចថាសជ្រាយរិង —** ដាយរឹងមិនឆ្លើយតបទេវនិងពាក្យបញ្ចាពីកុំព្យូទ័រ។ បិទកុំព្យូទ័រ និងយកដ្រាយ រឹងចេញ (សូមមើលសៀវភេាណែនាំសេវារបស់អ្នកនៅ support.dell.com) និងហ៊ុតកុំព្យូទ័រពីស៊ីឌីមួយ។ បន្ទាប់មកបិទកុំព្យូទ័រ ពម្លើង ដ្រាយរិងម្តងទៀត ហើយចាប់ផ្តើមកុំព្យូទ័រម្តងទៀត។ បើនៅតែមានបញ្ហា សាកល្បងដ្រាយមួយទៀត។ ធ្វើតេស្ត ជ្រាយថាសរិងនៅក្នុងរោគវិនិត្ន័យ Dell (សូមមើល "រោគវិនិត្ន័យរបស់ក្រុមហ៊ុន Dell" នៅទំព័រ 42)។
**ការអំណាឧទូចជ្រាយថាសរឹង** — ជ្រាយរឹងអាចនិងខូចបាន។ បិទកុំព្យូទ័រ ហើយយកជ្រាយរឹងចេញ (សូមមើល សៀវភៅសេវារបស់អ្នកនៅ support.dell.com) ហើយប៉ិតកុំព្យូទ័រចេញពីស៊ីឌី។ បន្ទាប់មកបិទកុំព្យូទ័រ តម្លើងជ្រាយរឹងឡើងវិញ ហើយចាប់ផ្តើមកុំព្យូទ័រម្តងទៀត។ បើនៅតែមានបញ្ហា សាកល្បងជ្រាយមួយទៀត។ រត់តេស្តជ្រាយថាសរឹង នៅក្នុងរោគវិនិច្ឆ័យ Dell (សូមមើល "រោគវិនិច្ឆ័យរបស់ក្រុមហ៊ុន Dell" នៅទំព័រ 42)។

**បញ្ចូលមេឌៀដែលអាចប៊ុតបាន —** ប្រព័ន្ធប្រតិបត្តិការកំពុងតែព្យាយាមប៊ុត មេឌៀដែលមិនអាចប៊ុតបាន ដូចជាថាសទន់ ឬស៊ីឌី។ បញ្ចូលមេឌៀដែលអាចប៊ុតបាន។

**ព័ត៌មានកំណត់រចនាសម្ព័ទ្ធមិនត្រឹមត្រូវ-រត់កម្មវិធីរៀបចំប្រព័ន្ធ —** ព្រ័ត៌មានកំណត់កំណត់ប្រព័ន្ធ មិនត្រូវគ្នាជាមួយនិងការកំណត់**រចនាសម្ព័ន្ធ**ផ្នែករឹង។ សារប្រហែលជានិងលេចឡើងមក ក្រោយពីម៉ូឌុលនៃ អង្គចងចាំបានតម្លើងរួច។ កែតម្រូវជម្រើសសមរម្យ នៅក្នុងកម្មវិធីរៀបចំប្រព័ន្ធ។ សំរាប់ព័ត៌មានបន្ថែម មើលសៀវភៅ សេវារបស់អ្នក នៅ support.dell.com ។

**ការខូចខ្សែនាឡិកាត្តារចុច្ —** សំរាប់ក្តារចុចខាងក្រៅ ពិនិត្យមើលខ្សែតភ្ជាប់ក្តារចុច។ រត់តេស្តអង្គបញ្ចាត្តារចុច នៅក្នុងរោគរិនិច្ឆ័យ Dell (សូមមើល "រោគរិនិច្ឆ័យរបស់ក្រុមហ៊ុន Dell" នៅទំព័រ 42)។

**ការខូចអង្គបញ្ចាក្ការចុច្ច** សំរាប់ក្តារចុចខាងក្រៅ ពិនិត្យមើលខ្សែតភ្នាប់ក្តារចុច។ ចាប់ផ្តើមកុំល្វទ័រឡើងវិញ ហើយហាមប៉ះក្តារចុច ឬកូនកណ្តុរ ពេលកំពុងហ៊្វត។ រត់តេស្តអង្គបញ្ចាក្នារចុច នៅក្នុងរោគវិនិច្ឆ័យ Dell (សូមមើល "រោគវិនិច្ឆ័យរបស់ក្រុមហ៊ុន Dell" នៅទំព័រ 42)។

**ការខូចខែ្សទិន្នន័យក្តារចុច្ច —** សំរាប់ក្តារចុចខាងក្រៅ ពិនិត្យមើលខែ្សតភ្ជាប់ក្តារចុច។ រត់តេស្តអង្គបញ្ចាក្តារចុច នៅក្នុងរោគរិនិត្ន័យ Dell (សូមមើល "រោគរិនិត្ន័យរបស់ក្រុមហ៊ុន Dell" នៅទំព័រ 42)។

**ការខូចគ្រាប់ជាប់ក្តារចុច្ —** ស្រំរាប់ក្តារចុច ឬទ្រនាប់ក្តារចុចខាងក្រៅ ពិនិត្យមើលខ្សែតភ្នាប់ក្តារចុច។ ចាប់ផ្តើមកុំព្យូទ័រឡើងវិញ ហើយហាមប៉ះក្តារចុច ឬគ្រាប់ចុច ពេលកំពុងហ្វិត។ រត់តេស្តគ្រាប់ជាប់ក្តារចុច នៅក្នុងរោគវិនិត្ន័យ Dell (ស្វមមើល "រោគវិនិត្ន័យរបស់ក្រុមហ៊ុន Dell" នៅទំព័រ 42)។

មាតិកាដែលមានអាជ្ញាប័ណ្ណ មិនអាចមើលបានទេ នៅក្នុង MEDIADIRECT — Dell<sup>™</sup> MediaDirect<sup>™</sup> មិនអាចបញ្ជាក់អំពីការរិតត្បិតការគ្រប់គ្រងសិទ្ធិឌីជីថល (DRM) បានទេនៅលើ ឯកសារ ដូច្នេះឯកសារនេះ មិនអាចលេងបានទេ (សូមមើល "រោគរិនិច្ឆ័យរបស់ក្រុមហ៊ុន Dell" នៅទំព័រ 42)។ ការដោះស្រាយបញ្ហា ៣៧ **ការខូចខ្សែអាសយដ្ឋានអង្គចងចាំ នៅក្នុងអាសយដ្ឋាន និងការអានតម្លៃរពីងតម្លៃ —** ម៉ូឌុលនៃអង្គចងចាំ ប្រហែលជាខូច ឬដាក់មិនបានត្រឹមត្រូវ។ តម្លើងម៉ូឌុលនៃអង្គចងចាំឡើងវិញ បើចាំបាច់ ប្តូរម៉ូឌុលនោះចេញ។ សំរាប់ព័ត៌មានបន្ថែម សូមមើលសៀវភៅសេវារបស់អ្នក នៅ support.dell.com ។

**កំហុសនៃការបែងចែកអង្គចងចាំ —** ផ្នែកទុនដែលអ្នកកំពុងព្យាយាមរត់ មិនត្រូវគ្នាជាមួយនិងប្រព័ន្ធ ប្រតិបត្តិការ ឬជាមួយកម្មវិធីមួយទៀត ឬឧបករណ៍ប្រើប្រាស់ណាមួយ។ បិទកុំព្យូទ័រ ហើយរង់ចាំន០វិនាទី បន្ទាប់មកបើកកុំព្យូទ័រឡើងវិញ។ ព្យាយាមរត់កម្មវិធីម្តងទៀត។ ប្រសិនបើនៅតែមានសារកំហុស មើលឯកសារផ្នែកទន់។

**ការខូចខ្សែទិត្នន័យអង្គចងចាំ នៅអាសយដ្ឋាន និងការអានតម្លៃរំពឹងតម្លៃ** – ប្រហែលជាខូច ឬដាក់មិនបានត្រឹមត្រូវ។ តម្លើងម៉ូឌុលនៃអង្គចងចាំម្តងទៀត បើចាំបាច់ ប្តូរម៉ូឌុលនោះចេញ។ សំរាប់ព័ត៌មានបន្ថែម សូមមើលសៀវភៅសេវារបស់អ្នក នៅ support.dell.com ។ ការខូចឥក្កពាក្យទ្វេរនៃអង្គចងចាំ នៅអាសយដ្ឋាន និងការអានតម្លៃរំពឹងតម្លៃ – ប្រហែលជាខូច ឬដាក់មិនបានត្រឹមត្រូវ។ តម្លើងម៉ូឌុលនៃអង្គចងចាំម្តងទៀត បើចាំបាច់ ប្តូរម៉ូឌុលនោះចេញ។ សំរាប់ព័ត៌មានបន្ថែម សូមមើលសៀវភៅសេវារបស់អ្នក នៅ support.dell.com ។

**ការតក្កសេស/ក្វនៃអង្គចងចាំ នៅអាសយដ្ឋាន និងការអានតម្លៃរំពឹងតម្លៃ —** ប្រហែលជាខូច ឬដាក់មិនបានត្រឹមត្រូវ។ តម្លើងម៉ូឌុលនៃអង្គចងចាំម្តងទៀត បើចាំបាច់ ប្តូរម៉ូឌុលនោះចេញ។ សំរាប់ព័ត៌មានបន្ថែម សូមមីលសៀវភៅសេវារបស់អ្នក នៅ support.dell.com ។

**ការខូចអង្គចងចាំសំរាប់សរសេរអាន នៅអាសយដ្ឋាន និងការអានតម្លៃរំពិងតម្លៃ —** ប្រហែលជាខូច ឬដាក់មិនបានត្រឹមត្រូវ។ តម្លើងម៉ូឌុលនៃអង្គចងចាំម្តងទៀត បើចាំបាច់ ប្តូរម៉ូឌុលនោះចេញ។ សំរាប់ព័ត៌មានបន្ថែម សូមមើលសៀវភៅសេវារបស់អ្នក នៅ support.dell.com ។

**ការគ្មានឧបករណ៍ដែលអាចប៊ុតបាន** – កុំព្យូទ័ររកដ្រាយរឹងមិនឃើញ។ ប្រសិនបើដ្រាយរឹងគឺជាឧបករណ៍ប៊ុត របស់អ្នក ធានាថា ដ្រាយបានតម្លើង ហើយនៅក្នុងទីតាំងត្រិមត្រូវ ហើយបានចែកទីតាំងនៅក្នុង ឧបករណ៍ប៊ុត។ ការ**គ្មានផ្នែកប៊ុតនៅលើដ្រាយរិង** – ប្រព័ន្ធប្រតិបត្តិការប្រហែលជាខូច។ ទាក់ទងមក Dell (សូមមើល "ជការទាក់ទងមក Dell" នៅទំព័រ 69)។

**ឮានការរំខានការធិកម៉ោង —** បន្ទះឆីបនៅលើផ្ទាំងប្រព័ន្ធ ប្រហែលជាមានដំណើរការមិនក្រឹមត្រូវ។ រត់តេស្តវៀបចំប្រព័ន្ធ នៅក្នុងរោគរិនិច្ឆ័យ Dell (សូមមើល "រោគរិនិច្ឆ័យរបស់ក្រុមហ៊ុន Dell" នៅទំព័រ 42)។

ការគ្មានអង្គចងចាំ ឬធនធាន គ្រប់ គ្រាន់។ ចាកចេញពីកម្មវិធីខ្លះសិន ហើយព្យាយាមម្តងទៀត — អ្នកបើកកម្មវិធីច្រើនពេក។ បិទបង្អួចទាំងអស់ ហើយបើកកម្មវិធីដែលអ្នកចង់ប្រើ។

៣៨ការដោះ ស្រាយបញ្ហា

**រកប្រព័ន្ធប្រតិបត្តិការមិនឃើញ —** តម្លើងជ្រាយរឹង (ស្វមមើល សៀវភោណែនាំសេវារបស់អ្នកនៅ support.dell.com)។ ប្រសិនបើនៅតែមានបញ្ហា ទាក់ទងមក Dell (ស្វមមើល "រោគវិនិត្ន័យរបស់ក្រុមហ៊ុន Dell" នៅទំព័រ 42)។

នេកសាំ ROM បន្ថែមមិនល្អ — ROM បន្ថែមបានបរាជ័យ។ ទាក់ទងមក Dell (សូមមើល "រោគវិនិច្ឆ័យរបស់ក្រុមហ៊ុន Dell" នៅទំព័រ 42)។

**រកមិនឃើញឯកសារចាំចាច់ .DLL** – កម្មវិធីដែលអ្នកកំពុងព្យាយាមបើក បានបាត់ឯកសារសំខាន់ដែលខ្វះ មិនបាន។ លុបកម្មវិធីរួចហើយ តម្លើងម្តងទៀត។ Windows XP:

- 1 ธุธเพี Start→ Control Panel→ Add or Remove Programs→ Programs and Features ฯ
- 2 ្សជ្រើសរើសកម្មវិធីដែលអ្នកចង់លុបចោល ។
- **3** ចុចលើ Uninstall ។
- 4 មើលឯកសារកម្មវិធីសំរាប់សេចក្តីណែនាំស្តីពីរបៀបតម្លើង។

Windows Vista:

- 1 ตุธเญียุกุษ Windows Vista Start ()→ Control Panel→ Programs→ Programs and Features ฯ
- 2 ្សជ្រើសរើសកម្មវិធីដែលអ្នកចង់លុបចោល ។
- **3** ចុចលើ Uninstall ។
- 4 ្សមើលឯកសារកម្មវិធីសំរាប់សេចក្តីណែនាំស្តីពីរបៀបតម្លើង។

រកមិនឃើញផ្នែក — ប្រព័ន្ធប្រតិបត្តិការរកផ្នែកនៅលើ ដ្រាយរឹងមិនឃើញ ។ អ្នកប្រហែលជាមានផ្នែកណាមួយ ដែលខ្វច ឬ ធាំទ នៅលើ ដ្រាយរឹងរបស់អ្នកបានខ្វចហើយ ។ រត់ឧបករណ៍ ប្រើ ប្រាស់នៃបង្អួចរកកំហុស ដើម្បីរកមើលរចនាសម្ព័ន្ធឯកសារ នៅលើ ដ្រាយរឹង ។ មើល ឹនដឿស ះលេផ ានដ រូផផ្សារត សំរាប់សេចក្តីណែនាំ (ចុចលើ Start→ Help and Support) ។ ប្រសិនបើ មួយផ្នែកធំបានខ្វច បម្រុងទិន្នន័យទុក (បើអាចធ្វើបាន) បន្ទាប់មក ធ្វើទ្រង់ទ្រាយ ដ្រាយរឹងម្តងទៀត ។

**ការរកកំហុស —** ប្រព័ន្ធប្រតិបត្តិការមិនអាចរកឃើញដានជាក់លាក់នៅលើដ្រាយរឹង ។

**ការខ្<b>ចកម្មវិធីបិទ** – បន្ទះឆីបនៅលើផ្ទាំងប្រព័ន្ធប្រហែលជាមានដំណើរការមិនត្រឹមត្រូវ។ រត់តេស្តរៀបចំប្រព័ន្ធ នៅក្នុងរោគវិនិឆ្ន័យ Dell (សូមមើល "រោគវិនិឆ្ន័យរបស់ក្រុមហ៊ុន Dell" នៅទំព័រ 42)។

**នាឡិកាម៉ោងនៃថ្ងៃ អត់ថ្ម —** ការកំណត់រចនាសម្ត័ន្ធនៃប្រព័ន្ធបានខូច។ តភ្ជាប់កុំព្យូទ័ររបស់អ្នកទៅនឹង ប្រភពអគ្គិសនី ដើម្បីសាកថ្ម។ ប្រសិនបើនៅតែមានបញ្ហា សាកល្បងស្តារទិត្នន័យ ដោយការបញ្ចូលកម្មវិធី រៀបចំប្រព័ន្ធ បន្ទាប់មកចាកចេញពីកម្មវិធីភ្លាម (មើលសៀវភៅសេវារបស់អ្នក នៅ support.dell.com)។ ប្រសិនបើមានលេចឡើងសារអ្វីមួយ សូមទាក់ទងមក Dell (សូមមើល "ជការទាក់ទងមក Dell" នៅទំព័រ 69)។

**នាឡិកាម៉ោងនៃថ្ងៃឈប់ដើរ** — ថ្មពិលបម្រុងដែលគាំទ្រការកំណត់រចនាសម្ពន្ធ័ប្រព័ន្ធ ប្រហែលជាអាច តម្រូវឱ្យមានការសាកថ្មពិលឡើងវិញ។ ភ្ជាប់កុំព្យូទ័ររបស់អ្នកទៅនិងព្រីភ្លើង ដើម្បីសាកថ្មពិល។ ប្រសិនបើ នៅតែមានបញ្ហាទៀត សូមទាក់ទងមក Dell (សូមមើល "ជការទាក់ទងមក Dell" នៅទំព័រ 69)។

**នាឡិកាម៉ោងនៃថ្ងៃមិនរៀបចំទេ ស្វមដំណើរការកម្មវិធីរៀបចំប្រព័ន្ន —** ម៉ោង ឬកាលបរិច្ឆេទដែលបានស្តារ នៅក្នុងកម្មវិធីរៀបចំប្រព័ន្ធមិនត្រូវគ្នានិងនាឡិកាប្រព័ន្ធទេ។ កែការកំណត់សំរាប់ជម្រើសកាលបរិច្ឆេទ និងម៉ោង។ សំរាប់ព័ត៌មានបន្ថែម ស្វមមើលសៀវភៅសេវានៅ support.dell.com ។

ម៉ោងច្រាសបន្ទះសៀគ្វីតូច 2 ខុច — បន្ទះសៀគ្វីតូចនៅលើក្តារប្រព័ន្ធ ប្រហែលជាអាចដំណើរការមិនត្រឹម ត្រូវ។ រត់តេស្តរៀបចំប្រព័ន្ធនៅក្នុងរោគវិនិច្ឆ័យ Dell (សូមមើល "រោគវិនិច្ឆ័យរបស់ក្រុមហ៊ុន Dell" នៅទំព័រ 42)។

**របៀបការពារការខូចដែលមិនរំពឹងឲុក្ន** អង្គបញ្ចាក្តារចុច ប្រហែលជាដំណើរការមិនត្រឹមត្រូវ ឬម៉ូឌុលនៃ អង្គចងចាំប្រហែលជាធ្វរ។ រត់តេស្តអង្គចងចាំរបស់ប្រព័ន្ធ និងតេស្តអង្គបញ្ចាក្តារចុចនៅក្នុងរោគវិត្តិឆ្អ័យ Dell (សូមមើល "រោគវិនិត្អ័យរបស់ក្រុមហ៊ុន Dell" នៅទំព័រ 42)។

**ខំតំ មិនអាចចូលដំណើរការបានទេ។ ឧបករណ៍មិនទាន់ក្រៀមរួចរាល់ឡេ —** ដាក់បញ្ចូលថាសទៅក្នុងជ្រាយ និងព្យាយាមម្តងទៀត។

**ការព្រមាន: ថ្មពិលមានបន្តកចរន្តទាឬ —** ថ្មពិលអស់បន្ទុកចរន្តហើយ។ សូមដាក់ថ្មពិលជំនួស ឬតភ្ជាប់ កុំព្យូទ័រទៅនិងព្រីភ្លើង ឬពុំជូច្នោះទេធ្វើឱ្យរបៀបសម្ងំសកម្មឡើង ឬបិទកុំព្យូទ័រ។

#### សារប្រព័ន្ធ

ចំណាំ: ប្រសិនបើសារដែលអ្នកបានទទួលមិនបានចុះបញ្ជីក្នុងតារាងទេ សូមមើលឯកសារសំរាប់ ការប្រតិបត្តិការប្រព័ន្ធ ឬកម្មវិធីដែលកំពុងតែរត់ នៅពេលសារលេចឡើង ។

សញ្ញាព្រមាន! ការប៉ុនប៉ងខាងដើមក្នុងការហ៊ុតប្រព័ន្ធនេះបានខូច នៅចំណុចពិនិត្យមើល [NNNN] ។ ដើម្បីផ្ទុយដោះស្រាយបញ្ហានេះ ស្មមចំណាំចំណុចពិនិត្យមើលនេះ ហើយទាក់ទងមកផ្នែកគាំទ្របច្ចេកទេស Dell — កុំព្យូទ័របានខូចក្នុងការបំពេញទម្រង់ការចាប់ផ្តើមចំនួនបីដងជាប់១គ្នា សំរាប់កំហុសដដែល១ (សូមមើល "ជការទាក់ទងមក Dell" នៅទំព័រ 69 ដើម្បីសុំជំនួយ)។

**កំហុសឆេកសាំស៊ីម៉ូស —** ការខ្វចផ្ទាំងមេអាចកើតមាន ឬថ្មពិល RTC មានបន្ទុកចរន្តទាប។ សូមដាក់ថ្មពិល ជំនួស។ សូមមើល សៀវភោាសែវា នៅ support.dell.com សូមមើល "ជការទាក់ទងមក Dell" នៅទំព័រ 69 ដើម្បីសុំជំនួយ)។ **ការខ្<b>ចកង្ហារស៊ីភីយ្ញ** ការខ្ទចអង្គដំណើរកង្ហារ។ សូមដាក់អង្គដំណើរកង្ហារជំនួស។ សូមមើលសៀវភៅ សេវា របស់អ្នកនៅ support.dell.com។

**ការខ្វចជ្រាយថាសរិង្ម —** ការខ្វចដ្រាយរឹងដែលអាចកើតឡើងក្នុងអំឡុងពេលដ្រាយរឹងប្រកាស។ សូមពិនិត្យខ្សែភ្លើង ដូរថាសរិង ឬមើល "ជការទាក់ទងមក Dell" នៅទំព័រ 69 ដើម្បីសុំជំនួយ។

#### ការខ្វុចអំណានជ្រាយថាសរិង្ម —

ការខ្វច ជ្រាយរិងដែលអាចកើតឡើងក្នុងអំឡុងពេលការសាកល្បងនៃការចាប់ផ្តើមរបស់ ជ្រាយរិង (ស្វមមើល "ជការទាក់ទងមក Dell" នៅទំព័រ 69 សំរាប់ជំនួយ)។

**ការខូចក្តារចុច្ន —** ការខូចក្តារចុច រឺខ្សែក្តារចុចធ្ងរ។

មិនមាន ឧបករណ៍ប៊ុក — មិនមានការបែងចែកដែលអាចប៊ុកបាននៅក្នុងជ្រាយរីង ឺរ៍ខ្សែជ្រាយរីងធ្វរ ឺរមិនមាន ឧបករណ៍ប៊ុក ។

- ប្រសិនបើដ្រាយរឹងគឺជា ឧបករណ៍ប៊ុតរបស់អ្នក ធានាថាខ្សែនេះត្រូវបានតក្បាប់
   ហើយដ្រាយនេះត្រូវបានតម្លើងយ៉ាងត្រឹមត្រូវ ហើយត្រូវបានបែងចែកជា ឧបករណ៍ប៊ុត.
- បញ្ចូលការរៀបចំប្រព័ន្ធ ហើយធានាថាព័ត៌មាននៃលំដាប់ហ្វិតនោះមានភាពត្រឹមត្រូវ សូមមើលសៀវភៅសេវារបស់អ្នកនៅ support.dell.com ) ។

**គ្មានការរំខានការផិកម៉ោង —** បន្ទះសំណុំបន្ទះសៀគ្វីតូចនៅលើផ្ទាំងប្រព័ន្ធ

ប្រហែលជាមានដំណើរការមិនត្រឹមត្រូវ ឬថ្នាំងមេខូច (សូមមើល "ជការទាក់ទងមក Dell" នៅទំព័រ 69 សំរាប់ជំនួយ)។

**បញ្ហាចរន្តនៅលើ USB —** ដកឧបករណ៍ USB ចេញ។ ប្រើប្រភពថាមពលខាងក្រៅសំរាប់ឧបករណ៍ USB ។

សំគាល់-SELF MONITORING SYSTEM របស់ជ្រាយរឹងបានធ្វើសេចក្តីរាយការណ៍ថា ចាំរាំមែត្រ បានធ្វើការងារហួសពីកិរិតធម្មតារបស់វា។ DELL ផ្តល់ជាយោបល់អោយអ្នកធ្វើការរក្សារទុក ទិន្នត័យអោយបានទៀងទាត់។ ការធ្វើការងារហ្វួសពីកិរិតរបស់ចាំរាំម៉ែត្រប្រហែលជាបង្ហាញ រឺ មិនបង្ហាញ ថាមានបញ្ហាទៅលើសក្តានុពលជ្រាយរឹង — កំហុស S.M.A.R.T បញ្ហាជ្រាយរឹង ដែលអាចកើតឡើង។ ទំរង់នេះអាចត្រូវបានធ្វើអោយអាច ឬមិនអាចនៅក្នុងការតំឡើង BIOS ។

#### ការដោះស្រាយបញ្ហាបញ្ហាផ្នែករឹង រឺទុ**ន**

ី ប្រសិនបើ ឧបករណ៍ ត្រូវបាន ត្រួតពិនិត្យឃើញក្នុងពេលដំនើការ ប្រពន្ធ័ ឺរ រកឃើញតែមិន ត្រូវបានធ្វើអោយមានរូបសណ្ឋាន ត្រិម ត្រូវ អ្នកអាច ប្រើអ្នកជួសជុលផ្នែករិងមកដោះ ស្រាយភាពមិន ត្រូវគ្នា ។ ចាប់ផ្តើមកម្មវិធីដោះ ស្រាយបញ្ហាលើផ្នែករឹង :

Windows XP:

- 1 ចุចលើ Start → Help and Support ๆ
- 2 វាយពាក្យ hardware troubleshooter ចូលក្នុងប្រអប់ សពរចហ ថិលេដ ហើយចុច <Enter> ដើម្បីចាប់ផ្តើមស្វែងរក ។
- **3** នៅក្នុងផ្នែក Fix a Problem ត្រូវចុច Hardware Troubleshooter ។

នៅក្នុងបញ្ជីក្នុង Hardware Troubleshooter ត្រូវជ្រើសរើសនូវជម្រើស ដែលមានសេចក្តីរៀបរា ប់ពីបញ្ចាបានយ៉ាងលំអិត ហើយចុចលើ Next ដើម្បីអនុវត្តតាមជំហានរបស់កម្មវិធីដោះស្រាយបញ្ហាដែលនៅ សេសសល់ ។

Windows Vista:

- 1 ចុចលើថ្វិតុង Windows Vista Start 🚳 ្ជ ហើយចុច Help and Support ។
- 2 វាយពាក្យ hardware troubleshooter ចូលក្នុងប្រអប់ សពរចហ ចិលេដ ហើយចុច <Enter> ដើម្បីចាប់ផ្ដើមស្វែងរក ។
- 3 នៅក្នុងលទ្ធផលស្វែងរក ត្រូវជ្រើសរើសនូវជម្រើស ដែលមានសេចក្តីរៀបរាប់ពីបញ្ហាបានយ៉ាងលំអិត និង អនុវត្តតាមជំហានរបស់កម្មវិធីដោះ ស្រាយបញ្ហាដែលនៅសេសសល់ ។

## រោ**គរិនិច្ឆ័យ**របស់ក្រុមហ៊<mark>ុន Dell</mark>

#### ជាវិទៀណ មុនពេលអ្នកចាប់ផ្តើមបែបបទណាមួយនៅក្នុងផ្នែកនេះ សូមអនុវត្តតាមការណែនាំសុវត្ថិ ភាព ដែលធ្វើឱ្យអ្នកមានសុវត្ថិភាពក្នុងការប្រើកុំព្យូទ័ររបស់អ្នក ។

#### នៅពេលប្រើរោងវិនិច្ឆ័យរបស់ក្រុមហ៊ុន Dell

ីប្រសិនបើ អ្នកធ្លាប់មានបញ្ហាជាមួយនិងកុំព្យូទ័ររបស់អ្នក សូមពិនិត្យមើលបញ្ហាផ្នែករឹង និងជាប់សោរ (សូមមើល "ការជាប់សោ និងបញ្ហាផ្នែកទន់" នៅទំព័រទី 46) និងអនុវត្តរោគរិនិច្ឆ័យរបស់ក្រុមហ៊ុន Dell មុនពេលអ្នកទាក់ទងទៅក្រុមហ៊ុន Dell សំរាប់ជំនួយបច្ចេកទេស។

ក្រុមហ៊ុន បានផ្តល់អនុសាសន៍ថា អ្នកគួរតែបោះពុម្ភបែបបទទាំងនេះ មុនពេលអ្នកចាប់ផ្តើមរោគវិនិច្ឆ័យ។

#### 

បំណាំ: មេឌៀ Drivers and Utilities ជាជម្រើសបន្ថែម និងមិនបណ្តាលឱ្យកុំព្យូទ័ររបស់អ្នកមាន បញ្ហាទេ។ សូមមើលសៀវភៅសេវា របស់អ្នក នៅតាមវេបសាយ support.dell.com ដើម្បីពិនិត្យមើលព័ត៌មាន ផ្នែករចនាសម្ព័ន្ធកុំព្យូទ័ររបស់អ្នក និងប្រាកដថា ឧបករណ៍ដែលអ្នកចង់ធ្វើតេស្ត និងបង្ហាញនៅក្នុង ប្រព័ន្ធរៀបចំកម្មវិធី និងប្រតិបត្តិ ។

សូមចាប់ផ្តើមរោគរិនិច្ឆ័យរបស់ក្រុមហ៊ុន Dell ពីដ្រាយរឹងរបស់អ្នក ឬពីមេឌៀ Drivers and Utilities ។

#### ចាប់ផ្តើមរោគវិនិច្ច័យ Dell ចេញពីដ្រាយរឹងរបស់អ្នក

នៅទំព័រ 69 ។

- ធានាថាកំព្យូទ័របានតភ្ជាប់ទៅនឹងព្រីភ្លើងណា ដែលដំណើរការបានល្អ។ 1
- 2 បើក (ឬចាប់ផ្តើមម្តងទៀត) កុំព្យូទ័ររបស់អ្នក។
- នៅពេលមានឡូហ្គោ DELL<sup>™</sup> លេចឡើង ចុច <F12> ភ្នាម។ ជ្រើសរើស ឌិាងនៀសតិចស 3 ចេញពីម៉ឺនុយចាប់ផ្តើម ហើយចុច <Enter> ។

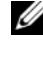

💋 ចំណាំ: ប្រសិនបើអ្នករង់ចាំយូវពេក ហើយមានឡូហ្គោប្រព័ន្ធប្រតិបត្តិការលេចឡើង សូមបន្តរង់ចាំរហូត ដល់អ្នកឃើញមានពាក្យ ចរៀសៀថត រិនដៀស នៅលើផ្ទៃតុ បន្ទាប់មកបិទ កុំព្យូទ័ររបស់អ្នក ហើយព្យាយាមម្តងទៀត។

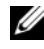

💋 ចំណាំ: ប្រសិនបើអ្នកឃើញសារបង្ហាញថា ការបែងចែកឧបករណ៍ប្រើប្រាស់រោគវិនិច្ឆ័យមិនត្រូវបាន រកឃើញទេ រត់រោគវិនិច្ច័យDell ចេញពីមេឌៀ Drivers and Utilities។

4 ចុចគ្រាប់ចុចណាមួយ ដើម្បីចាប់ផ្តើមរោគរិនិច្ឆ័យ Dell ចេញពីការបែងចែកឧបករណ៍ប្រើប្រាស់ រោគវិនិច្ឆ័យ Dell នៅលើជ្រាយរឹងរបស់អ្នក ហើយធ្វើតាមសេចក្តីណែនាំនៅលើអេក្រង់។

#### ចាប់ផ្តើមរោងវិនិច្ឆ័យ Dell ចេញពីមេរៀ Drivers and Utilities

- สาท่เษเฮ] Drivers and Utilities ចូល។ 1
- 2 ,រូបិទ និងចាប់ផ្តើមកំពុទ្រ័រម្តងទៀត ។

នៅពេលមានឡូហ្គោ ឌឡែឡ លេចឡើង ចុច <Fl2> ភ្លាម។

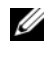

💋 ចំណាំ: បសិនបើអ្នករង់ចាំយូរពេក ហើយមានឡូហ្គោប្រព័ន្ធប្រតិបត្តិការលេចឡើង សូមបន្តរង់ចាំ រហូតដល់មានពាក្យ ចរៀសៀថត ្រិនដៀស នៅលើផ្ទៃតុ បន្ទាប់មកបិទកុំព្យូទ័រ របស់អ្នក ហើយព្យាយាមម្តងទៀត។

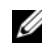

🖉 **ចំណាំះ** ជំហានបន្ទាប់ប្តូរលក្ខណៈលំដាប់ប៊្លុតតែម្តងគត់។ តាមរយៈការចាប់ផ្តើមបន្ទាប់ កុំព្យូទ័រចាប់ផ្តើមអាស្រ័យទៅលើឧបករណ៍ដែលមានបញ្ជាក់នៅក្នុងកម្មវិធីរៀបចំប្រព័ន្ធ។

- នៅពេលមានបញ្ចើឧបករណ៍ប៊ុកលេចឡើង បន្តិច CD/DVD/CD-RW ហើយចុច <Enter> ។ 3
- ជ្រើសរើសជម្រើស រឿត ថរៀម CD-ROM ចេញពីម៉ឺនុយ ដែលលេចឡើង ហើយចុច <Enter> ។រ 4
- វាយលេខ 1 ដើម្បីចាប់ផ្តើមម៉ឺនុយស៊ីឌី ហើយចុច <Enter> ដើម្បីដំណើរការបន្ត។ 5
- ជ្រើសរើស Run the 32 Bit Dell Diagnostics ចេញពីបញ្ជីលេខរៀង។ 6 ប្រសិនបើមានកំណែថ្មីច្រើនបានចុះបញ្ជី សូមជ្រើសរើសយកកំណែថ្មីណាដែលសមស្របសំរាប់កុំព្យូទ័ររបស់ អ្នក ។

7 នៅពេលមាន Main Menu នៃរោគវិនិច្ឆ័យ Dell លេចឡើង សូមជ្រើសរើសយកតេស្តដែលអ្នកចង់រត់ ហើយធ្វើតាមសេចក្តីណែនាំនៅលើអេក្រង់។

## ព័**ត៌មានជំនួយស្តី**ពីការដោះ<mark>ស្រាយប</mark>ព្ហា

ធ្វើតាមព័ត៌មានទាំងនេះនៅពេលដោះ ស្រាយបញ្ហាកុំព្យូទ័ររបស់អ្នក :

- ប្រសិនបើអ្នកបន្ថែម ឬយកផ្នែកណាមួយចេញ មុនពេលចាប់ផ្តើមានបញ្ហា ពិនិត្យមើលបែបបទតម្លើង និងប្រាកដថា ផ្នែកនេះពិតជាតម្លើងបានត្រឹមត្រូវ (សូមមើលសៀវភៅសេវា របស់អ្នកនៅ support.dell.com)។
- ប្រសិនបើឧបករណ៍មិនដំណើរការ ប្រាកដថា ឧបករណ៍នេះពិតជាបានតភ្ជាប់យាំងត្រឹមត្រូវ។
- ប្រសិនបើមានសារកំហុសលេចឡើងនៅលើអេក្រង់ សូមសរសេរសារពិតប្រាកដចូល។ សារនេះ
   ប្រហែលជាអាចជួយគាំទ្រឬផ្តលិកក្នុងការធ្វើរោគវិនិច្ឆ័យ និងជួសជុលបញ្ហាបាន។
- ប្រសិនបើមានសារកំហុសលេចឡើងនៅលើកម្មវិធី សូមមើលឯកសារស្តីពីកម្មវិធី ។
- **ចំណាំ:** បែបបទនៅក្នុងឯកសារនេះត្រូវបានសរសេរសំរាប់ទិដ្ឋកាពដើមរបសិ៍ និងៀស ដូច្នេះបែបបទនេះ ប្រហែលជាមិនអាចធ្វើតាមបានទេ ប្រសិនបើកំណត់កុំព្យូទ័រ Dell របស់អ្នកឱ្យទៅជាទិដ្ឋភាព Windows Classic ។

#### **ប**ញ្ហាថាមព<mark>ល</mark>

#### 🚹 ប្រយ័ត្នៈ មុនពេលអ្នកចាប់ផ្តើមបែបបទណាមួយនៅក្នុងភាគនេះ ស្វមធ្វើតាមព័ត៌មានស្តីពីសុវត្ថភាព ដែលភ្ជាប់មកជា មួយកុំព្យូទ័ររបស់អ្នក។

**ប្រសិនបើភ្លើងសញ្ឈាថាមពលរលត —** កុំព្យូទ័របិទ ឬមិនទទួលថាមពល។

- ដាក់ខ្សែភ្លើងចូលទេវក្នុងបន្ទាត់តភ្ជាប់នេវក្រោយកំព្យូទ័រ និង ព្រីភ្លើងម្តងទៀត ។
- ពិនិត្យមើលខ្សែរភ្លើងឆ្នូត កន្ទុយខ្សែរភ្លឹង និងឧបករណ៍ការពារថាមពលផ្សេងទៀត ដើម្បីបញ្ចាក់ថា កុំព្យូទ័របើកបានសមរម្យ ។១
- ធានាថា ខ្សែភ្លើងឆ្នុតណាមួយដែលយកមកប្រើ បានដោតចូលទៅក្នុងព្រីភ្លើង ហើយបើក។
- ដើម្បីដឹងថា ព្រីភ្លើងកំពុងដំណើរការ ឬក៏អត់ ដោយធ្វើតេស្តវាជាមួយនិងឧបករណ៍ផ្សេងទៀត ដូចជាអំពុលភ្លើង។
- ធានាថាខ្សែភ្លើងសំខាន់ និងខ្សែផ្ទាំងខាងមុខ បានឥភ្ជាប់ចូលទៅក្នុងក្តារប្រព័ន្ធយ៉ាងមានសុវត្ថិភាព (សូមមើល សៀវភៅសេវា នៅ support.dell.com)។

#### ប្រសិនបើភ្លើងថាមពលមានភ្លើងពណ៌ខៀវ ហើយកុំព្យូទ័រមិនឆ្លើយតប —

- ធានាថា ការបង្ហាញបានឥភ្ជាប់ និងបើកថាមពល។
- ប្រសិនបើ ការបង្ហាញបានតភ្ជាប់ និងបើកថាមពល ស្វមមើល "ក្នុដសំលេងបិប" នៅទំព័រ 33 ។

**ប្រសិនបើភ្លើងថាមពលលោតភ្លើងពណ៌ខៀវភ្ជិបភ្លែត —** កុំព្យូទ័របង្ហាញរបៀបរង់ចាំ។ ចុចគ្រាប់ចុចនៅលើក្តារ ចុច ផ្ទាស់ទីភួនកណ្តរ ឬចុចប្វិតុងថាមពល ដើម្បីបន្តប្រតិបត្តិការធម្មតា។

**ប្រសិនបើភ្លើងថាមពលលោតភ្លើងពណ៍លឿងភ្ជិបភ្លែត —** កុំទ្យូទ័រកំពុងទទួលភ្លើង ឧបករណ៍ ប្រហែលជាអាច ខុសប្រក្រតី ឬតម្លើងមិនចានត្រិមត្រូវ។

- យកកាតព ង្រីកណាមួយចេញ បន្ទាប់មកតម្លើងវាម្តងទៀត រួមមានកាត ក្រាហ្វិកផងដែរ (សូមមើល សៀវភៅសេវា របស់អ្នកនៅ support.dell.com)។
- ម្រៀវ ោនដ ពហនេ រិនេសពាលល ានយ ខេជានស៊ៀន ចារដស្ប ិនចលុដិនង ងរាផហិចស ចារដស ១សរេ យៀរ *រូវរវិច ោំនុាល* ាត support.dell.com) ។

**ប្រសិនបើភ្លើងថាមពលចេញភ្លើងពណ៌លឿងនិងថ្កល់ —** មានបញ្ហាថាមពល ឧបករណ៍៍ប្រហែលជាអាចខុស ប្រក្រតី ឬតម្លើងមិនបានត្រឹមត្រូវ។

- ធានាថាខ្សែភ្លើងអង្គដំណើរ បានឥភ្ជាប់ទៅបន្ទាត់ឥភ្ជាប់ក្តារប្រព័ន្ធយ៉ាងមានសុវត្ថិភាព (ស្វមមើល សៀវភៅសេវា របស់អ្នកនៅ support.dell.com) ។
- ធានាខ្សែភ្លើងសំខាន់ និងខ្សែឆ្នាំងមុខ បានឥភ្ជាប់ទៅបន្នាត់ឥភ្ជាប់ក្ដារ ប្រព័ន្ធយ៉ាងមានសុវត្ថិភាព (ស្វមមើល សៀវភៅសេវា របស់អ្នកនៅ support.dell.com)។

**ការបញ្ចេញការរំខានចោល —** មូលហេតុមួយចំនួនដែលអាចឱ្យមានការរំខាន មានដូចជា :

- ថាមពល ក្តារចុច កន្ទុយខ្សែភូនកណ្តរ
- ឧបករណ៍ច្រើនពេក ទាល់តែមិនអាចឥភ្ជាប់ទៅខ្សែភ្លើងឆ្នុតតែមួយបាន
- ខ្សែភ្លើងឆ្នុតជាច្រើនតភ្ជាប់ទៅព្រីភ្លើងតែមយូ

#### **ប**ញ្ហាអ**ង្គចងចាំ**

#### ប្រយ័ត្ន: មុនពេលអ្នកចាប់ផ្តើមបែបបទណាមួយនៅក្នុងភាគនេះ សូមធ្វើតាមព័ត៍មានស្តីពីសុវត្ថិភាព ដែលភ្ជាប់មកជា មួយកុំព្យូទ័ររបស់អ្នក។

#### ប្រសិនបើអ្នកទទួលសារអង្គចងចាំមិន គ្រប់ គ្រាន់ 🛛 —

- រក្សាទុក និងបិទឯកសារបើកណាមួយ ហើយចាកចេញពីកម្មវិធីបើកណាមួយ ដែលអ្នកមិនប្រើ ដើម្បីពិនិត្យ មើលថាតើវាដោះស្រាយបញ្ហាធាន ឬអត់។
- ពិនិត្យមើលឯកសារផ្នែកទន់សំរាប់តម្រូវការអង្គចងចាំជាអាប្បបរមា។ ប្រសិនបើចាំចាច់ តម្លើងអង្គចងចាំបន្ថែម (សូមមើល សៀវភៅសេវា របស់អ្នកនៅ support.dell.com)។
- ដាក់ម៉្នុឌលនៃអង្គចងចាំម្តងទៀត (ស្វមមើល សៀវភៅសេវា របស់អ្នកនៅ support.dell.com)។ ដើម្បីធានាថាកុំព្យូទ័ររបស់អ្នកមានទំនាក់ទំនងជាមួយអង្គចងចាំប្រកបដោយជោគជ័យ។
- រត់រោគវិនិច្ឆ័យ Dell (សូមមើល "រោគវិនិច្ឆ័យរបស់ក្រុមហ៊ុន Dell" នៅទំព័រ 42)។

#### ប្រសិនបើអ្នកជួប ប្រទះបញ្ហាអំពីអង្គចងចាំផ្សេងទៀត —

- ភ្នាប់ម៉ូឌុលនៃអង្គចងចាំម្តងទៀត (សូមមើល សៀវភៅសេវា របស់អ្នក នៅ support.dell.com) ដើម្បីធានាថា កុំព្យូទ័ររបស់អ្នកបានភ្ជាប់ទៅនឹងអង្គចងចាំបានយ៉ាងជោគជ័យហើយ ។
- ធានាថា អ្នកកំពុងតែអនុវត្តតាមការណែនាំស្តីពីការតម្លើងអង្គចងចាំ (សូមមើល សៀវភៅសេវា របស់អ្នកនៅ support.dell.com) 1
- ធានាថា អង្គចងចាំដែលអ្នកកំពុងប្រើប្រាស់ មានការគាំទ្រពីកុំព្យូទ័ររបស់អ្នក។ សំរាប់ព័ត៌មានបន្ថែម ស្តីពីប្រភេទនៃអង្គចងចាំ មានការគាំទ្រពីកុំព្យូទ័ររបស់អ្នក សូមមើល "អង្គចងចាំ" នៅទំព័រ 25 ។
- រត់រោគវិនិច្ឆ័យ Dell (សូមមើល "រោគវិនិច្ឆ័យរបស់ក្រុមហ៊ុន Dell" នៅទំព័រ 42)។

#### ការជា**ប់សោ និងប**ញ្ញាផ្នែកទ**ន់**

🥂 ប្រយ័ត្នៈ មុនពេលចាប់ផ្តើមដំណើរការអ្វីមួយនៅក្នុងភាគនេះ សូមធ្វើតាមសេចក្តីណែនាំសុវត្ថិភាព ដែលមានភ្ជាប់មកជាមួយកុំព្យូទ័ររបស់អ្នក។

#### កុំព្យូទ័រមិនចាប់ផ្តើម

#### ធានាថា បានដោតខ្សែភ្លើងជាប់ល្អ ពីកុំព្យូទ័រទៅព្រីភ្លើង។

#### កុំព្យូទ័រមិនឆ្លើយតប

#### 🖸 សំំំំំំំំំំំំំំំំំំំាល់: អ្នកប្រហែលជានិងបាត់ទិន្នន័យ ប្រសិនបើអ្នកមិនអាចបិទប្រព័ន្ធប្រតិបត្តិការបានទេ។

**បិទកុំព្យូទ័រ —** ប្រសិនបើអ្នកមិនអាចទទួលបានចម្លើយដោយសារការចុចលើគ្រាប់ចុច នៅលើក្តារចុច ឬដោយការរំកិលកូនកណ្តរទេ សូមចុច និងសង្កត់លើប៉ីតុងភ្លើងពី 8 ទៅ 10វិនាទី (រហូតដល់ពេលដែលកុំព្យូទ័ររលត់ បន្ទាប់មកចាប់ផ្តើមកុំពូទ្រ័រម្តងទៀត ) ។

#### កម្មវិធីឈប់ដំណើរការ

#### បព)ប់កម្មវិធី —

- 1 ចុច ្នុជតរល, រូហិថត, សែច. ព្រមគ្នាដើម្បីចូលទៅក្នុង ទាសក ាំនាងរេ។
- 2 ចุចថ្នាំង Applications ๆ
- 3 ចុចដើម្បីជ្រើសរើសយកកម្មវិធីដែលលែងឆ្លើយតប ហើយចុច End Task ។

#### កម្មវិធីគាំងម្តងហើយ

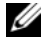

🖉 ចំណាំំ: ផ្នែកទន់ភាគច្រើន រួមបញ្ចូលទាំងសេចក្តីណែនាំអំពីការតម្លើងនៅក្នុងឯកសារដែលបានភ្ជាប់មកជាមួយ បុនៅលើថាសទន់ ស៊ីឌី ឬឌីវិឌី។

ពិនិត្យមើលឯកសារផ្នែកទន — ីថ ប្រសិនបើជាការចាំបាច់ លុបកម្មវិធីហើយតម្លើងម្តងទៀត ។

#### កម្មវិធីត្រូវបានរៀបចំឡើងសំរាប់ប្រព័ន្ធប្រតិបត្តិការ ិចរៀសៀថត ិ្នដៀស ្រដំបូង

#### រត់កម្មវិធីជំនួយភាពឆបគ្នា —

#### Windows XP

កម្មវិធីជំនួយភាពឆបក្នា អាចជួយរៀបចំកម្មវិធី ដើម្បីឱ្យកម្មវិធីអាចរត់បាននៅក្នុងមជ្ឈដ្ឋានមួយដែល ស្រដៀងទៅនិងមជ្ឈដ្ឋាននៃប្រព័ន្ធដំណើរការមិនមែន ឃភ។

- 1 ธุธเพี Start→ All Programs→ Accessories→ Program Compatibility Wizard→ Next า
- 2 សូមធ្វើតាមសេចក្តីណែនាំនៅលើអេក្រង់។

#### Windows Vista:

ជំនួយកម្មវិធីឆបគ្នា អាចជួយរៀបចំកម្មវិធី ដើម្បីឱ្យកម្មវិធីអាចរត់បាននៅក្នុងមជ្ឈដ្ឋានមួយដែលស្រដៀង ទៅនិងមជ្ឈដ្ឋាននៃប្រព័ន្ធដំណើរការមិនមែន <sup>គឺ</sup>នដឿស ្វិសតា។

- 1 ឲ្ចលើ Start 😨 → Control Panel → Programs → Use an older program with this version of Windows ។
- 2 នៅក្នុង អេក្រង់ស្វាគមន៍ ចុចលើ Next ។
- 3 អនុវត្តតាមសេចក្តីណែនាំនៅលើអេក្រង់ ។

#### មានលេចឡើងនូវអេក្រង់ខៀវជាប

**បិទកុំព្យូទ័រ**— ប្រសិនបើ អ្នកមិនអាចទទួលបានចម្លើយដោយសារការចុចលើគ្រាប់ចុច នៅលើក្តាចុច ឬដោយ ការរំកិលកូនកណ្តុរ ស្មមចុច និងសង្កត់លើប៉ិតុងភ្លើងពី 8 ទេ។ 10 វិនាទី (រហូតដល់ពេលដែលកុំព្យូទ័ររលត់ បន្ទាប់មកចាប់ផ្តើមកុំព្យូទ័រម្តងទៀត)។

#### បញ្ហាផ្នែកទន់ផ្សេងទៀត

#### ពិនិត្យមើលឯកសារណែនាំស្តីពីផ្នែកទន់ ឬទាក់ទងទៅអ្នកផលិតផ្នែកទន់ សំរាប់ព័ត៌មានស្តីពីការដោះស្រាយ បញ្ហា—

- ធានាថា កម្មវិធីមានភាពឆបត្នាជាមួយប្រព័ន្ធប្រតិបត្តិការ ដែលបានតម្លើងនៅក្នុងកុំព្យូទ័ររបស់អ្នក។
- ធានាថា កុំព្យូទ័ររបស់អ្នកឆ្លើយតបទៅនឹងតម្រូវការផ្នែករិងជាអប្បបរមា សំរាប់រត់ផ្នែកទន់។ សូមមើល ឯកសារផ្នែកទន់សំរាប់ព័ត៌មានបន្ថែម។
- ធានាថា កម្មវិធីដែលបានតម្លើង បានរៀបចំលក្ខណៈយ៉ាងត្រឹមត្រូវ។
- បញ្ជាក់ថា កម្មវិធីបញ្ចាឧបករណ៍ មិនត្រូវនឹងកម្មវិធីទេ។
- ប្រសិនបើចាំបាច់ លុបកម្មវិធីហើយតម្លើងម្តងទៀត ។

#### បម្រុងទុកឯកសារជាបន្ទាន់

- ប្រើកម្មវិធីស្កេនវីរុស ដើម្បីពិនិត្យមើលដ្រាយរិង ថាសទន់ ស៊ីឌី ឬឌីវិឌ។
- រក្សាឯកសារទុក ហើយបិទឯកសារ ឬកម្មវិធី រួចហើយបិទកុំព្យូទ័រតាមមឺនុយ រូតារត។

#### សេវាព័ត៌មានថ្មីស្តីពីបច្ចេកទេស Dell

សេវាព័ត៌មានថ្មីស្តីពីបច្ចេកទេស Dell ផ្តល់នូវការជូនដំណិងតាមអ៊ីមែលដើម្បីជូនដំណិង អំពីព័ត៌មានថ្មី១ ទាក់ទងនិងផ្នែកទន់ និងផ្នែករឹងសំរាប់កុំព្យូទ័រ។ សេវានេះផ្តល់ជូនដោយឥតតិតថ្លៃ ហើយអាចកែប្រែ មាតិកា ទ្រង់ទ្រាយ និងភាពញឹកញាប់សំរាប់ការទទួលបានសេចក្តីជូនដំណិង។

ដើម្បីចុះឈ្មោះទទួលបានសេវាព័ត៌មានថ្មី១ ស្តីពីបច្ចេកទេស Dell សូមបើកមើលវេបសាយ support.dell.com/technicalupdate ។

#### **ឧបករណ៍គាំទ្រ Dell**

ឧបករណ៍ប្រើប្រាស់គាំទ្រ Dell ត្រូវបានឥម្លើងនៅលើកុំព្យូទ័ររបស់អ្នក ហើយអាចរកបានពីផ្នែកគាំទ្រ Dell ន សញ្ញានៅលើ 🧭 របាភារកិច្ច ឬពីប្វីពុង Start ។ ប្រើឧបករណ៍ប្រើប្រាស់គាំទ្រនេះ សំរាប់ព័ត៌មានស្តីពីរបៀបដោះ ស្រាយបញ្ហាដោយខ្លួនឯង ព័ត៌មានថ្មី១ស្តីពីផ្នែកទន់ និងកម្មវិធីស្តេនសំអាតមជ្ឈដ្ឋាននៃកុំព្យូទ័ររបស់អ្នក ។

#### ការបើកឧបករណ៍ប្រើប្រាស់គាំទ្រ Dell

ការបើកឧបករណ៍គាំទ្រ Dell ចេញពីសញ្ញា 🌠 នៅលើរបាភារកិច្ច ឬចេញពីមឺឌុយ Start ។ ប្រសិនបើ រូបតំណាងគាំទ្រ Dell មិនលេចឡើងមកលើរបាភារកិច្ច:

- 1 ชุบเพี Start  $\rightarrow$  All Programs  $\rightarrow$  Dell Support  $\rightarrow$  Dell Support Settings ๆ
- 2 ធានាថា ជម្រើស Show icon on the taskbar ត្រូវបានពិនិត្យមើលត្រឹមត្រូវ។
- បំណាំរឺ ប្រសិនបើ ឧបករណ៍ប្រើប្រាស់គាំទ្រ Dell គ្មាននៅកុំព្យូទ័ររបស់អ្នកទេ ពេលរកមើលតាមមីនុយ្យតារត សូមទៅ support.dell.com ហើយទាញយកផ្នែកទន់នោះ។

ឧបករណ៍ប្រើប្រាស់គាំទ្រ Dell ត្រូវបានរៀបចំតម្រូវទៅតាមមជ្ឈដ្ឋាននៃកុំព្យូទ័ររបស់អ្នក។

រូបតំណាង 🎯 នៅលើរបាភារកិច្ចមានមុខងារខុស១គ្នា សូមចុចទ្វេជង ឬចុចកូនកណ្តុរផ្នែកខាងស្តាំនៅលើរូប តំណាង។

#### ចុចលើរូបតំណាងគាំទ្រ Dell

ចុច ឬចុចកូនកណ្តរផ្នែកខាងស្តាំលើរូបតំណាង 🏹 ដើម្បីអនុវត្តភារកិច្ចខាងក្រោម :

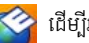

- ពិនិត្យមើលមជ្ឈដ្ឋាននៃកុំព្យូទ័ររបស់អ្នក ។ ٠
- មើលការកំណត់ ឧបករណ៍ប្រើប្រាស់គាំទ្រ Dell ។ •
- ចូលទៅក្នុងផ្នែកជំនួយ សំរាប់ឧបករណ៍ប្រើប្រាសគាំទ្រ Dell ។ •
- មើលសំនូរដែលសូរជាញឹកញាប់។ •
- រៀនបន្ថែមអំពីឧបករណ៍គាំទ្រ Dell ។ •
- បិទឧបករណ៍ប្រើប្រាសគាំទ្រ Dell ។ ٠

#### ការចុចទ្វេដងលើរូបតំណាងគាំទ្រ Dell

ចុចទ្វេរដងលើរូបតំណាង 🏹 ដើម្បីពិនិត្យមើលមជ្ឈដ្ឋាននៃកុំព្យូទ័ររបស់អ្នក មើលសំនួរដែលសួរជាញឹកញាប់ ចូលទេវក្នុងផ្នែកជំនួយ សំរាប់ឧបករណ៍ប្រើប្រាស់គាំទ្រ Dell ។

សំរាប់ព័ត៌មានបន្ថែមស្តីអំពីឧបករណ៍ប្រើប្រាស់គាំទ្រ Dell សូមចុចលើសញ្ហាសួរ 9?ជ នៅខាងលើអេក្រង់ Dell<sup>™</sup> Support ٵ

## ការ**ត**ម្លើងផ្នៃកទ**ន់**ទ្យើងវិញ

## កម្មវិធីបញ្ហា

#### ការកំណត់អត្តសញ្ញាណកម្មវិធីបញ្ហា

ប្រសិនបើអ្នកធ្លាប់មានបញ្ហានឹងឧបករណ៍ណាមួយ សូមកំណត់អត្តសញ្ញាណថាតើ កម្មវិធីបញ្ចាជា ប្រភព បញ្ហារបស់អ្នក ហើយប្រសិនបើចាំពាច់សូមធ្វើការកែសម្រួលកម្មវិធីបញ្ហា។

Windows XP:

- 1 เขย Start→ Control Panel ๆ
- 2 ចូលទៅក្នុង Under Pick a Category ចុច Performance and Maintenance រួចហើយចុច System ។

3 នៅក្នុងបង្ហួច System Properties រួចហើយចុចថ្នាំង Hardware និងចុច Device Manager ។ Windows Vista:

- 1 ចុចលើប៉ិតុង Windows Vista Start™ 📀 និងចុចកូនកណ្តរផ្នែកខាងស្តាំនៅលើកុំព្យូទ័ររបស់ អ្នក ។
- 2 เขั Properties→ Device Manager ๆ

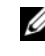

💋 ចំណាំ: កម្មវិធី User Account Control អាចលោតលេចឡើងមក ។ ប្រសិនបើ អ្នកជាអ្នក គ្រប់គ្រងកុំព្យូទ័រ សូមចុច Continue បើមិនដូច្នេះទេ សូមទាក់ទងអ្នកគ្រប់គ្រងកុំព្យូទ័ររបស់អ្នក ដើម្បីបន្ត។

សូមរំកិលបញ្ជីចុះក្រោមដើម្បីមើលប្រសិនបើចំនុចបញ្ចាក់ណាមួយ (រង្វង់ពណ៌

លឿងដែលមានសញ្ញា [!] ) នៅលើរូបតំណាងឧបករណ៍ ។

ប្រសិនបើ មានចំណុចបញ្ចាក់ នៅជាប់និងឈ្មោះឧបករណ៍អ្នក ប្រហែលជាត្រូវការតម្លើងកម្មវិធីបញ្ចា ឬតម្លើង កម្មវិធីបញ្ចាថ្មីមួយឡើងវិញ (សូមមើល "ការតម្លើង Drivers and Utilities ឡើងវិញ" នៅទំព័រ 52)។

#### ការតម្លើង Drivers and Utilities ឡើងវិញ

សំគាល់: ក្រុមហ៊ុន Dell Support មានវេបសាយ support.dell.com ហើយមេឌៀ Drivers and Utilities របស់លោកអ្នកផ្តល់កម្មវិធីបញ្ហាដែលបានអនុញ្ញាតឱ្យប្រើសំរាប់កុំព្យូទ័រមាំក Dell™ ។ ប្រសិនបើ អ្នកតម្លើងកម្មវិធីបញ្ហានេះ ជាមួយកុំព្យូទ័រដទៃទៀត នោះកុំព្យូទ័ររបស់អ្នក នឹងមានបញ្ហា ។

#### ត្រឡប់ទៅ Device Driver Version មុនវិញ

Windows XP:

- 1 00 Start→ My Computer→ Properties→ Hardware→ Device Manager ۲
- 2 ចុចកូនកណ្តុរផ្នែកខាងស្តាំលើឧបករណ៍ សំរាប់ឧបករណ៍ថ្មីណាមួយដែលបានតម្លើង ហើយចុច Properties ។
- 3 ចុចផ្ទាំង Drivers→ Roll Back Driver ฯ

Windows Vista:

- ពុចលើឫកុង Windows Vista Start 
   និងចុចកូនកណ្តរផ្នែកខាងស្តាំនៅលើកុំព្យូទ័ររបស់លោកអ្នក ។
- **2** $\quad \texttt{BU Properties} \rightarrow \text{Device Manager} \quad \texttt{H}$ 
  - ចំណាំ: បង្ទូច User Account Control អាចលេចឡើង ។ ប្រសិនបើ អ្នកជាអ្នកគ្រប់គ្រង កុំព្យូទ័រ សូមចុច Continue បើមិនដូចច្នេះទេសូមទាក់ទងអ្នកគ្រប់គ្រងកុំព្យូទ័ររបស់ អ្នក ដើម្បីចូល Device Manager ។
- 3 ចុចកូនកណ្តរផ្នែកខាងស្តាំលើឧបករណ៍ សំរាប់កម្មវិធីបញ្ចាថ្មីមួយដែលបានតម្លើង ហើយចុច Properties ។
- 4 ចุចផ្ទាំង Drivers→ Roll Back Driver ฯ

ប្រសិនបើ Device Driver Rollback មិនអាចដោះស្រាយបញ្ហាកុំព្យូទ័ររបស់លោកអ្នកបានទេ បន្ទាប់មកស្វមប្រើ System Restore (សូមមើល "ការស្តារប្រព័ន្ធប្រតិបត្តិការរបស់អ្នក" នៅទំព័រ 54) ដើម្បីឱ្យកុំព្យូទ័ររបស់លោកអ្នកវិលទៅរកសភាពប្រតិបត្តិការកាលពីមុនវិញ ដូចនៅមុនពេលតម្លើងកម្មវិធីបញ្ហាថ្មី ។

#### ការប្រើមេឌៀ Drivers and Utilities

ប្រសិនបើប្រើ Device Driver Rollback ឬ System Restore ((សូមមើល "ការស្តារប្រព័ន្ធប្រតិបត្តិការរបស់អ្នក" នៅទំព័រ 54) មិនអាចដោះស្រាយបញ្ហាបានទេ សូមតម្លើងមេឌៀ Drivers and Utilities របស់អ្នក ។

1 ដោយមានការបង្ហាញផ្ទៃ Windows នៅលើអេក្រង់កុំព្យូទ័រ សូមបញ្ចូលមេឌៀ Drivers and Utilities របស់អ្នក ។

ប្រសិនបើការធ្វើបែបនេះជាលើកដំបូងរបស់អ្នកក្នុងការប្រើមេឌៀ Drivers and Utilities សូមមើលជំហានទី 2 ប្រសិនបើមិនមែនទេ សូមមើលជំហានទី 5 ។

នៅពេលចាប់ផ្តើមកម្មវិធីតម្លើងមេឌៀ Drivers and Utilities សូមធ្វើតាមសញ្ញានៅលើអេក្រង់។ 2

🖉 ចំណាំ: ក្នុងករណីភាគច្រើន Drivers and Utilities ចាប់ផ្តើមរត់ដោយស្វ័យប្រវត្តិ ។ ប្រសិបបើ វាមិនរត់ដោយស្វ័យប្រវត្តិទេ សូមចាប់ផ្តើម Windows Explorer ចុចថតដ្រាយមេឌៀរបស់អ្នក ដើម្បីបង្ហាញមាតិកាមេឌៀ ហើយបន្ទាប់មកចុចទ្វេដងលើឯកសារ autorcd.exe ។

- **3** នៅពេលបង្ហូច InstallShield Wizard Complete លេចឡើង សូមយក Drivers and Utilities ចេញ ហើយចុចលើ Finish ដើម្បីចាប់ផ្តើមកុំព្យូទ័រឡើងវិញ ។
- เลาแกงมุกเพีญ Windows เลาเณ็เดิกุญษยาบ่เสีย Drivers and Utilities ยุนเยโก ๆ 4
- 5 เลาเณีเม กห่ยาลถากุ Welcome Dell System Owner ยุธเณี Next ๆ

💋 ចំណាំ: កម្មវិធី Drivers and Utilities បង្ហាញកម្មវិធីបញ្ហាសំរាប់ផ្នែករឹង ដែលយកមកតម្លើងនៅក្នុង កុំព្យូទ័ររបស់អ្នកតែមួយគត់ ។ ប្រសិនបើអ្នកបានតម្លើងផ្នែករឹងបន្ថែម កម្មវិធីបញ្ចាសំរាប់ ផ្នែករឹងថ្មី ប្រហែលជាមិនត្រូវបានបង្ហាញទេ ។ ប្រសិនបើកម្មវិធីបញ្ហាទាំងនោះមិនបង្ហាញទេ សូមចាកចេញពីកម្មវិធី Drivers and Utilities ។ សំរាប់ព័ត៌មានអំពីកម្មវិធីបញ្ចា សូមមើល ឯកសារដែលភ្ជាប់មកជាមួយឧបករណ៍ ។

សារមួយបង្ហាញថា មេឌៀ Resource កំពុងរកឃើញផ្នែករឹងដែលលេចឡើងក្នុងកុំព្យូទ័ររបស់អ្នក ។

កម្មវិធីបញ្ចាដែលបានប្រើជាមួយកុំព្យូទ័ររបស់អ្នកបានបង្ហាញដោយស្វ័យប្រវត្តិ នៅក្នុង My Drivers- The ResourceCD has indentified these components in your system upu

ចុចលើកម្មវិធីបញ្ចាដែលអ្នកចង់តម្លើងឡើងវិញ ហើយធ្វើតាមសេចក្តីណែនាំនៅលើអេក្រង់ ។ 6

ប្រសិនបើកម្មវិធីបញ្ចាណាមួយមិនបានចុះបញ្ជីទេ នោះ ប្រព័ន្ធប្រតិបត្តិការរបស់អ្នក មិនត្រូវការកម្មវិធី បញ្ហាទេ ។

#### កម្មវិធីបញ្ហាការតម្លើងឡើងវិញដោយដៃ

បន្ទាប់ពីដកស្រង់ចេញឯកសារកម្មវិធីបញ្ចា បញ្ចូលទៅដ្រាយរឹងរបស់អ្នក ដូចដែលបានរៀបរាប់នៅក្នុងភាគមុនៈ

- ចុចលើប៉ុតុង Windows Vista Start 🗐 1 និងចុចក្លុនកណ្តរផ្នែកខាងស្តាំនៅលើកុំព្យូទ័ររបស់លោកអ្នក ។
- 2 บบเพื่ Properties→ Device Manager

💋 🗴 ចំណាំ: បង្អួច User Account Control ប្រហែលជាអាចលេចឡើង ។ ប្រសិនបើអ្នកជាអ្នកគ្រប់គ្រងកុំព្យូទ័រ ចុចលើ Continue បើមិនដូច្នោះទេ សូមទាក់ទងអ្នកគ្រប់គ្រងរបស់អ្នកដើម្បីចូល Device Manager ។

- 3 ចុចទ្វេដងលើប្រភេទឧបករណ៍ណាមួយដែលអ្នកចង់តម្លើងកម្មវិធីបញ្ចា (ឧទាហរណ៍ អូឌីយ៉ូ ឬវីដេអូ)។
- 4 ចុចទ្វេដងលើឈ្មោះឧបករណ៍ ណាមួយដែលអ្នកចង់ឥម្លើងកម្មវិធីបញ្ចា ។
- 5 ดุธเณีฐำํ๚ Driver→ Update Driver→ Browse my computer for driver software ฯ
- 6 ចុចលើ Browse ហើយរកមើលទីតាំងឯកសារកម្មវិធីបញ្ចាដែលអ្នកបានចម្លងពីមុន ។
- 7 នៅពេលមានឈ្មោះកម្មវិធីត្រឹមត្រូវលេចឡើង ចុចលើឈ្មោះកម្មវិធីបញ្ហានោះightarrow OK 
  ightarrow Next ។
- 8 ចុចលើ Finish ហើយចាប់ផ្តើមកុំព្យូទ័ររបស់អ្នកម្តងទៀត ។

## ការស្តារប្រព័**ន្ធប្រតិបត្តិ**ការរបស់អ្នក

អ្នកអាចស្តារ ប្រព័ន្ធ ប្រតិបត្តិការតាមវិធីដូចខាងក្រោមនេះ :

- Microsoft Windows System Restore ធ្វើឱ្យកុំល្បូទ័ររបស់អ្នកវិលទៅរកសភាពប្រតិបត្តិ ការដូចពីមុនវិញ ដោយមិនមានការប៉ះពាល់ដល់ឯកសារទិន្នន័យទេ ។ ប្រើ System Restore ជាដំណោះស្រាយចម្បងសំរាប់ការស្តារប្រព័ន្ធប្រតិបត្តិការ និងការការពារឯកសារទិន្នន័យរបស់ អ្នក។
- Dell PC Restore តាមរយ: Symantec (មាននៅក្នុង Windows XP) ហើយ Dell Factory Image Restore (មាននៅក្នុង Windows Vista)
   ធ្វើឱ្យដ្រាយរឹងរបស់អ្នកវិលទៅរកសភាព ប្រតិបត្តិការដូចពីមុនវិញ វាមានភ្ជាប់មកជាមួយនៅពេលអ្នកទិញកុំព្យូទ័រ ។ លុបជាអចិន្តៃនូវរាល់ ទិន្នន័យដែលមាននៅក្នុងដ្រាយរឹង ហើយយកចេញទាំងកម្ម រិធីណាមួយដែលបានតម្លើងបន្ទាប់ពីបាន ទទួលកុំព្យូទ័រ ។ ប្រើតែកាស្តារ Dell PC Restore ឬកាស្តារ Dell Factory Image Restore តែប៉ុណ្ណោះ ប្រសិនបើ System Restore មិនដោះស្រាយបញ្ហាប្រព័ន្ធប្រតិបត្តិការរបស់អ្នកទេ ។
- ប្រសិនបើអ្នកបានទទួលថាស Operating System ដែលភ្ជាប់មកជាមួយកុំព្យូទ័របស់អ្នក អ្នកអាច ប្រើថាសនោះទៅស្តារប្រព័ន្ធប្រតិបត្តិការរបស់អ្នកបាន ។ ទោះជាយ៉ាងណាក៏ដោយ ការប្រើថាស Operating System ក៏ត្រូវលុបរាល់ទិន្នន័យដែលមាននៅក្នុងជ្រាយរឹងផងដែរ ។ ប្រើតែថាស នេះតែប៉ុណ្ណោះ ប្រសិនបើ System Restore មិនដោះស្រាយបញ្ហាប្រព័ន្ធប្រតិបត្តិការរបស់អ្នកទេ ។

#### ការប្រើ Microsoft Windows System Restore

ប្រព័ន្ធប្រតិបត្តិការ Windows ផ្ដល់ជម្រើស System Restore មួយដែលអនុញ្ញាតឱ្យអ្នកអាចធ្វើឱ្យ កុំព្យូទ័រវិលទៅ សភាពប្រតិប្ដិការដូចពីមុនវិញ (គ្មានការប៉ះពាល់ដល់ឯកសារទិន្នន័យទេ) ប្រសិនបើការប្ដូរ លក្ខណៈទៅផ្នែករឹង ផ្នែកទន់ ឬការកំណត់ប្រព័ន្ធផ្សេងទៀត ទុកកុំព្យូទ័រឱ្យក្នុងសភាពប្រតិបត្តិការដែល អ្នកមិនចង់បាន។ ការប្ដូរលក្ខណៈណោមួយ ដែល System Restore មានទៅលើកុំព្យូទ័ររបស់អ្នកអាច ត្រឡប់មកសភាពដើមវិញបានទាំង ស្រុង។

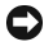

មិនបានត្រួតពិនិត្យលើឯកសារទិន្នន័យ បុសង្គ្រោះឯកសារទិន្នន័យរបស់អ្នក បានវិញទេ ។

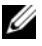

💋 ចំណាំ: ដំណើរការនៅក្នុងឯកសារនេះ មានជាលាយលក្ខណ៍អក្សរ សម្រាប់ទិដ្ឋភាពដើមរបស់ Windows ដូច្នេះ ទិដ្ឋភាពដើម មិនអាចធ្វើតាមបានទេ ប្រសិនបើអ្នកកំណត់កុំព្យូទ័រមា៉ក Dell™ របស់អ្នកឱ្យទៅជាទិដ្ឋភាព Windows Classic วิตา

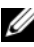

💋 ចំណាំ: កំណត់កុំព្យទ័រមាក Dell™ របស់អ្នកឱ្យទៅជាទិដ្ឋភាព Windows Classic ។

#### ការចាប់ផ្តើម System Restore

Windows XP:

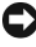

និងចាកចេញពីកម្មវិធីដែលកំពុងបើក ។ ហាមប្តូរ បើក ឬលុបឯកសារ ឬកម្មវិធីណាមួយ ចោល រហូតដល់ស្តារប្រព័ន្ធរួច ។

- ចុចលើ Start→ All Programs→ Accessories→ System Tools→ System 1 Restore 1
- ចុចទាំង Restore my computer ពេលដំបូង ឬចុចលើ Create a restore point ។ 2
- 3 ចុចលើ Next និងធ្វើតាមប្រអប់បញ្ចូលដែលនៅសល់លើអេក្រង់ ។

Windows Vista-

- ចចលើ Start 👩 ។ 1
- 2 เล่ากุษแบมน์ Start Search ญษภาพถากุ System Restore สิชชุช <Enter> ฯ

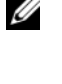

💋 ចំណាំ: បងួច User Account Control អាចលេចឡើង ។ ប្រសិនបើអ្នកជាអ្នកគ្រប់គ្រងខាង កុំព្យូទ័រ ចុចលើ Continue បើមិនដូច្នេះទេ សូមទាក់ទងទៅអ្នកគ្រប់គ្រងរបស់អ្នក ដើម្បីឱ្យសកម្មភាពដែលអ្នកត្រូវការដំណើរការបន្ត ។

3 ចុចលើ Next ហើយធ្វើតាមសញ្ហាដែលនៅសល់លើអេក្រង់ ។

នៅក្នុងកម្មវិធីដែល System Restore មិនដោះ ស្រាយបញ្ហានេះបាន អ្នកអាចធ្វើការស្តារប្រព័ន្ធចុងក្រោយ ម្លុងទៀត ។

#### ការមិនធ្វើ Last System Restore វិញ

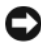

ដែលកំពុងបើក ។ ហាមប្តូរ បើក ឬលុបឯកសារ ឬកម្មវិធីណាមួយចោល រហូតដល់ស្តារប្រព័ន្ធរួច ។

#### Windows XP:

- ចុចលើ Start→ All Programs→ Accessories→ System Tools→ System 1 Restore 9
- 2 ចុចលើ Undo my last restoration និងចុចលើ Next ๆ

Windows Vista:

- 1 🛛 ออเญี Start 👩 ฯ
- 2 เลากุษแบมช่ Start Search ญษาเมตากุ System Restore สิมชุข <Enter> ฯ
- 3 ចុចលើ Undo my last restoration ธิชอุចលើ Next ๆ

#### ការឱ្យ System Restore ដំណើរការ

💋 ចំណាំ: Windows Vista អាចឱ្យ System Restore ដំណើរការបាន ដោយសារតែចន្លោះដាក់ថាសតិច ។ ដូច្នេះ ជំហានដូចខាងក្រោមទាំងនេះ ធ្វើតាមតែ Windows XP ប៉ុណ្ណោះ។

ប្រសិនបើអ្នក តម្លើង Windows XP ដោយទុកចន្លោះថាសរឹងចំនួនតិចជាង 200 MB នោះ System Restore មិនអាចដំណើរការដោយស្វ័យប្រវត្តិបានទេ ។

សូមមើលថាតើ System Restore ដំណើរការ ឬក៏អត់:

- 1 ចុចលើ Start→ Control Panel→ Performance and Maintenance→ System ๆ
- 2 ចុចលើផ្ទាំង System Restore និងធាថា Turn off System Restore មិនបានចាក់សោទេ ។

#### การกฎชี Dell™ PC Restore ธิน Dell Factory Image Restore

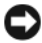

💭 🕺 សំគាល់: ការប្រើ Dell PC Restore ឬ Dell Factory Image Restore ជាអចិន្ត្រៃយ៍ អាចលុបចាត់គ្រប់ ទិន្នន័យនៅលើដ្រាយរឹង និងប្តូរកម្មវិធីណាមួយ ឬកម្មវិធីបញ្ហាដែលបានតម្លើង បន្ទាប់មកអ្នកបានទទួល ពីកុំព្យូទ័ររបស់អ្នក ។ ប្រសិនបើអាចធ្វើបាន បម្រុងទិន្នន័យ មុនពេលប្រើជម្រើសទាំងនេះ ។ សូមប្រើ PC Restore ឬ Dell Factory Image Restore ឬណ្ណោះ ប្រសិនបើ System Restore មិនបានដោះ ស្រាយពី បញ្ហាប្រព័ន្ធប្រតិបត្តិការរបស់អ្នកទេ ។

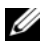

💋 ចំណាំ: Dell PC Restore ដោយ Symantec និង Dell Factory Image Restore ប្រហែលជាមិន មានក្នុងប្រទេសមួយចំនួន ឬនៅក្នុងកុំព្យូទ័រទេ ។

សមម្រើ Dell PC Restore (Windows XP) y Dell Factory Image Restore (Windows Vista) ប៉ុណ្ណោះ ដូចជាវិធីចុងក្រោយ ដើម្បីស្តារប្រព័ន្ធប្រតិបត្តិការរបស់អ្នក ។ ជម្រើសទាំងនេះ ស្តារជ្រាយរឹង របស់អ្នក ទៅជាស្ថានភាពប្រតិបត្តិការ នៅពេលដែលអ្នក បានទិញកុំព្យូទ័រ ។

កម្មវិធី ឬឯកសារបន្ថែម ណាមួយ តាំងពីអ្នក បានទទួលពីកុំព្យូទ័ររបស់អ្នក — រួមមានឯកសារទិន្នន័យ — ត្រូវបានលុបចេញពី ជ្រាយរឹងជាអចិន្ត្រៃយ៍ ។ ឯកសារទិនុន័យ រួមមាន ឯកសារ សៀរភាបញ្ជី សារអ៊ីមែល រូបភាពឪជីថល ឯកសារឥន្ត្រីជាដើម ។ ប្រសិនបើអាចធ្វើបាន គ្រោងគ្រប់ទិន្នន័យ មុនពេលប្រើ PC Restore y Factory Image Restore 9

#### Windows XP: Dell PC Restore

ការប្រើប្រាស់កម្មវិធី PC Restore:

- 1 បើកកុំព្យូទ័រ។ នៅពេលកំពុងប៊ុត និងមានរបាពណ៌ខៀវមួយលេចឡើងមក ដោយមានអក្សរ www.dell.com នៅខាងលើអេ ក្រង់ ។
- 2 ពេលឃើញរបាពណ៌ខៀវនេះភ្លាម ចុច <Ctrl><Fll> ។ ប្រសិនបើអ្នកមិនចុច <Ctrl><Fll> ទាន់ពេលទេ សូមទុកឱ្យកុំព្យូទ័រចាប់ផ្តើមចប់សិន បន្ទាប់មកចាប់ផ្តើមបើកកុំព្យូទ័រឡើងវិញ ។
- 🖸 សំគាល់:ី ប្រសិនបើអ្នកមិនចង់ចាប់ផ្តើមកម្មវិធី PC Restore ទេ សូមចុចលើ Reboot ។
  - 3 ចុចលើ Restore ហើយចុចលើ Confirm ។ ដំណើរការស្តារឡើងវិញនេះ ត្រូវការពេល 6ទៅ10នាទី ទើបចប់។
  - ពេលកុំព្យូទ័រចេញសញ្ហា ចុចលើ Finish ដើម្បីចាប់ផ្តើមកុំព្យូទ័រឡើងវិញ ។ 4

🖉 ចំណាំ: ហាមបិទកុំព្យូទ័រដោយដៃ។ ចុចលើ Finish ហើយទុកឱ្យកុំព្យូទ័រចាប់ផ្តើមឡើងវិញតាមសម្រួល។

5 ពេលកុំព្យូទ័រចេញសញ្ហាថ្មីមួយ ចុចលើ Yes ។

កុំព្យូទ័រចាប់ផ្តើមឡើងវិញ។ ដោយហេតុថាកុំព្យូទ័រត្រូវបានស្តារទៅស្ថានភាពប្រតិបត្តិការដើមវិញ เบกุเละเมกุนเสียงเญายุขุมินการเมือง End User License Agreement เส็ญสาญการขุดกา និងសញ្ហាលេចឡើងតាំងពីតំបូង ពេលដែលកុំព្យូទ័ររបស់អ្នកបានបើក ។

6 ចុចលើ Next ។

អេក្រង់ System Restore លេចឡើងមក ហើយកុំពុច្រាប់ផ្តើមឡើវិញ ។

7 ក្រោយពីកុំព្យូទ័រចាប់ផ្តើមឡើងវិញរួចហើយ ចុចលើ OK ។

ทางญูข PC Restore:

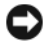

💭 🕺 សំគាល់: ការលុប Dell PC Restore ចេញពីដ្រាយរឹងជាអចិន្ត្រៃយ៍ មានន័យថាលុប ឧបករណ៍ប្រើប្រាស់ PC Restore ចេញពីកុំព្យូទ័ររបស់អ្នកផងដែរ។ ក្រោយពីអ្នកលុប Dell PC Restore ហើយ នោះអ្នកមិនអាចស្តារប្រព័ន្ធប្រតិបត្តិការកុំព្យូទ័ររបស់អ្នកបានទេ។

Dell PC Restore ជួយឱ្យអ្នកអាចស្តារ ដ្រាយរឹងរបស់អ្នកឡើងវិញ ទៅរកស្ថានភាព ប្រតិបត្តិការដូចកាល ពីដំបូង ពេលដែលអ្នកទើបទិញកុំព្យូទ័រមកភ្លាម។ អ្នក *មិន* គួរលុប PC Restore ចេញពីកុំព្យូទ័ររបស់អ្នកទេ ទោះអ្នកមានបំណងបង្កើនលំហរបន្ថែមក្នុង ជ្រាយក៏ដោយ ។ ប្រសិនបើអ្នកលុប PC Restore ចេញពី ជ្រាយរឹង អ្នកមិនអាចហៅវាមកវិញបានទេ ហើយអ្នកនឹងលែងអាចប្រើ PC Restore ដើម្បីធ្វើឱ្យ ប្រព័ន្ធប្រតិបត្តិការនៃកុំព្យូទ័ររបស់អ្នក ត្រឡប់មករកស្ថានភាពដើមវិញបានឡើយ។

- ចូលក្នុងកុំព្យូទ័រ ក្នុងនាមជាអ្នកគ្រប់គ្រងក្នុងមូលដ្ឋាន ។ 1
- 2 เลากุษ Microsoft Windows Explorer เดา c:\dell\utilities\DSR ๆ
- 3 ចុចទ្វេដងលើឈ្មោះឯកសារ DSRIRRemv2.exe ។

💋 ចំណាំ: ប្រសិនបើអ្នកមិនចូលក្នុងកុំព្យូទ័រតាម អ្នកគ្រប់គ្រងក្នុងមូលដ្ឋានទេ នឹងមានសារមួយលេចឡើង មកច្រាប់ថា អ្នកត្រូវតែចូលក្នុងកុំព្យូទ័រក្នុងនាមជាអ្នកគ្រប់គ្រង។ ចុចលើ Quit ហើយបន្ទាប់មកចូលក្នុង កុំព្យូទ័រក្នុងនាមជាអ្នកគ្រប់គ្រងក្នុងមូលដ្ឋាន។

💋 ចំណាំ: ប្រសិនបើគ្មានការចែកដ្រាយរឹងសំរាប់ PC Restore នៅក្នុងកុំព្យូទ័ររបស់អ្នកទេ នោះនឹងមាន សារមួយបញ្ចាក់ថា រកមិនឃើញការចែកដ្រាយទេ។ ចុចលើ Quit គ្មានការចែកដ្រាយដែល ត្រូវលុបទេ។

- 4 ចុចលើ OK ដើម្បីលុបការចែក PC Restore នៅលើ ដ្រាយរឹង ។
- 5 ចុចលើ Yes ពេលមានសារបញ្ជាក់មួយលេចឡើងមក ។

ការចែក PC Restore បានលុបចោល ហើយលំហថាសថ្មី បានបន្ថែមដើម្បីផ្តល់លំហរកាន់តែធំ នៅលើ ជ្រាយរឹង ។

- 6 ចុចខាងស្តាំលើ Local Disk (C) នៅក្នុង Windows Explorer ចុចលើ Properties ហើយផ្ទៀងផ្ទាត់ថាតើលំហរថាសរឹង មានច្រើនដួចដែលបង្ហាញនៅក្នុងតម្លៃសំរាប់ Free Space ។
- ចុចលើ Finish ដើម្បីបិទបង្ខច PC Restore Removal ហើយចាប់ផ្តើមកុំព្យូទ័រម្តងទៀត ។ 7

#### Windows Vista: Dell Factory Image Restore

- បើកកុំព្យូទ័រ។ ពេលឃើញសញ្ញា Dell ចុច <F8> ឱ្យបានច្រើនដងដើម្បីចូលទៅក្នុងបង្អួចប៊ុត Vista 1 Advanced Boot Options Window 9
- 2 ជ្រើសរើស Repair Your Computer ។ បង្ខច System Recovery Options លេចឡើងមក។
- 3 ជ្រើសរើសឬង់ផ្ទាំងក្តារចុច ហើយជ្រើសរើស Next ។
- 4 ដើម្បីចូលទៅក្នុងជម្រើសសង្គ្រោះឯកសារ សូមចូលទៅក្នុងកុំព្យូទ័រក្នុងនាមជាអ្នកប្រើប្រាស់ក្នុង មូលដ្ឋាន។ ដើម្បីចូលទៅក្នុងកន្លែងបញ្ចា សូមវាយពាក្យ administrator នៅខាងក្រោមវាលឈ្មោះ បន្ទាប់មកចុចលើ OK ។

ចុចលើ Dell Factory Image Restore ។ 5

🖉 ចំណាំ: អាស្រ័យទៅលើការកំណត់រចនាសម្ព័ន្ធរបស់អ្នក អ្នកប្រហែលជាត្រូវជ្រើសរើសយក Dell Factory Tools បន្ទាប់មកចុចលើ Dell Factory Image Restore។

เหกุห่ญาตษล์ Dell Factory Image Restore เมษญรีเนษก ๆ

6 ចុចលើ Next ។

เมกระ Confirm Data Deletion เมษรฐิเมษก ๆ

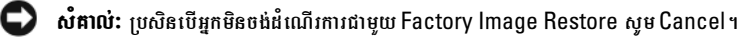

- ចុចលើប្រអប់ជ្រើសរើស ដើម្បីបញ្ចាក់ថាអ្នកចង់បន្ត ធ្វើទ្រង់ទ្រាយជ្រាយរឹងឡើងវិញ និងចង់ស្តារ 7 ផ្នែកទន់នៃ ប្រព័ន្ធឡើងវិញលើលក្ខុខណ្ឌដើម បន្ទាប់មកចុចលើ Next ។ ដំណើរការនៃការស្តារឡើងវិញ ចាប់ផ្តើម ហើយចំណាយពេលព្រំនាទី ឬច្រើនជាងនេះដើម្បីបញ្ចប់។ សារមួយអាចលេចឡើងមក នៅពេលដែលប្រព័ន្ធប្រតិបត្តិការ និងពេលដែលកម្មវិធីដើម បានតម្លើងរួច ដូចស្ថានភាពីកាលពីដើមឡើងវិញ ។
- 8 ចុចលើ Finish ដើម្បីចាប់ផ្តើមកុំព្យូទ័រឡើងវិញ ។

## ការប្រើប្រាស់មេឌៀបព័ន្ធប្រតិបត្តិការ

#### មុនពេលចាប់ផ្តើម

ប្រសិនបើអ្នកចង់តម្លើងប្រព័ន្ធប្រតិបត្តិការ Windows ឡើងវិញ ដើម្បីកែតម្រូវបញ្ហាតាមរយៈកម្មវិធីបញ្ហា ដែលទើបតម្លើងថ្មី ជាដំបូងសូមសាកល្បងប្រើ Windows Device Driver Rollback ។ សូមមើល " เกิญบ่เตา Device Driver Version ยุธริญ" เธาต์กัง 52 ๆ บุชณิธเบี Driver Rollback មិនអាចដោះ ស្រាយបញ្ហានេះបានទេ បន្ទាប់មកសូមប្រើប្រាស់ Microsoft Windows System Restore ដើម្បីត្រទុប់ទៅប្រព័ន្ធប្រតិបត្តិការដើមរបស់អ្នកវិញ ដួចកាលពីមុនពេលអ្នកតម្លើង កម្មវិធីបញ្ចាឧបករណ៍ថ្មី ។ ญษเษีญ "กามญี่ Microsoft Windows System Restore" เลา่ร์ทัม 54 ๆ

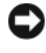

💭 🔥 សំគាល់: មុនពេលចាប់ផ្តើមការតម្លើង សូមបម្រុងទុកឯកសារទិន្នន័យទាំងអស់ នៅលើដ្រាយរឹងទីមួយ របស់អ្នក។ សំរាប់ការកំណត់រចនាសម័ន្ន ដ្រាយរឹងទីមួយ គីជាដ្រាយទីមួយ ដែលត្រូវរកឃើញដោយ កុំព្យូទ័រ។

เสียุ ก็เยื่อ Windows ยุนเต่ก มกกฎายาล เยเฆ่ Dell™ Operating System ลินเยเฆ่ Dell Drivers and Utilities ๆ

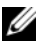

💋 ចំណាំ: មេឌៀ Drivers and Utilities ផ្ទុកនូវកម្មវិធីបញ្ចា ដែលបានតម្លើងនៅពេលផ្គុំកំព្យូទ័រ។ សូមប្រើ មេឌៀ Dell Drivers and Utilities ដើម្បីផ្ទុកកម្មវិធីបញ្ហាដែលចាំចាច់។ អាស្រ័យទៅតាមតំបន់នីមួយ១ ដែលអ្នកបានទិញកុំព្យូទ័រ ឬថាតើអ្នកបានទិញមេឌៀនេះឬអត់ មេឌៀ Dell *Drivers and Utilities* និងមេឌៀ Operating System អាចនឹងមិនបានភ្ជាប់មកកុំព្យូទ័ររបស់អ្នកទេ។

#### តមើង នៃវៀស ឡើងវិញ

ដំណើរការនៃការតម្លើងឡើងវិញ អាចត្រូវការពេលវេលាពី l ទៅ2 ម៉ោង ដើម្បីបញ្ចប់។ ក្រោយពីពេលដែលអ្នក បានតមើងប្រព័ន្ធប្រតិបត្តិការរួចហើយ អ្នកក៏ត្រូវតែតម្លើងកម្មវិធីបញ្ហាឧបករណ៍ កម្មវិធីការពារវិវុស និងផ្នែកទន់ផ្សេងៗទៀត ។

- រក្សាទុក និងបិទឯកសារដែលបានបើកទាំងអស់ ចាកចេញពីកម្មវិធីដែលបានបើកទាំងអស់។ 1
- សិកថាស Operating System ។ 2
- บุบฺณิธเบียาธเលចឡើងธุវសาរ Install Windows ญษฐธเលี Exit ๆ 3
- 4 ចាប់ផ្តើមកុំពុទ្រ័រម្តងទៀត ។

```
ពេលនិម្មិតសញ្ញា DELL លេចឡើងមក សូមចុច <F12> ភ្លាម។
```

- 💋 ចំំណាំ: ប្រសិនបើអ្នករង់ចាំយូរពេក ហើយនៅមាននិម្មិតសញ្ញានៃប្រព័ន្ធប្រតិបត្តិការ សូមបន្តរង់ចាំរហូតដល់ពេលអ្នកឃើញផ្ទៃតុនៃ Microsoft<sup>®</sup> Windows<sup>®</sup> បន្ទាប់មកបិទកុំព្យូទ័រ និងព្យាយាមម្តងទៀត។

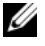

- 💋 ចំ**ណាំ:** ជំហានបន្ទាប់មកត្រូវផ្លាស់ប្តូរ លំដាប់ប៊្លុតសំរាប់តែម្តងតែប៉ុណ្ណោះ។ នៅពេលចាប់ផ្តើមកម្មវិធី ម្តងទៀត កុំព្យូទ័រនឹងប៊ូតទៅតាម ឧបករណ៍ដែលបានរៀបរាប់នៅក្នុងកម្មវិធីរៀបចំប្រព័ន្ធ។
- នៅពេលបញ្ជី ឧបករណ៍ប៊ុកលេចឡើងមកម្មងទៀត សូមពនិច CD/DVD/CD-RW Drive 5 លើយចុច <Enter> ។

ចុចគ្រាប់ចុចណាមួយក៏បាន ដើម្បី Boot from CD-ROM ហើយអនុវត្តតាមសេចក្តីណែនាំនៅលើអេក្រង់ ដើម្បីបញ្ចប់ការតម្លើង ។

# 6

## ការរកព័**ត៌**មា**ន**

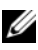

💋 ចំណាំ: លក្ខណៈពិសេស ឬមេឌៀមួយចំនួនប្រហែលជាអាចជ្រើសរើស និងប្រហែលជាមិនអាចភ្ជាប់ជា មួយកុំព្យូទ័ររបស់អ្នកទេ ។ លក្ខណៈពិសេស ឬមេឌៀមួយចំនួនប្រហែលជាមិនអាចមាននៅក្នុងប្រទេស មួយចំនូនទ្យើយ។

| ឯកសារ / មេឌៀ /ស្នាក                                                                                   | មាតិកា                                                                                                    |
|----------------------------------------------------------------------------------------------------|----------------------------------------------------------------------------------------------------|
| ផ្លាកសេវា/ លេខក្នុងសេវាឆាប់រហ័ស<br>ផ្លាកសេវា/ លេខក្នុងសេវាឆាប់រហ័ស មាននៅក្នុងកុំព្យូទ័រ<br>របស់អ្នក ។ | • ស្ទមប្រើផ្លាកសេវា ដើម្បីបញ្ចាក់អត្តសញ្ញាណ<br>កុំព្យូទ័ររបស់អ្នក នៅពេលអ្នកប្រើ<br>support.dell.com រឺទាក់ទងផ្នែកគាំទ្រ ។                                                                                                    |
|                                                                                                    | <ul> <li>សូមបពរុលលេខកូដសេវាឆាប់រហ័ស ដើម្បីទូរស័ព្<br/>ដោយផ្ទាល់នៅពេលទាក់ទងផ្នែកគាំទ្រ ។</li> </ul>                                                                                                    |
|                                                                                                    | <b>ចំណាំ:</b> ផ្លាកសេវារបស់អ្នក/លេខក្ខដសេវាឆាប់រហ័ស                                                                                                    |
|                                                                                                    | មាននៅក្នុងកុំព្យូទ័ររបស់អ្នក ។                                                                                                    |
| មេឌៀ Drivers and Utilities                                                                            | <ul> <li>កម្មវិធីរោគវិនិច្ឆ័យមួយសំរាប់កុំព្យូទ័ររបស់អ្នក</li> </ul>                                                                                                    |
| មេឌៀ Drivers and Utilities គឺជា ស៊ីឌី ឬឌីវិឌី                                                         | <ul> <li>កម្មវិធីបញ្ចាសំរាប់កុំព្យូទ័ររបស់អ្នក</li> </ul>                                                                                                    |
| ដែលប្រហែលជាអាចភ្ជាប់មកជាមួយកុំព្យូទ័រ របស់អ្នក ។                                                      | <b>ចំណាំ:</b> កម្មវិធីបញ្ចា និងឯកសារដែលទាន់សម័យ                                                                                                    |
|                                                                                                    | អាចរកបាននៅ support.dell.com ។                                                                                                    |
|                                                                                                    | • ផ្នែកទន់ប្រព័ន្ធផ្ទៃពុ (DSS)                                                                                                    |
|                                                                                                    | <ul> <li>ឯកសារ Readme</li> </ul>                                                                                                    |
|                                                                                                    | <b>ចំណាំ:</b> ឯកសារ Readme ប្រហែលជារួមបញ្ចូលមេឌៀ<br>របស់អ្នកដើម្បីផ្តល់នូវភាពទាន់សម័យនៅនាទីចុង<br>ក្រោយ អំពីការផ្ទាស់ប្តូរបច្ចេកទេសចំពោះកុំព្យូទ័រ របស់អ្នក<br>ឫឧបករណ៍បញ្ជាក់ពីបច្ចេកទេសដែលជឿន លឿន<br>សំរាប់អ្នកបច្ចេកទេស ឬអ្នកប្រើដែលមាន បទពិសោធន៍ |
| ប្រព័ន្ធ ប្រតិបត្តិការមេឌៀ                                                                            | សូមតម្លើង ប្រព័ន្ធ ប្រតិបត្តិការរបស់អ្នកឡើងវិញ                                                                                                    |
| ប្រព័ន្ធប្រតិបត្តិការមេឌៀ គឺជាស៊ីឌីមួយ ឬឌីវីឌី<br>ប្រហែលជាអាចពានភ្ជាប់ជាមួយកុំល្វទ័ររបស់អ្នក ។        |                                                                                                    |

💋 ចំណាំំះ ព័ត៌មានបន្ថែមប្រហែលជាអាចភ្ជាប់មកជាមួយកុំព្យូទ័ររបស់អ្នក ។

| ឯកសារ /មេឌៀ /ស្នាក                                      | មាតិកា                                                                    |
|---------------------------------------------------------|---------------------------------------------------------------------------|
| សុវត្ថិភាព និយ័តករ ការធានា និងឯកសារគាំទ្រ               | <ul> <li>ព័ត៌មានអំពីការធានា</li> </ul>                                    |
| ព័ត៌មានប្រភេទនេះ ប្រហែលជាមានដាក់មកជាមួយ                 | <ul> <li>លក្ខខណ្ឌ (សំរាប់សហរដ្ឋអាមេរិក)</li> </ul>                        |
| កុំព្យូទ័ររបស់អ្នក ឬមាននៅលើអ៊ិនធឺណិត ។                  | <ul> <li>សេចក្តីណែនាំអំពីសុវត្ថិភាព</li> </ul>                            |
| -                                                       | <ul> <li>ព័ត៌មានអំពីនិយ័តករ</li> </ul>                                    |
|                                                         | <ul> <li>ព័ត៌មានអំពីមនុស្សសាស្ត្រ</li> </ul>                              |
|                                                         | <ul> <li>កិច្ចព្រមព្រៀងអាជ្ញាប័ណ្ណអ្នកប្រើប្រាស់ចុងក្រោយ</li> </ul>       |
| សៀវភៅសេវា                                               | <ul> <li>របៀបយកចេញ និងជំនួសគ្រឿងបន្លាស់</li> </ul>                        |
| សៀវភៅសេវាសំរាប់កុំព្យូទ័ររបស់អ្នក អាចរកបាន              | <ul> <li>របៀបកំណត់រចនាសម្ព័ន្ធនៃការកំណត់ប្រព័ន្ធ</li> </ul>               |
| តាមរយៈវេរបសាយ support.dell.com.                         | • របៀបដោះ ស្រាយបញ្ហា                                                      |
| មគ្គទេសក៍បច្ចេករិទ្យា Dell                              | <ul> <li>អំពី ប្រព័ន្ធ ប្រតិបត្តិការរបស់អ្នក</li> </ul>                   |
| មគ្គទេសក៍បច្ចេកវិទ្យា Dell អាចរកបាននៅលើដ្រាយ            | <ul> <li>ការប្រើប្រាស់ និងការថែរក្សាឧបករណ៍</li> </ul>                     |
| រឹងរបស់អ្នក និងតាមរយៈវេបសាយ                             | • ការស្វែងយល់អំពីបច្ចេកវិទ្យាដូចជា RAID អ៊ិនធឺណិត                         |
| support.dell.com.                                       | បច្ចេកវិទ្យាវិទ្យុប្លុធ្វស អ៊ីមែល បណ្តាញ                                  |
|                                                         | និងបច្ចេកវិទ្យាជាច្រើនទៀត ។                                               |
| អាជ្ញាប័ណ្ណ Microsoft <sup>®</sup> Windows <sup>®</sup> | <ul> <li>ផ្តល់គន្លិះអំពីផលិតផលប្រព័ន្ធប្រតិបត្តិការរបស់ អ្នក ។</li> </ul> |
| អាជ្ញាប័ណ្ណ Microsoft Windows របស់អ្នក                  |                                                                           |

មាននៅលើកុំព្យូទ័ររបស់អ្នក ។

# ការទទួ**ល**ជំ**នួយ**

## ការទទួលជំ**នួយ**

#### 🎊 ប្រយ័ត្ន: ប្រសិនបើអ្នកត្រូវការយកគម្របកុំព្យូទ័រចេញ ដំបូងផ្តាច់ខ្សែថាមពល និងម៉ូដីមកុំព្យូទ័រពីព្រីភ្លើង ទាំងអស់សិន ។ ស្ទមធ្វើតាមការណែនាំអំពីសុវត្ថិភាព ដែលដាក់មកជាមួយកុំព្យូទ័ររបស់អ្នក ។

ប្រសិនបើលោកអ្នកជួបប្រទះបញ្ហាជាមួយកុំព្យូទ័ររបស់អ្នក អ្នកអាចបំពេញជំហានខាងក្រោម ដើម្បី ធ្វើរោគវិនិច្ឆ័យ និងជោះ ស្រាយបញ្ហា :

- 1 សូមមើល "ព័ត៌មានជំនួយស្តីពីការដោះស្រាយបញ្ហា" នៅទំព័រ 44 នៅទំព័រ សំរាប់ព័ត៌មាន និងបែបបទដែល ទាក់ទងទៅនឹងបញ្ហា ដែលកុំព្យូទ័ររបស់អ្នកជួបប្រទះ ។
- 2 សូមមើល "រោគរិនិច្ឆ័យរបស់ក្រុមហ៊ុន Dell" នៅទំព័រ 42 សំរាប់បែបបទអំពីរបៀបរត់ រោគរិនិច្ឆ័យ Dell ។
- 3 ៣សូមបំពេញ "បញ្ជីផ្ទៀងផ្ទាត់រោគវិនិច្ឆ័យ" នៅទំព័រ 68 ។
- 4 ៤សូមប្រើឈុតដ៏ទូលំទូលាយរបស់ Dell អំពីសេវានៅលើអ៊ិនធឺណិតដែលអាចរកបានតាមរយៈផ្នែកគាំទ្រ Dell (support.dell.com) សំរាប់ជំនួយដែលមានបែបបទអំពីការតម្លើង និងការដោះស្រាយបញ្ហា ។ សូមមើល "សេវានៅលើអ៊ិនធឺណិត" នៅទំព័រ 64 សំរាប់បញ្ជីដ៏ទូលំទូលាយបន្ថែមទៀតអំពីផ្នែកគាំទ្រ របស់ Dell នៅលើអិនធឺណិត ។
- 5 ប្រសិនបើជំហរនពីមុនមិនបានដោះ ស្រាយបញ្ហាទេ សូមមើល "ជការទាក់ទងមក Dell" នៅទំព័រ 69 ។

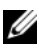

🖉 ចំណាំ: សូមទូរស័ព្ទមកផ្នែកគាំទ្ររបស់ Dell ពីទូរស័ព្ទដែលនៅជិត ឬតាមរយៈកុំព្យូទ័រ ដើម្បីឱ្យបុគ្គលិក គាំទ្រអាចជួយអ្នកជាមួយនឹងរាល់បែបបទចាំបាច់ ។

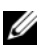

#### 🖉 ចំណាំ: ប្រព័ន្ធលេខក្នុងសេវាឆាប់រហ័សរបស់ Dell ប្រហែលជាមិនមាននៅគ្រប់ប្រទេសទេ ។

នៅពេលមានជំនួយណែនាំពីប្រព័ន្ធទូរស័ព្ទស្វ័យប្រវត្តិរបស់ Dell សូមបញ្ចូលលេខក្នុដសេវាធាប់រហ័សរបស់អ្នក ដើម្បីនាំផ្លូវការទូរស័ព្ទដោយផ្ទាល់ទៅកាន់បុគ្គលិកគាំទ្របានត្រឹមត្រូវ ។ ប្រសិនបើអ្នកមិនមានលេខក្ខដសេវា ឆាប់រហ័សទេ សូមបើកថតប្រដាប់ប្រដារបស់ Dell ចុចទ្វេដងលើរូបតំណាងលេខក្នុដសេវាឆាប់រហ័ស ហើយធ្វើ តាមការណែនាំ ។

សំរាប់សេចក្តីណែនាំអំពីការប្រើប្រាស់ផ្នែកគាំទ្រ Dell សូមមើល "សេវាគាំទ្របច្ចេកទេស និងសេវាបម្រើអតិថិជន" នៅទំព័រ 64 ។

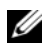

🖉 ចំណាំ: សេវាមួយចំនួនខាងក្រោមនេះ មិនមានជានិច្ចកាលនៅគ្រប់ទីតាំងទាំងអស់ដែលស្ថិតនៅក្រៅទ្វីប អាមេរិកទេ ។ សូមទូរស័ព្ទមកតំណាង Dell ក្នុងមូលដ្ឋានរបស់អ្នក សំរាប់ព័ត៌មានអំពីភាពមាន ។

#### សេវាគាំទ្របច្ចេកទេស និងសេវាបម្រើអតិថិជន

សេវាគាំទ្ររបស់ Dell អាចរកបានក្នុងការឆ្លើយរាល់សំនូររបស់អ្នកអំពីផ្នែករឹងរបស់ Dell™ ។ ឬគ្គលិក គាំទ្ររបស់យើងខ្ញុំប្រើប្រាស់រោគវិនិច្ឆ័យតាមកុំព្យូទ័រ ក្នុងការផ្តល់ចម្លើយត្រឹមត្រូវ និងរហ័សទាន់ចិត្ត។ ដើម្បីទាក់ទងមកសេវាគាំទ្ររបស់ Dell សូមមើល "មុនពេលអ្នកទូរសព្ទ័មក" នៅទំព័រ 66 បន្ទាប់មក សូមមើលព័ត៌មានទំនាក់ទំនងសំរាប់តំបន់របស់អ្នក ឬបើកមើលវេបសាយ support.dell.com ។

#### **DellConnect**<sup>™</sup>

DellConnect គឺជាឧបករណ៍ចូលដំណើរការនៅលើអ៊ិនធឺណិតសាមញ្ញមួយ ដែលអនុញ្ញាតឱ្យផ្នែកដែល ទាក់ទងនឹងការគាំទ្រ និងសេវារបស់ Dell ចូលដំណើរការកុំព្យូទ័ររបស់អ្នកតាមរយ: ការតភ្ជាប់រលកអាកាស ធ្វើរោគវិនិច្ឆ័យបញ្ហារបស់អ្នក និងជួសជុលបញ្ហាទាំងអស់នោះ ក្រោមការគ្រប់គ្រងរបស់អ្នក ។ សំរាប់ ព័ត៌មានបន្ថែម សូមបើកមើលវេបសាយ support.dell.com ហើយចុចលើ DellConnect ។

#### សេវានៅលើអ៊ិនធីណិត

អ្នកអាចសិក្សាអំពីផលិតផល និងសេវារបស់ Dell តាមរយ:វេបសាយខាងក្រោម:

www.dell.com www.dell.com/ap (សំរាប់ប្រទេសនៅអាស៊ី/ ប៉ាស៊ីហ្វិក) www.dell.com/jp (សំរាប់ប្រទេសជប៉ុន) www.euro.dell.com (សំរាប់ប្រទេសនៅអឺរ៉ុប) www.dell.com/la (សំរាប់ប្រទេសនៅអាមេរិកឡាទីន និងខារីប៊ីន) www.dell.ca (សំរាប់ប្រទេសកាណាដា)

អ្នកអាចទទួលបានការគាំទ្ររបស់ Dell តាមរយៈអាសយដ្ឋានវេបសាយ និងអ៊ីមែលខាងក្រោម

វេបសាយគាំទ្ររបស់ Dell support.dell.com support.jp.dell.com (សំរាប់ប្រទេសជប៉ុន) support.euro.dell.com (សំរាប់ប្រទេសនៅអឺរ៉ុប)

- អាសយដ្ឋានអ៊ីមែលគាំទ្ររបស់ Dell mobile\_support@us.dell.com
   support@us.dell.com
   la-techsupport@dell.com (សំរាប់ប្រទេសនៅអាមេរិកឡាទីន និងខារីប៊ីន)
   apsupport@dell.com (សំរាប់ប្រទេសនៅអាស៊ីប៉ាស៊ីហ្វិក)
- អាសយដ្ឋានផ្នែកទីផ្សារ និងលក់របស់ Dell
   apmarketing@dell.com (សំរាប់ប្រទេសនៅអាស៊ី/ ពាំស៊ីហ្វិក)
   sales\_canada@dell.com (សំរាប់ប្រទេសកាណាដា)
- ពិធីការផ្ទេរឯកសារអនាមិក (FTP)
   ftp.dell.com
   ចូលជាអ្នកប្រើ: anonymous ហើយប្រើអាសយដ្ឋានអ៊ីមែលរបស់អ្នកជាពាក្យសម្ងាត់របស់អ្នក ។

#### សេវាកម្មរ<mark>បស់ AutoTech</mark>

សេវាកម្មគាំទ្រដោយស្វ័យប្រវត្តិរបស់ Dell—AutoTech—ផ្តល់នូវចម្លើយជាច្រើន ដែលថពចំលងទុកសំរាប់ សំនូរដែលសួរជាញិកញាប់ បំផុតដោយអតិថិជនរបស់ Dell អំពីកុំព្យូទ័រប្រភេទ ចល័ត និងលើត។ នៅពេល ដែលអ្នកទូរស័ព្ទទៅ AutoTech សូមប្រើទូរសព្វ័ប្រភេទ touch-tone ដើម្បីជ្រើសរើសយកប្រធានបទ ដែលទាក់ទងទៅនិងសំនួររបស់អ្នក។ សំរាប់លេខទូរស័ព្ទហៅទៅតំបន់របស់អ្នក សូមមើល "ជការទាក់ទងមក Dell" នៅទំព័រ 69 ។

## <mark>សេវាកម្មស្វ័យប្រវត្តិក្នុង</mark>ការបញ្ហាទិញ

ដើម្បីក្រូតពិនិត្យមើលស្ថានភាពផលិតផលណាមួយរបស់ Dell ដែលអ្នកបានបញ្ហាទិញ អ្នកអាចចូលទៅកាន់ support.dell.com ឬអ្នកអាចទូរសព្ទ័មកសេវាកម្មស្វ័យប្រវត្តិក្នុងការបញ្ហាទិញ។ សម្លេងថតទុកណែនាំ អ្នកអំពីពត៌មាន ដែលចាំបាច់ក្នុងការកំណត់ទីតាំង និងរាយការណ៍ទៅលើការព្បាទិញរបស់អ្នក។ សំរាប់លេខ ទូរស័ព្ទហៅទៅតំបន់របស់អ្នក សូមមើល "ជការទាក់ទងមក Dell" នៅទំព័រ 69 ។

## **ប**ញ្ហាជាមួ<mark>យ</mark>ការបញ្ហាទិញរបស់អ្នក

ប្រសិនបើអ្នកមានបណ្ហាជាមួយការបញ្ហាទិញរបស់អ្នក ដូចជា ការបាត់ផ្នែក ផ្នែកខុស ឬការចេញរិក្កយប័ត្រមិន ត្រឹមត្រូវ សូមទាក់ទងមក Dell សំរាប់ជាជំនួយដល់អតិថិជន។ អ្នកនិងទទួលបានរិក្ក័យប័ត្រ ឬប័ណ្ណភ្ជាប់ ជាមួយកញ្ចប់ដោយងាយស្រួលនៅពេលដែលអ្នកទូរសព្ទ័មក។ សំរាប់លេខទូរស័ព្ទហៅទៅតំបន់ របស់អ្នក សូមមើល "ជការទាក់ទងមក Dell" នៅទំព័រ 69 ។

## ព័ត៌មា**ន**អំពីផ**លិត**ផល

ប្រសិនបើអ្នកត្រូវការព័ត៌មានអំពីផលិតផលថ្មី១ដែលអាចរកបានពី Dell ឬប្រសិនបើអ្នកចង់ដាក់បណ្ណ័បញ្បា ទិញទំនិញ សូមបើកមើលគេហទំព័ររបស់ដែលតាម រយៈអាសយដ្ឋាន www.dell.com ។ សំរាប់លេខ ទូរសព្វ័ហេវទៅតំបន់របស់អ្នក ឬសំរាប់និយាយទៅអ្នកជំនាញការផ្នែកលក់ សូមមើល "ជការទាក់ទងមក Dell" នៅទំព័រ 69 ។

## ការយកទំនិញមកវិញសំរាប់ការធានាជូសជុល ឬ ឥណទាន

រៀបចំទំនិញទាំងអស់ដែលត្រូវយកមកវិញ មិនថាដើម្បីជួសជុល ឬ ឥណទាន ដូចខាងក្រោម

ទ ទុរស័ព្ទទៅ Dell ដើម្បីទទួលបាននូវលេខអនុញ្ញាតយកសម្ភារត្រឡប់មកវិញ និង សរសេរឱ្យបាន ច្បាស់ និងងាយឃើញនៅលើផ្នែកខាងក្រៅនៃ ប្រអប់ ។

សំរាប់លេខទូរស័ព្ទហេវទៅតំបន់របស់អ្នក សូមមើល "ជការទាក់ទងមក Dell" នៅទំព័រ 69 ។ សូមដាក់បពរុលនូវ ច្បាប់ថតចំលងនៃវិក្កុយប័ត្រ និងសំបុត្រដែលរៀបរាប់អំពីមូលហេតុសំរាប់ការ យកទំនិញមកវិញ ។

- 2 រួមមានច្បាប់ចំលងនៃបញ្ជីធ្វើរោគវិនិច្ឆ័យ (សូមមើល "បញ្ជីផ្ទៀងផ្ទាត់រោគវិនិច្ឆ័យ" នៅទំព័រ 68) ដែលបង្ហាញពីតេស្តដែលអ្នកបានរត់ និងសារដែលមានកំហុសដែលរាយការណ៍ដោយ ការធ្វើរោគវិនិច្ឆ័យរបស់ Dell (សូមមើល "ជការទាក់ទងមក Dell" នៅទំព័រ 69)។
- 3 សូមដាក់បញ្ចូលប្រដាប់ប្រដាជាមួយទំនិញដែល ត្រូវយកមកវិញ (ខ្សែភ្លើង ថាស់ទន់របស់ផ្នែកទន់ ការណែនាំ ជាដើម) ប្រសិនបើការយក ត្រឡប់មកវិញដើម្បី ឥណទាន ។

4 វេចខ្ចប់បរិក្ខាដែលត្រូវយកត្រឡប់ជាសម្ភារវេចភ្ចាប់តាមទ្រង់ទ្រាយដើម (ឬមានតំលៃស្មើ) ។ អ្នកត្រូវទទួលខុសត្រូវសំរាប់ថ្លៃដឹកជញ្ជូន។ អ្នកក៏ទទួលខុសត្រូវសំរាប់ការធានាចំពោះផលិតផល ណាមួយដែលត្រូវយកត្រឡប់មកវិញ និងសន្មត់ជាមុននូវ ហានិភ័យបាត់បង់អំឡុងពេលដឹកទៅឱ្យ Dell ។ កញ្ចប់ Collect On Delivery (C.O.D) មិនទទួលយកទេ។ ក្រារយកត្រឡប់មកវិញដែលបាត់នូវតំរូវការណាមួយ និងត្រូវបដិសេធនៅកំពុងផែទទួលទំនិញរបស់ Dell

លើយយកទៅជូនអ្នកវិញ ។

## មុ**ន**ពេ**ល**អ្នកទ្វូរ**ស**ព្ទ័មក

បំណាំ: សូមរៀបចំឱ្យរួចរាល់នូវលេខក្ខដសេវាកម្មរហ័សរបស់អ្នកនៅពេលដែលអ្នកទូរស័ព្ទមក។ លេខក្ខដ ជួយឱ្យប្រព័ន្ធទូរស័ព្ទផ្នែកគាំទ្រស្វ័យប្រវត្តិចាត់ការការហៅទូរស័ព្ទកាន់តែមានប្រសិទ្ធភាព។ អ្នកក៏ប្រហែលជា នឹងត្រូវគេសូររកនូវស្លាកសំគាល់សេវាកម្ម (ស្ថិតនៅផ្នែកខាងក្រោយ ឬ ខាងក្រោមកុំព្យូទ័ររបស់អ្នក)។ សូមកុំភ្លេចបំពេញបញ្ជីត្រួតពិនិត្យរោគវិនិច្ឆ័យ (សូមមើល ៦៨)។ បើអាចធ្វើបាន សូមបើកកុំព្យូទ័ររបស់អ្នក មុនពេលស្វែងរកជំនួយពី Dell និងហេវតាមទូរស័ព្ទ ឬនៅជិត កុំព្យូទ័ររបស់អ្នក។ គេអាចនិងសួរអ្នកអំពី ពាក្យបញ្ចាខ្លះៗ នៅលើក្តារចុច ដើម្បីបញ្ចាក់អំពីព័ត៌មានពិស្តារ នៅពេលប្រតិបត្តិការ ឬព្យាយាមជំហានផ្សេងទៀតក្នុងការដោះ ស្រាយបញ្ហា ដែលអាចអនុវត្តបាន ដោយកុំព្យូទ័រ។ ធានាថា អ្នកមានឯកសារកុំព្យូទ័រសំរាប់អាន ។

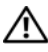

#### 🥂 ប្រយ័ត្នៈ មុនពេលធ្វើការនៅខាងក្នុងកុំព្យូទ័ររបស់អ្នក សូមអនុវត្តតាមសេចក្តីណែនាំសុវត្ថិភាព នៅខាងក្នុងឯកសារដែលភ្ជាប់មកជាមួយកុំព្យូទ័ររបស់អ្នក។

```
ថ្ងៃខែឆ្នាំ:
អាសយដ្ឋាន:
លេខទូរស័ព្វ:
ស្លាកសេវា (របាក្ខជនៅផ្នែកខាងក្រោយ ឬផ្នែកខាងក្រោមនៃកុំព្យូទ័រ):
កូដសេវាទាន់ចិត្ត:
លេខសំគាល់ការអនុញ្ញាតទទួលយកសម្ភារ:មកវិញ (បើបានផ្តល់ដោយជាងជំនាញកាំទ្រ Dell):
ប្រព័ន្ធប្រតិបត្តិការ និងកំណែ:
ឧបករណ៍:
កាតព ង្រីក :
តើអ្នកបានភ្ជាប់ទៅនឹងបណ្តាញទេ? បាទ ទេ
បណ្តាញ កំណែ និងអាដាប់ទ័របណ្តាញ:
កម្មវិធី និងកំណែ:
សូមមើលឯកសារ ប្រព័ន្ធ ប្រតិបត្តិការរបស់អ្នក ដើម្បីកំណត់ស្គាល់មាតិកានៃឯកសារចាប់ផ្តើម ប្រព័ន្ធ ។
ប្រសិនបើកុំព្យូទ័រមិនបានភ្ជាប់ទៅនឹងម៉ាស៊ីនបោះពុម្ពទេ សូមបោះពុម្ពឯកសារម្តងមួយៗ។ បើមិនដូច្នោះទេ
សូមកត់ត្រាមាតិកានៃឯកសារនីមួយៗមុនពេលទូរស័ព្ទទៅ Dell ។
សារកំហុស កូដសម្លេងប៊ីប ឬកូរោគវិនិច្ឆ័យ:
ការបរិយាយនៃបញ្ហា និងដំណើរការនៃការដោះស្រាយបញ្ហា ដែលអ្នកបានអនុវត្ត:
```

#### បញ្ជីផ្ទៀងផ្ទាត់រោគវិនិច្ឆ័យ

ឈ្មោះ:

## ជការទាក់ទងមក Dell

សំរាប់អតិថិជននៅក្នុង សហរដ្ឋ សូមហៅ 800-WWW-DELL (800-999-3355) ។

💋 ចំណាំ: ប្រសិនបើអ្នកគ្មាន ការតភ្ជាប់អ៊ីនធីណិតសកម្មទេ អ្នកអាចស្វែងរកព័ត៌មានទំនាក់ទំនងនៅលើវិក្កយ បត្រដែលអ្នកទិញកុំព្យូទ័រ កំណត់ហេតុស្តិ៍ពីការវេចខ្ចប់ បង្កាន់ដៃទទួលប្រាក់ ឬកាតាឡុកផលិតផល Dell ។

Dell ផ្តល់ការគាំទ្រជាច្រើននៅតាមបណ្តញអ៊ីនធឺណិត និងទូរស័ព្វ ព្រមទាំងជម្រើសសេវាផ្សេងទៀត។ ឯកសារទាំងនោះមិនដូចគ្នាទេ ពីប្រទេសមួយទៅប្រទេសមួយ ពីផលិតផលមួយទៅផលិតផលមួយ លើយសេវាមួយចំនួន ប្រហែលជាគ្មានទេ នៅក្នុងតំបន់របស់អ្នក។ ដើម្បីទាក់ទងមក Dell សំរាប់ផ្នែកលក់ ការគាំទ្រផ្នែកបច្ចេកទេស ឬបញ្ហាសេវាអតិថិជន:

- សូមមើល support.dell.com ហើយជ្រើសរើសយកប្រទេស 1 ឬតំបន់របស់អ្នកនៅក្នុងមឺនុយទាញចុះក្រោយនៃ Choose A Country/Region នៅផ្នែកខាងក្រោមនៃទំព័រ ។
- ចុចលើ Contact Us នៅផ្នែកខាងឆ្វេងនៃទំព័រ ហើយជ្រើសរើសសេវាសមរម្យ ឬបណ្តាញនៃការគាំទ្រ 2 ទៅតាមតម្រូវការរបស់អ្នក ។
- 3 ជ្រើសរើសរិធីទាក់ទងទៅ Dell ដែលងាយស្រួលសំរាប់អ្នក។

# **សេច**ក្តី**បន្ថែ**ម

## សំគាល់ FCC (សំរាប់សហរដ្ឋអាមេរិក)

#### FCC ប្រភេទ B

ឧបករណ៍នេះ ដំណើរការ ប្រើប្រាស់ ហើយបំភាពកម្មៅថាមពលប្រេកង់វិទ្យ ហើយប្រសិនមិនបានតម្លើង និងប្រើប្រាស់តាមការណែនាំរបស់អ្នកផលិតទេ វានិងអាចមានការរំខានខ្លះៗជាមួយវិទ្យ និងទូរទស្សន៍។ ឧបករណ៍នេះ ត្រូវបានធ្វើពេស្ត និងរកឃើញថាអាចប្រើប្រាស់បានជាមួយយនិងកម្រិតឧបករណ៍ឌីជីថលថ្នាក់ B ស្របតាមផ្នែកទី 15 នៃវិធាន FCC ។

ឧបករណ៍អាចមានដំណើរការស្របតាមផ្នែកទី15 នៃវិធាន FCC ។ ប្រតិបត្តិការត្រូវស្ថិតនៅក្រោមលក្ខខណ្ ដូចខាងក្រោម:

- ឧបករណ៍នៅអាចនឹងមិនបណ្តាលឱ្យមានការរំខានដែលមានគ្រោះថ្នាក់ទេ ។ 1
- ឧបករណ៍នៅ ត្រូវតែទទួលយកការរំខានគ្រប់ប្រភេទ រួមទាំងការរំខានដែលបណ្តាលឱ្យមានប្រតិបត្តិការ 2 ខុសធម្មតា។

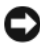

🖸 ចំណាំ: ប្រសិនបើមិនមានការបញ្ជាក់យ៉ាងច្បាស់លាស់ផ្ទុយពីនេះ អំពីការផ្លាស់ប្តូរ ឬការកែតម្រូវអ្វីមួយដោយ Dell Inc. ទេ និយតកម្ម FCC អាចចាត់ចាត់ទុកជាមោឃៈលើសិទ្ធិរបស់អ្នកក្នុងការបញ្ហាឧបករណ៍ នេះបាន។

ដែនកំណត់ទាំងនេះ បង្កើតឡើងដើម្បីការពារឱ្យបានត្រឹមត្រូវ ពីគ្រោះថ្នាក់នានាដែលបណ្តាលមកពីការរំខាន ពេលតម្លើងឧបករណ៍នៅតាមលំនៅដ្ឋាន។ ប៉ុន្តែ គ្មានការធានាទេ ថាការំខាននឹងមិនអាចកើតមានឡើងនោះ នៅក្នុងការតម្លើងមួយចំនួន។ ប្រសិនបើឧបករណ៍នេះ មិនបណ្តាលឱ្យមានការរំខានដែលមានគ្រោះថ្នាក់អ្វីមួយ ជាមួយឧបករណ៍ចាប់ម្លេងឬរូបភាពនៃវិទ្យុ ឬទូរទស្សន៍ទេនោះ នៅពេលបើក ឬពេលបិទ នោះអ្នកគួរតែ សាកល្បងកែតម្រូវការរំខានតាមវិធីណាមួយដួចខាងក្រោមនេះ :

- កែត ម្រូវអង់តែនទៀងវិញ ។ •
- ប្រូរទីតាំងប្រព័ន្ធនៃឧបករណ៍ទទួលសម្លេង ឬរូបភាព។
- រំកិលប្រព័ន្ធឱ្យនៅឆ្នាយពីឧបករណ៍ទទួលសម្លេងឬរូបភាព ។ •
- ដោតឌុយនៃ ប្រព័ន្ធចូលទៅក្នុង ព្រីផ្សេងទៀត ដើម្បី ប្រព័ន្ធនិង ឧបករណ៍ទទួលសម្លេងឬរូបភាពអាច • ភ្ញាប់ទៅនឹងស្មីគីមួយផ្សេងទៀត ។

បើជាការចាំចាច់ សូមពិគ្រោះជាមួយអ្នកតំណាង Dell Inc. ឬសួរទៅអ្នកជំនាញវិទ/្រុទូរទស្សន៍ ឱ្យផ្តល់យោបល់បន្ថែម ។

ព័ត៌មានខាងក្រោមនេះ ត្រូវបានផ្តល់ឱ្យ ស្តីពីឧបករណ៍ ឬឧបករណ៍ដែលរៀបរាប់នៅក្នុងឯកសារនេះ អាចអនុវត្តបានជាមួយនិងនិយតកម្ម FCC:

- ณฐา:สณิสสณ: Dell<sup>™</sup> Vostro<sup>™</sup> 410
- เលวษุเัลณ: DCGAF
- ឈ្មោះ ក្រុមហ៊ុន: Dell Inc.
   ការអនុវត្តតាមនិយតកម្មទូទាំងពិភពលោក & កិច្ចការបរិដ្ឋាន
   One Dell Way
   Round Rock, TX 78682 USA
   512-338-4400

💋 ចំណាំ: សំរាប់ព័ត៌មាននិយតកម្មបន្ថែម សូមអានឯកសារនិយតកម្មដែលបានបញ្ចូនមកជាមួយ កុំព្យូទ័ររបស់អ្នក។

## <mark>សំគាល់សំ</mark>រាប់ផលិតផលម៉ាក្រូទស្សន៍

ផលិតផលនេះ ទទួលបានការការពារសិទ្ធិបច្ចេកវិទ្យា តាមរយៈការទទួលបានប្រកាសនីយបត្រអាមេរិក និងសិទ្ធិបញ្ហាផ្សេង១ទៀតដោយ Macrovision Corporation និងម្ចាស់កម្មសិទ្ធិផ្សេង១ទៀត ។ ការប្រើប្រាស់បច្ចេកវិទ្យាការពារសិទ្ធិនេះ ត្រូវតែមានការអនុញ្ញាតពី Macrovision Corporation ហើយការប្រើប្រាស់អាចធ្វើបានតែនៅតាមគេហដ្ឋាន និងការមើលដែលបានកំណត់តែប៉ុណ្ណោះ ប្រសិនបើគ្នាន ការអនុញ្ញាតឱ្យប្រើប្រាស់នៅកន្លែងផ្សេងទៀត ពី Macrovision Corporation ។ ហាមកែច្នៃ ឬដោះឧបករណ៍ជាដាច់ខាត ។
# **លិបិ**ក្រម

### B

ក្នុដសម្លេងប៊ីប, 33

#### C

ការតភ្ជាប អ៊ិនធឺណិត, 18 ម៉ូនីទ័រ 11 បណ្តាញ, 15 ខ្សែភ្លើង, 14 ការទាក់ទងមកខែល, 63, 69

#### D

Dell ការទាក់ទង, 63, 69 Dell Factory Image Restore, 56 ព័ត៌មានថ្មី១ស្តីពីផ្នែកទន, 48 ឧបករណ៍ប្រើប្រាស់គាំទ្រ 48 សេវាគាំទ្របច្ចេកទេស និងសេវា បម្រើអតិថិជន, 64 សេវាព័ត៌មានថ្មីស្តីពីបច្ចេកទេស, 48 រោគវិនិច្ឆ័យ Dell, 42 ការចាប់ផ្តើមពីមេខៀ កម្មវិធីបញ្ចា និងឧបករណ៍ប្រើប្រាស់, 43 ការចាប់ផ្តើមពី ជ្រាយរិងរបស់អ្នក, 43 Dell Factory Image Restore, 58 មគ្គទេសក៍បច្ចេកវិទ្យា ឌែល, 62 DellConnect, 64 ផ្នែកទន់ប្រព័ន្ធផ្នៃត, 61 diagnostics កូដសម្លេងប៊ីប, 33 Dell, 42 ឯកសារ 61 មគ្គទេសក៍បច្ចេកវិទ្យា ឧលេល, 62 សៀវភៅសេវា, 62 กษูวิธีบกฏา, 51 មេឌៀកម្មវិធីបញ្ចារ និងឧបករណ៍ប្រើប្រាស់, 61 การกณถ, 51 ការតំឡើង, 52 ការត្រឡប់ទៅកំណែដើមវិញ, 52 មេឌៀកម្មវិធីបញ្ហារ និងឧបករណ៍ប្រើប្រាស់រូ ៥២, 61 រោគវិនិច្ឆ័យឌែល, 42

#### E

ព័ត៌មានអំពីមនុស្សសាស្រ, 62 សារកំហុស ក្នុដសម្លេងប៊ីប, 33 លេខក្នុដសេវាធាប់រហ័ស, 61

# F

Factory Image Restore, 56 เบ]บเฉูเมกกาง ธินะเยน, 19 การงกถัติษาย, 61

#### I

អ៊ិនធឺណិត ការតភ្ជាប, 18 ការរៀបចំ, 18

#### Μ

មេឌៀ កម្មវិធីបញ្ចារ និងឧបករណ៍ប្រើប្រាស, 61 ប្រព័ន្ធប្រតិបត្តិការ, 61 អង្គចងចាំ

ការដោះស្រាយបញ្ហា, 45

#### 0

ប្រព័ន្ធ ប្រតិបត្តិការ Dell Factory Image Restore, 56 មេឌៀ, 59 ការស្តារ PC, 56 ការតម្លើងឡើងវិញ, 61 ការស្តារប្រព័ន្ធ, 54 មេឌៀ ប្រព័ន្ធ ប្រតិបត្តិការ, 61 គន្លឺ :អំពីផលិតផល ប្រព័ន្ធ ប្រតិបត្តិការ, 62

#### Ρ

ការស្តារ PC, 56 លេខទូរស័ព្ទ, 69 ថាមពល ស្ថានភាពអំពូលភ្លើងចូល, 44 ការដោះស្រាយបញ្ហា, 44 បញ្ហា ការស្តារទេវរកស្ថានភាពដើមវិញ, 54

#### R

ការពម្លើងឡើងវិញ កម្មវិធីបញ្ចារ និងឧបករណ៍ប្រើប្រាស់, 52 ផ្នែកទន, 51

#### S

S.M.A.R.T, 41 សៀវភៅណែនាំសេវា, 62 សេវាភ្ជាប់, 61

ការរៀបចំ ការតម្លើងកុំព្យូទ័ររបស់អ្នកនៅក្នុងកន្លែងបិទជិត, 16 អ៊ីនធឺណិត, 18 ការរៀបចំលឿន, 11

#### ផ្នែកទន់

បញ្ហា, 47 ការឥម្លើងឡើងវិញ, 51 ការដោះ ស្រាយបញ្ហា, 46-47 ព័ត៌មានថ្មី?, 48 លក្ណ:បច្ចេកទេស หลีเน 26 ព័ត៌មានកុំព្យូទ័រ 25 connectors, 27 controls and lights, 29 สุพเสาก, 27 មជ្ឈដ្ឋាន, 30 ខ្សែរូបពារួនការពង្រីក, 26 มนูอนอำ, 25 លក្ខណ:រូប, 30 เกีย, 30 processor, 25 วีเสม, 26 ការគាំទ្រ, 63 กางราก่ระยุกเลือง, 69 DellConnect, 64 សេវាតាមបណ្តាញអ៊ីនធឺណិត, 64 ក្នុងតំបន, 64 សេវាជំនួយបច្ចេកទេស និងអតិថិជន, 64 ការស្តារប្រព័ន, 54 ការអនុញ្ញាត, 56

# Т

ការផ្ទេរព័ត៌មានទៅកុំល្វទ័រថ្ញី, 19 ការដោះ ស្រាយបញ្ហា, 33, 62 អេក្រង់ខៀវ 47 កុំព្យូទ័រមិនឆ្លើយតប, 46 រោគានិធ្ន័យរបស់ក្រុមហ៊ុន Dell, 42 សារកំហុស, 35 អង្គចងចាំ, 45 ថាមពល, 44 ស្ថានភាពអំពូលភ្លើងចូល, 44 អំពូលភ្លើងចូល, 33 កម្មវិធីឈប់ដំណើរការ 46 ភាពឆបគ្នារវាងកម្មវិធី និងបង្កួច, 47 ការស្តារទៅរកស្ថានភាពដំបូងវិញ, 54 ផ្នែកទន, 46-47 ព័ត៌មានជំនួយ, 44

#### U

ព័ត៌មានថ្មី*ๆ* ផ្នែកទន់ និងផ្នែករឹង, 48

#### W

ស្នាកអាជ្ញាប័ណ្ណ Window, 62 Windows Vista Dell Factory Image Restore, 56, 58 Device Driver Rollback, 52 កម្មវិធីជំនួយភាពឆបគ្នា, 47 การถเยี่น, 61 Inguisi Device Driver Version មុនវិញ, 52 ការស្តារប្រព័ន្ធ, 54 Windows XP Device Driver Rollback, 52 របៀបផ្វេរឯកសារ និងទម្រង, 19 ការស្វារ PC, 56 ការតម្លើងម្តងទៀត, 61 ការត្រឡប់ទៅកំណែកម្មវិធីបញ្ចារឧបករណ៍ប្រើប្រា ญ, 52 ការរៀបចំការតភ្ជាប់បណ្តាញអ៊ីធឺណិត, 18 ការស្មារប្រព័ន្ធឡើងវិញ, 54

ទ ម្រង់ ជំនួយ របៀបផ្ទេរឯកសារ និងទម្រង, 19 ជំនួយភាពឆបគ្នារវាងកម្មវិធ 47